# DULCOMETER<sup>®</sup> Multi-parameter controller diaLog DACb

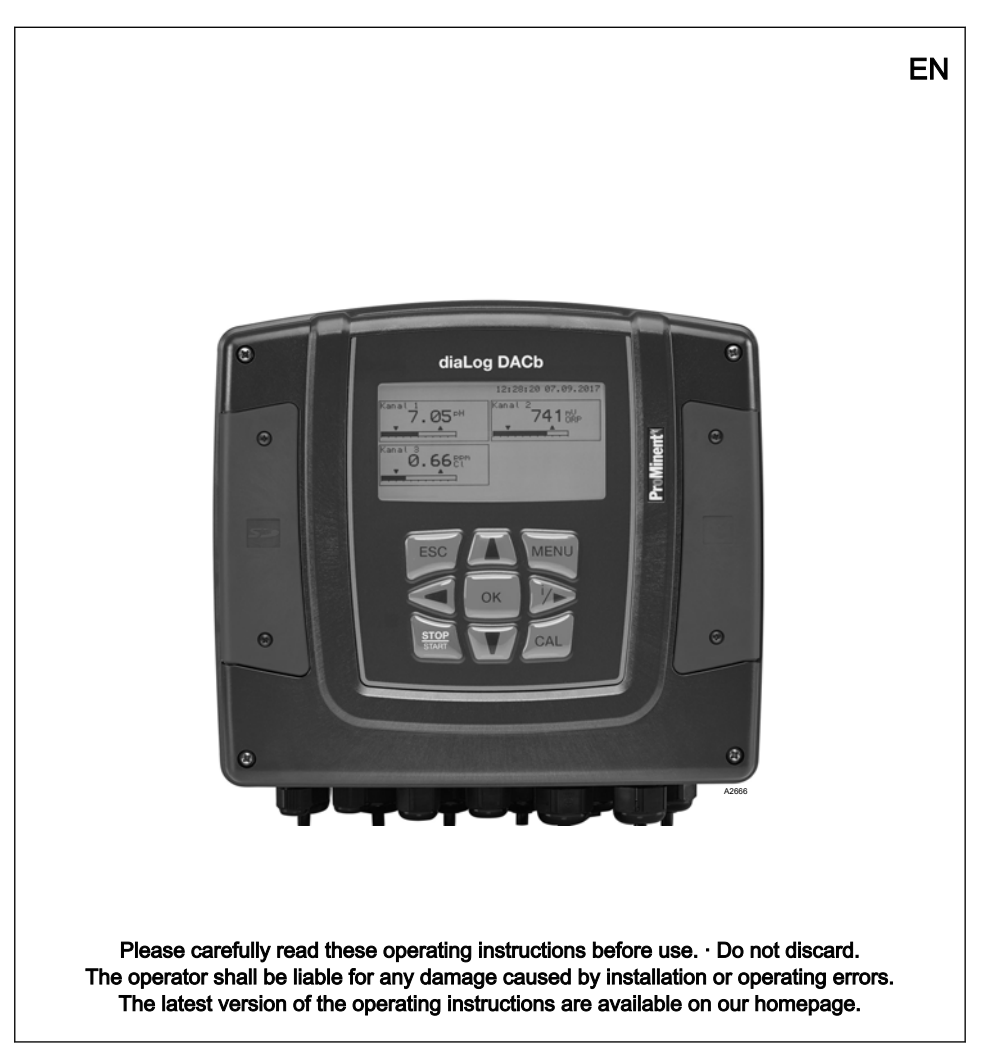

#### General non-discriminatory approach

In order to make it easier to read, this document uses the male form in grammatical structures but with an implied neutral sense. The document is always aimed equally at women, men and gender-neutral persons. We kindly ask readers for their understanding in this simplification of the text.

#### Supplementary information

▶ Please read the supplementary information in its entirety.

#### Information

This provides important information relating to the correct operation of the unit or is intended to make your work easier.

#### Warning information

Warning information includes detailed descriptions of the hazardous situation, see & *Chapter 1.1* 'Labelling of Warning Information' on page 9.

The following symbols are used to highlight instructions, links, lists, results and other elements in this document:

| Symbol   | Description                                                                        |
|----------|------------------------------------------------------------------------------------|
| 1.       | Action, step by step.                                                              |
| ⇔        | Outcome of an action.                                                              |
| Ŕ        | Links to elements or sections of these instructions or other applicable documents. |
| •        | List without set order.                                                            |
| [Button] | Display element (e.g. indicators).                                                 |
|          | Operating element (e.g. button, switch).                                           |

| Symbol        | Description                                                  |
|---------------|--------------------------------------------------------------|
| 'Display/GUI' | Screen elements (e.g. buttons, assignment of function keys). |
| CODE          | Presentation of software elements and/or texts.              |

# Table of contents

| 1 | Safet  | y and responsibility                                   | . 9 |
|---|--------|--------------------------------------------------------|-----|
|   | 1.1    | Labelling of Warning Information                       | . 9 |
|   | 1.2    | General safety information                             | 10  |
|   | 1.3    | Intended use                                           | 11  |
|   | 1.4    | User qualification                                     | 13  |
| 2 | Opera  | ating concept                                          | 15  |
|   | 2.1    | Display and keys                                       | 15  |
|   | 2.2    | Functions of the keys                                  | 19  |
|   | 2.3    | Changes the set operating language                     | 20  |
|   | 2.4    | Acknowledge fault or warning message                   | 21  |
|   | 2.5    | Key Lock                                               | 21  |
|   | 2.6    | Measured variables and measuring inputs                | 22  |
| 3 | Name   | plate and ID code                                      | 23  |
|   | 3.1    | Nameplate                                              | 23  |
|   | 3.2    | Identity code                                          | 25  |
|   | 3.3    | A complete measuring point may comprise the following: | 27  |
| 4 | Stora  | ge and transport                                       | 28  |
| 5 | Funct  | ional Description                                      | 29  |
| 6 | Subse  | equent Extension of Functions                          | 30  |
| 7 | Funct  | ions to Backup the Controller's Setting Data           | 32  |
| 8 | Inform | nation on fieldbus products                            | 35  |
| 9 | Asser  | nbly and installation                                  | 36  |
|   | 9.1    | Requirements                                           | 36  |
|   | 9.2    | Scope of supply                                        | 38  |
|   | 9.3    | Mechanical mounting                                    | 38  |
|   | 9.3.1  | Mounting on a surface                                  | 38  |
|   | 9.3.2  | Control Panel Installation                             | 40  |
|   | 9.4    | Electrical installation                                | 43  |
|   | 9.4.1  | Specifications                                         | 43  |
|   | 9.4.2  | Specification of the threaded connectors               | 46  |
|   | 9.4.3  | Specification of the cables and terminals              | 47  |
|   | 9.4.4  | Terminal diagram                                       | 51  |

|    | 9.4.5 Mounting on a surface and control panel installation                       | 67  |
|----|----------------------------------------------------------------------------------|-----|
|    | 9.4.6 Switching of inductive loads                                               | 68  |
|    | 9.4.7 Connect the sensors electrically to the controller                         | 70  |
|    | 9.5 Priming to bleeding                                                          | 76  |
| 10 | Commissioning                                                                    | 77  |
|    | 10.1 Switch-on behaviour during commissioning                                    | 77  |
|    | 10.2 Adjusting the backlight and contrast of the controller display              | 78  |
|    | 10.3 Resetting the operating language                                            | 78  |
|    | 10.4 Defining metering and control processes                                     | 78  |
|    | 10.5 Calibrating conductive conductivity, sensor parameter adjustment            | 78  |
| 11 | Configuring measured variables                                                   | 80  |
|    | 11.1 Information on the measured variables                                       | 82  |
|    | 11.1.1 Measured variable pH [mV]                                                 | 82  |
|    | 11.1.2 Temperature                                                               | 82  |
|    | 11.1.3 Measured variable pH [mA]                                                 | 83  |
|    | 11.1.4 ORP [mV], ORP [mA]                                                        | 84  |
|    | 11.1.5 Chlorine, bromine, chlorine dioxide, chlorite, dissolved oxygen and ozone | 84  |
|    | 11.1.6 Measured variable fluoride                                                | 86  |
|    | 11.1.7 Peracetic acid                                                            | 86  |
|    | 11.1.8 Hydrogen peroxide                                                         | 87  |
|    | 11.1.9 Conductivity [mA]                                                         | 87  |
|    | 11.1.10 Conductive [conductivity]                                                | 88  |
|    | 11.1.11 Temperature [mA], (as main measured variable)                            | 90  |
|    | 11.1.12 mA general                                                               | 90  |
|    | 11.1.13 Features of the two-channel version                                      | 90  |
| 12 | Calibration                                                                      | 92  |
|    | 12.1 Calibrating the pH Sensor                                                   | 93  |
|    | 12.1.1 Selecting the Calibration Process for pH                                  | 95  |
|    | 12.1.2 2-Point Calibration of the pH Sensor (CAL)                                | 96  |
|    | 12.1.3 pH sensor calibration (CAL) with an external sample (1-point)             | 100 |
|    | 12.1.4 Calibration of the pH Sensor (CAL) by [Data Input]                        | 103 |
|    | 12.2 Calibrating the ORP Sensor                                                  | 106 |
|    | 12.2.1 Selecting the calibration process for ORP                                 | 106 |
|    | 12.2.2 1-point calibration of ORP sensor (CAL)                                   | 106 |
|    | 12.2.3 Calibration data for ORP sensor (CAL)                                     | 108 |

## Table of contents

|    | 12.3 Calibrating the Fluoride Sensor                                         | 109 |
|----|------------------------------------------------------------------------------|-----|
|    | 12.3.1 Selection of the calibration process for fluoride                     | 109 |
|    | 12.3.2 2-point fluoride sensor calibration (CAL)                             | 110 |
|    | 12.3.3 1-point fluoride sensor calibration (CAL)                             | 112 |
|    | 12.4 Calibration of Amperometric Sensors                                     | 114 |
|    | 12.4.1 Selecting the calibration process for amperometric measured variables | 114 |
|    | 12.4.2 Calibrating the slope                                                 | 115 |
|    | 12.4.3 Calibration of zero point                                             | 118 |
|    | 12.5 Calibrating the oxygen sensor                                           | 120 |
|    | 12.5.1 Specify the calibration interval                                      | 120 |
|    | 12.5.2 Selection of the calibration process for the measured variable $O_2$  | 120 |
|    | 12.6 Measured value [mA general] calibration                                 | 125 |
|    | 12.7 Calibrating Conductivity [mA]                                           | 125 |
|    | 12.8 Calibrating conductive conductivity                                     | 126 |
|    | 12.8.1 Calibrating conductive conductivity, sensor parameter adjustment      | 126 |
|    | 12.8.2 Calibrating conductive conductivity, cell constant                    | 128 |
|    | 12.8.3 Calibrating conductive conductivity, temperature coefficient          | 130 |
|    | 12.9 Calibrating temperature                                                 | 131 |
| 13 | Setting the [Control].                                                       | 132 |
|    | 13.1 Control parameter [Type]                                                | 138 |
|    | 13.2 Control parameter [System response]                                     | 139 |
|    | 13.3 Control parameter [Setpoint]                                            | 139 |
|    | 13.4 Control parameter [xp]                                                  | 140 |
|    | 13.5 Control parameter [Ti]                                                  | 141 |
|    | 13.6 Control parameter [Td]                                                  | 141 |
|    | 13.7 Control parameter [Add. Basic load]                                     | 141 |
|    | 13.8 Control parameter [Checkout time]                                       | 141 |
|    | 13.9 Control parameter [max. ctrl var.]                                      | 141 |
|    | 13.10 Interference variable                                                  | 141 |
|    | 13.10.1 Additive and multiplicative feed forward control                     | 142 |
|    | 13.10.2 Multiplicative interference variable                                 | 144 |
|    | 13.11 Remote setpoint via a 0/4 20 mA analogue signal                        | 144 |
|    | 13.12 [Parameter switch] via the digital input or [Timer]                    | 146 |
| 14 | Setting the <i>[Limit values]</i>                                            | 149 |
|    | 14.1 Function of the limit values                                            | 149 |
|    |                                                                              |     |

|                      | 14.2 Setting limit values channel 1                                                                                                    | 152                                                                                                    |
|----------------------|----------------------------------------------------------------------------------------------------|----------------------------------------------------------------------------------------------------|
|                      | 14.2.1 Setting [Limit 1]                                                                                                    | 152                                                                                                    |
|                      | 14.2.2 Setting [Limit 2]                                                                                                    | 152                                                                                                    |
|                      | 14.2.3 Setting [System response]                                                                                                    | 154                                                                                                    |
| 15                   | Digital input functions that can be set                                                                                                    | 155                                                                                                    |
| 16                   | Setting the [Pumps]                                                                                                    | 157                                                                                                    |
|                      | 16.1 Setting [Pump 1]                                                                                                    | 157                                                                                                    |
| 17                   | Setting the [Relays]                                                                                                    | 160                                                                                                    |
|                      | 17.1 Setting Relay 1                                                                                                    | 160                                                                                                    |
|                      | 17.1.1 Function description [Off]                                                                                                    | 163                                                                                                    |
|                      | 17.1.2 Functional description of [Relay timer]                                                                                                    | 163                                                                                                    |
|                      | 17.1.3 Function description [Limit 1] or [Limit 2]                                                                                                    | 163                                                                                                    |
|                      | 17.1.4 Functional description of [Limit value 1/2 (control variable)]                                                                                                    | 163                                                                                                    |
|                      | 17.1.5 Function description of [Cycle]                                                                                                    | 163                                                                                                    |
|                      | 17.1.6 Functional description of [Pulse length (PWM)]                                                                                                    | 164                                                                                                    |
| 18                   | Setting [digital inputs]                                                                                                    | 165                                                                                                    |
|                      | 18.1 Setting [Digital input 1]                                                                                                    | 165                                                                                                    |
|                      |                                                                                                    |                                                                                                    |
| 19                   | Setting the [mA outputs]                                                                                                    | 168                                                                                                    |
| 19                   | Setting the [mA outputs]         19.1       Setting the [mA outputs]                                                                                                    | <b>168</b><br>170                                                                                                    |
| 19<br>20             | Setting the [mA outputs]         19.1       Setting the [mA outputs]         Care and maintenance                                                                                                    | <ol> <li>168</li> <li>170</li> <li>172</li> </ol>                                                                                                    |
| 19<br>20<br>21       | Setting the [mA outputs]         19.1       Setting the [mA outputs]         Care and maintenance         Function: Data logger                                                                                                    | <ol> <li>168</li> <li>170</li> <li>172</li> <li>173</li> </ol>                                                                                                    |
| 19<br>20<br>21       | Setting the [mA outputs]         19.1       Setting the [mA outputs]         Care and maintenance         Function: Data logger         21.1       Activating, reading and deleting log books                                                                                                    | <ol> <li>168</li> <li>170</li> <li>172</li> <li>173</li> </ol>                                                                                                    |
| 19<br>20<br>21       | Setting the [mA outputs]         19.1       Setting the [mA outputs]         Care and maintenance         Function: Data logger         21.1       Activating, reading and deleting log books         21.2       Configuring log books                                                                                                    | <ul> <li>168</li> <li>170</li> <li>172</li> <li>173</li> <li>174</li> </ul>                                                                                                    |
| 19<br>20<br>21       | Setting the [mA outputs]         19.1       Setting the [mA outputs]         Care and maintenance         Function: Data logger         21.1       Activating, reading and deleting log books.         21.2       Configuring log books.         21.2.1       Using the [calibration log book].                                                                                                    | <ul> <li>168</li> <li>170</li> <li>172</li> <li>173</li> <li>174</li> <li>174</li> </ul>                                                                                                    |
| 19<br>20<br>21       | Setting the [mA outputs]         19.1       Setting the [mA outputs]         Care and maintenance         Function: Data logger         21.1       Activating, reading and deleting log books         21.2       Configuring log books         21.2.1       Using the [calibration log book]         21.2.2       Using the [error log book]                                                                                                    | <ul> <li>168</li> <li>170</li> <li>172</li> <li>173</li> <li>174</li> <li>174</li> <li>175</li> </ul>                                                                                            |
| 19<br>20<br>21       | Setting the [mA outputs]         19.1       Setting the [mA outputs]         Care and maintenance         Function: Data logger         21.1       Activating, reading and deleting log books.         21.2       Configuring log books.         21.2.1       Using the [calibration log book].         21.2.2       Using the [error log book].         21.2.3       Using the [Data log book] (optional).                                                                                                    | <ul> <li>168</li> <li>170</li> <li>172</li> <li>173</li> <li>174</li> <li>174</li> <li>175</li> <li>176</li> </ul>                                                                               |
| 19<br>20<br>21<br>22 | Setting the [mA outputs]         19.1       Setting the [mA outputs]         Care and maintenance         Function: Data logger         21.1       Activating, reading and deleting log books.         21.2       Configuring log books.         21.2.1       Using the [calibration log book].         21.2.2       Using the [error log book].         21.2.3       Using the [Data log book] (optional).         [Diagnostics]                                                                                                    | <ul> <li>168</li> <li>170</li> <li>172</li> <li>173</li> <li>174</li> <li>174</li> <li>175</li> <li>176</li> <li>179</li> </ul>                                                                  |
| 19<br>20<br>21<br>22 | Setting the [mA outputs]         19.1       Setting the [mA outputs]         Care and maintenance         Function: Data logger         21.1       Activating, reading and deleting log books         21.2       Configuring log books         21.2.1       Using the [calibration log book]         21.2.2       Using the [error log book]         21.2.3       Using the [Data log book] (optional)         [Diagnostics]         22.1       Displaying [logbooks]                                                                                                    | <ul> <li>168</li> <li>170</li> <li>172</li> <li>173</li> <li>173</li> <li>174</li> <li>175</li> <li>176</li> <li>179</li> <li>179</li> </ul>                                                     |
| 19<br>20<br>21<br>22 | Setting the [mA outputs]         19.1       Setting the [mA outputs]         Care and maintenance         Function: Data logger         21.1       Activating, reading and deleting log books         21.2       Configuring log books         21.2.1       Using the [calibration log book]         21.2.2       Using the [error log book]         21.2.3       Using the [Data log book] (optional)         [Diagnostics]         22.1       Displaying [logbooks]         22.1.1       Displaying the [Calibration Log Book]                                                                                                    | <ul> <li>168</li> <li>170</li> <li>172</li> <li>173</li> <li>173</li> <li>174</li> <li>175</li> <li>176</li> <li>179</li> <li>179</li> <li>179</li> </ul>                                        |
| 19<br>20<br>21<br>22 | Setting the [mA outputs]         19.1       Setting the [mA outputs]         Care and maintenance         Function: Data logger         21.1       Activating, reading and deleting log books         21.2       Configuring log books         21.2.1       Using the [calibration log book]         21.2.2       Using the [cror log book]         21.2.3       Using the [Data log book] (optional)         [Diagnostics]         22.1       Displaying [logbooks]         22.1.1       Displaying the [Calibration Log Book]         22.1.2       Reading the [Error Log Book]                                                                                                    | <ul> <li>168</li> <li>170</li> <li>172</li> <li>173</li> <li>173</li> <li>174</li> <li>175</li> <li>176</li> <li>179</li> <li>179</li> <li>179</li> <li>179</li> <li>179</li> </ul>              |
| 19<br>20<br>21<br>22 | Setting the [mA outputs]         19.1       Setting the [mA outputs]         Care and maintenance         Function: Data logger         21.1       Activating, reading and deleting log books         21.2       Configuring log books         21.2.1       Using the [calibration log book]         21.2.2       Using the [cror log book]         21.2.3       Using the [Data log book] (optional)         [Diagnostics]         22.1       Displaying [logbooks]         22.1.1       Displaying the [Calibration Log Book]         22.1.2       Reading the [Error Log Book]         22.2       Displaying [simulation]                                                                  | <ul> <li>168</li> <li>170</li> <li>172</li> <li>173</li> <li>173</li> <li>174</li> <li>175</li> <li>176</li> <li>179</li> <li>179</li> <li>180</li> </ul>                                        |
| 19<br>20<br>21<br>22 | Setting the [mA outputs]         19.1       Setting the [mA outputs]         Care and maintenance         Function: Data logger         21.1       Activating, reading and deleting log books         21.2       Configuring log books         21.2.1       Using the [calibration log book]         21.2.2       Using the [calibration log book]         21.2.3       Using the [Data log book] (optional)         [Diagnostics]       [Optional]         22.1       Displaying [logbooks]         22.1.2       Reading the [Calibration Log Book]         22.1.2       Reading the [Error Log Book]         22.2       Displaying [simulation]         22.3       Display [formation]      | <ul> <li>168</li> <li>170</li> <li>172</li> <li>173</li> <li>173</li> <li>174</li> <li>175</li> <li>176</li> <li>179</li> <li>179</li> <li>179</li> <li>180</li> <li>180</li> </ul>              |
| 19<br>20<br>21<br>22 | Setting the [mA outputs]         19.1       Setting the [mA outputs]         Care and maintenance         Function: Data logger         21.1       Activating, reading and deleting log books.         21.2       Configuring log books         21.2.1       Using the [calibration log book].         21.2.2       Using the [error log book].         21.2.3       Using the [Data log book] (optional).         [Diagnostics].         22.1       Displaying [logbooks].         22.1.1       Displaying the [Calibration Log Book].         22.2       Displaying the [Error Log Book].         22.3       Displaying [simulation].         22.4       Error messages and warning alerts. | <ul> <li>168</li> <li>170</li> <li>172</li> <li>173</li> <li>173</li> <li>174</li> <li>175</li> <li>176</li> <li>179</li> <li>179</li> <li>179</li> <li>180</li> <li>180</li> <li>181</li> </ul> |

## Table of contents

|    | 22.4.2 Warning messages                               | 186 |
|----|-------------------------------------------------------|-----|
|    | 22.5 Help texts                                       | 188 |
| 23 | Technical data and measuring ranges                   | 189 |
|    | 23.1 Technical data                                   | 189 |
|    | 23.2 Measuring range/Measured value                   | 192 |
| 24 | Spare parts and accessories                           | 194 |
|    | 24.1 Spare parts                                      | 194 |
|    | 24.2 Replacement of spare parts units                 | 196 |
|    | 24.3 Replacing fan                                    | 199 |
|    | 24.4 Accessories                                      | 200 |
| 25 | Disposal of used parts                                | 201 |
| 26 | Standards complied with and Declaration of Conformity | 202 |
| 27 | Index                                                 | 203 |

# 1 Safety and responsibility

### 1.1 Labelling of Warning Information

#### Introduction

These operating instructions provide information on the technical data and functions of the product. These operating instructions provide detailed warning information and are provided as clear step-by-step instructions.

The warning information and notes are categorised according to the following scheme. A number of different symbols are used to denote different situations. The symbols shown here serve only as examples.

# 

#### Nature and source of the danger

Consequence: Fatal or very serious injuries.

Measure to be taken to avoid this danger.

Description of hazard

 Denotes an immediate threatening danger. If the situation is disregarded, it will result in fatal or very serious injuries.

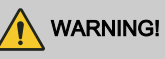

#### Nature and source of the danger

Possible consequence: Fatal or very serious injuries.

Measure to be taken to avoid this danger.

 Denotes a possibly hazardous situation. If the situation is disregarded, it could result in fatal or very serious injuries.

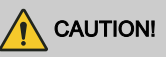

#### Nature and source of the danger

Possible consequence: Slight or minor injuries. Material damage.

Measure to be taken to avoid this danger.

 Denotes a possibly hazardous situation. If the situation is disregarded, it could result in slight or minor injuries. May also be used as a warning about material damage.

# NOTICE!

#### Nature and source of the danger

Damage to the product or its surroundings.

Measure to be taken to avoid this danger.

 Denotes a possibly damaging situation. If the situation is disregarded, the product or an object in its vicinity could be damaged.

#### Type of information

Hints on use and additional information.

Source of the information. Additional measures.

 Denotes hints on use and other useful information. It does not indicate a hazardous or damaging situation.

## 1.2 General safety information

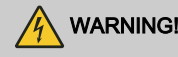

#### Live parts

Possible consequence: Fatal or very serious injuries

- Measure: Ensure that the devices are de-energised before opening the housing or carrying out assembly work.
- Disconnect damaged or faulty devices from the power supply, as well as devices that have been tampered with.
- Make sure that the process that you are measuring and controlling remains safe.

# 

#### Danger from hazardous substances!

Possible consequence: Fatal or very serious injuries.

Please ensure when handling hazardous substances that you have read the latest safety data sheets provided by the manufacture of the hazardous substance. The actions required are described in the safety data sheet. Check the safety data sheet regularly and replace, if necessary, as the hazard potential of a substance can be re-evaluated at any time based on new findings.

The system operator is responsible for ensuring that these safety data sheets are available and that they are kept up to date, as well as for producing an associated hazard assessment for the workstations affected.

# 

#### **Operating faults!**

Possible consequence: fatal or very serious injuries.

- Ensure that the device is only operated by adequately qualified and technically expert personnel.
- Please also observe the operating instructions for sensors and fittings and any other units that may be fitted, such as sample water pumps ...
- The operator is responsible for ensuring that personnel are qualified.

# NOTICE!

#### Correct sensor operation

- Correct measurement and metering is only possible if the sensor is working perfectly.
- Check and calibrate the sensor regularly.

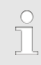

#### Protection of radio reception

This equipment with communication interface is not intended to be used in residential areas and cannot guarantee appropriate protection of radio reception in these environments.

## 1.3 Intended use

#### Intended use

The device is designed to measure and regulate liquid media. The labelling of the measured variables is indicated in the controller display and is absolutely binding.

Only use the unit in accordance with the technical details and specifications provided in these operating instructions and in the operating instructions for the individual components (such as sensors, fittings, calibration devices, metering pumps, etc.).

All other uses or modifications are prohibited.

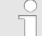

#### Time constant > 30 seconds

The controller can be used in processes, which have a time constant of > 30 seconds.

#### Disturbance resistance

The device complies with disturbance resistance in accordance with EN 61326-1 and is intended for use in industrial electromagnetic environments and in residential areas.

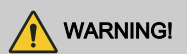

# Disturbance signal emission class A or B / Protection for radio reception

The device complies with the disturbance signal emission test requirements for residential areas as a Class B (Residential areas), Group 1 device.

With devices with communication interface

- B = Profibus,
- E = LAN,
- G = Profinet,

the device only complies with the limit values for a class A device (other areas with the exception residential), group 1.

This device is then not intended to be used in residential areas and cannot guarantee appropriate protection of radio reception in these environments.

## 1.4 User qualification

## 

#### Danger of injury with inadequately qualified personnel

# The operator of the system / equipment is responsible for ensuring that the qualifications are fulfilled.

If inadequately qualified personnel work on the unit or loiter in the hazard zone of the unit, this could result in dangers that could cause serious injuries and material damage.

- All work on the unit should therefore only be conducted by qualified personnel.
- Unqualified personnel should be kept away from the hazard zone.

The pertinent accident prevention regulations, as well as all other generally acknowledged safety regulations, must be adhered to.

| Training                          | Definition                                                                                                    |
|-----------------------------------|----------------------------------------------------------------------------------------------------|
| Instructed personnel              | An instructed person is deemed to be a person who has been<br>instructed and, if required, trained in the tasks assigned to him and pos-<br>sible dangers that could result from improper behaviour, as well as<br>having been instructed in the required protective equipment and protec-<br>tive measures.                                                                                                    |
| Trained user                      | A trained user is a person who fulfils the requirements made of an instructed person and who has also received additional training specific to the system from the manufacturer or another authorised distribution partner.                                                                                                    |
| Trained, qualified per-<br>sonnel | A trained, qualified employee is deemed to be a person who is able to<br>assess the tasks assigned to him and recognize possible hazards<br>based on his training, knowledge and experience, as well as knowledge<br>of pertinent regulations. A trained, qualified employee must be able to<br>perform the tasks assigned to him independently with the assistance of<br>drawing documentation and parts lists. The assessment of a person's<br>technical training can also be based on several years of work in the rel-<br>evant field. |

## Safety and responsibility

| Training              | Definition                                                                                                    |
|-----------------------|----------------------------------------------------------------------------------------------------|
| Electrical technician | An electrical technician is able to complete work on electrical systems<br>and recognise and avoid possible dangers independently based on his<br>technical training and experience as well as knowledge of pertinent<br>standards and regulations. An electrical technician must be able to per-<br>form the tasks assigned to him independently with the assistance of<br>drawing documentation, parts lists, terminal and circuit diagrams. The<br>electrical technician must be specifically trained for the working environ-<br>ment in which the electrical technician is employed and be conversant<br>with the relevant standards and regulations. |
| Service               | The Service department refers to service technicians, who have received proven training and have been authorised by the manufacturer to work on the system.                                                                                                    |

## 2 Operating concept

## 2.1 Display and keys

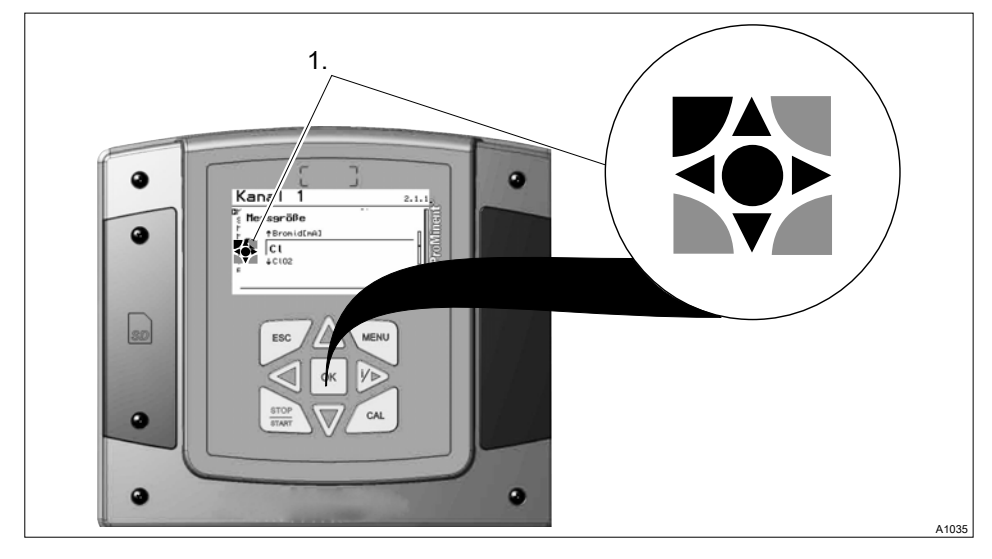

*Fig. 1: Operating cross (1) / Active keys are displayed in [black] in the display; inactive keys in [grey].* The following path is shown as an example:

```
Continuous display \Rightarrow \textcircled{\mathbb{m}} \Rightarrow \textcircled{\mathbb{m}}  or \fbox{[Calibrate]} \Rightarrow \textcircled{\mathbb{m}} \Rightarrow \textcircled{\mathbb{m}}  or \fbox{[Slope]} \Rightarrow \textcircled{\mathbb{m}} \Rightarrow \textcircled{\mathbb{m}}.
```

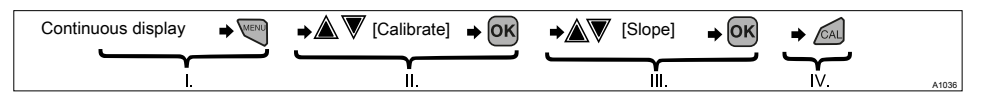

Fig. 2: A display change is made within a sequence of actions.

- I. Continuous display 1
- II. Display 2
- III. Display 3
- IV. Display 4

The function of the keys is described in the table  $\Leftrightarrow$  *Chapter 2.2 'Functions of the keys ' on page 19.* 

➡ = describes as a symbol an action by the operator that leads to a new possibility for an action.

[Naming in the display] = square brackets contain the name that appears with the identical wording in the controller display.

Additional information can be obtained via the  $\gg$  key.

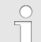

#### Illumination of the display

In the event of an error with the status [ERROR], the backlight of the display changes from 'white' to 'red'. This makes it easier for the operator to react to an error.

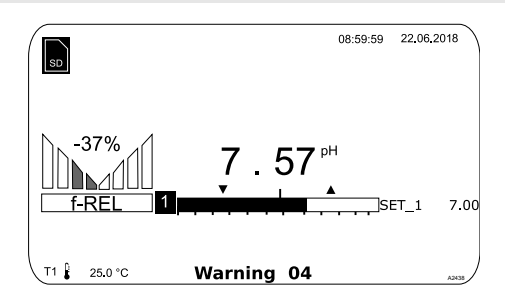

Fig. 3: Example of a continuous display when used with one measuring channel (e.g. pH).

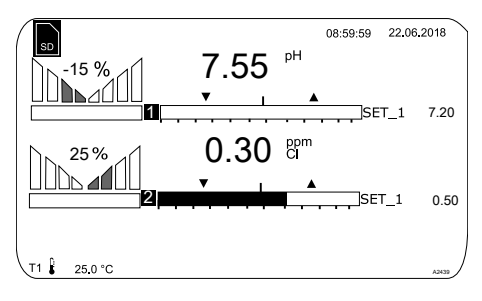

Fig. 4: Example of a continuous display when used with two measuring channels (e.g. pH/chlorine).

If you are using 3 measuring channels, select the desired measuring channel in the display using  $\underline{\blacktriangle}$  or  $\overline{\nabla}$ .

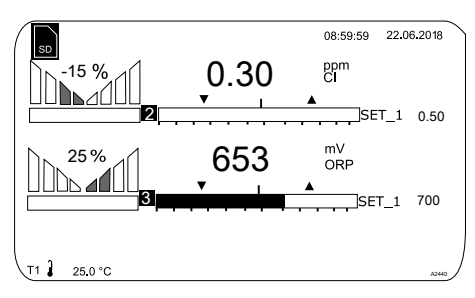

Fig. 5: Example of a continuous display when used with 3 measuring channels (e.g. pH/chlorine/ ORP). If you are using 3 measuring channels, you can use  $\blacktriangle$  or  $\overline{\nabla}$  to display the overall view of the measuring channels as the fourth view, see .

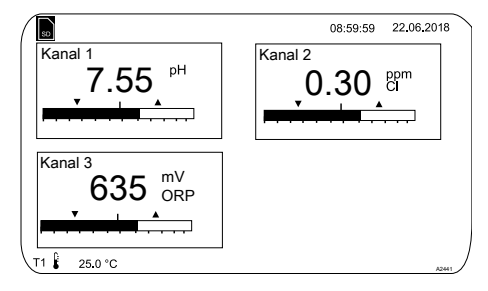

Fig. 6: Example of a continuous display when used with 3 measuring channels (e.g. pH/chlorine/ ORP) and the display of all 3 measuring channels

#### Operating concept

#### Parameters in the adjustable menus

Setting of the various parameters in the adjustable menus

#### No time-controlled menu items

The controller does not exit any menu items in a time-controlled manner, the controller remains in a menu item until this menu item is exited by the user.

- **1.** Select the desired parameter in the display using  $\underline{\land}$  or  $\overline{\nabla}$ .
  - ⇒ There is an arrow tip in front of the selected parameter, which indicates the selected parameter.
- 2. Press or.
  - ⇒ You are now in the setting menu for the desired parameter.
- 3. You can adjust the desired value in the setting menu using the four arrow keys and then save it using e.
  - ⇒

#### Range error

If you enter a value that is outside the possible setting range, the message [Range error] appears after im has been pressed. Pressing im or is returns you to the value to be set.

The controller returns to the menu once in has been pressed.

# Cancelling the setting

Pressing returns you to the menu without a value being saved.

## 2.2 Functions of the keys

#### Tab. 2: Functions of the keys

| Key           | Function                                                                                                    |
|---------------|----------------------------------------------------------------------------------------------------|
| ΟΚ            | Confirmation in the setting menu: Confirms and saves the input values.<br>Confirmation in the continuous display: Displays all information about saved errors<br>and warnings. |
| ESC           | Back to the continuous display or to the start of the respective setting menu, in which you are currently located.                                                             |
| MENU          | Enables direct access to all of the controller's setting menus.                                                                                                    |
| CAL           | Enables direct access to the controller's calibration menu from the continuous dis-<br>play.                                                                                   |
| STOP<br>START | Start/Stop of the controller's control and metering function from any display.                                                                                                 |
|               | To increase a displayed number value and to jump upwards in the operating menu.                                                                                                |
|               | Confirmation in the setting menu: Moves the cursor to the right.                                                                                                    |
| 1             | Confirmation in the continuous display: Displays further information about the con-<br>troller input and output values.                                                        |
| $\mathbf{V}$  | To decrease a displayed number value and to jump down in the operating menu.                                                                                                   |

### **Operating concept**

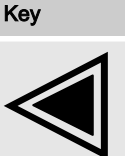

Function

Moves the cursor to the left.

## 2.3 Changes the set operating language

- 1. Simultaneously press the keys 🗐 and 🛕
  - $\Rightarrow$  The controller changes to the menu for setting the operating language.

| La | nguage             | 2     |
|----|--------------------|-------|
|    | Language<br>German |       |
|    |                    |       |
|    |                    | A1482 |

Fig. 7: Menu for setting the operating language

- **2.** Now using keys  $\underline{\land}$  and  $\overline{\nabla}$  you can set the desired operating language
- 3. Confirm your selection by pressing the key or
  - ⇒ The controller changes back to the continuous display and indicates the selected operating language.

## 2.4 Acknowledge fault or warning message

If the controller recognises an error *[Error]*, the control is stopped, the backlight switches to red lighting and the alarm relay is deactivated. You can access the next value to be set by pressing the key. In this process, the controller indicates all errors and warnings. The pending alarm messages can be selected and, if required, acknowledged/confirmed. If you acknowledge an error, the alarm relay activates and the backlight switches back to white light. In the bottom part of the display, the error or warning message that has occurred remains displayed, such as *[Error 01]*, until the cause has been cleared.

In the event of a warning, e.g. the controller signals that a sensor has not been calibrated yet, further processing using the controller is possible with or without acknowledgement of the message.

In the event of an error message *[Error]*, *[e.g.]* the controller signals that no sensor is connected, then after acknowledgement of the message, no further processing is possible using the controller. You must now rectify the error - for this see the chapter on Diagnostics and Troubleshooting.

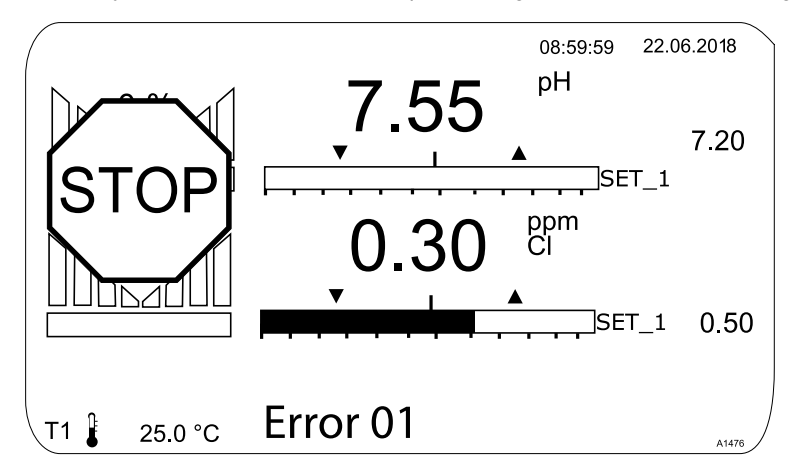

Fig. 8: Alarm message, controller stops control

## 2.5 Key Lock

The controller has a key lock. If the key lock is activated, the keys cannot be pressed. The key lock can be activated or deactivated by simultaneously pressing  $\underline{\land}$  and  $\overline{\nabla}$ . An activated key lock is indicated by the  $\underline{\vartheta}$  symbol.

## 2.6 Measured variables and measuring inputs

| Measured variable         | Measuring input | Modul type |                          |  |  |
|---------------------------|-----------------|------------|--------------------------|--|--|
| pH (mV)                   | mV              | VA         | mV/mA measuring input or |  |  |
| Temperature (mV)          |                 | VV         | mV/mV measuring input    |  |  |
| ORP (mV)                  |                 |            |                          |  |  |
| pH (mA)                   | mA              | VA         | mV/mA measuring input or |  |  |
| ORP (mA)                  |                 | AA         | mA/mA measuring input    |  |  |
| mA general                |                 |            |                          |  |  |
| Bromine                   |                 |            |                          |  |  |
| Chlorine                  |                 |            |                          |  |  |
| Chlorine dioxide          |                 |            |                          |  |  |
| Chlorite                  |                 |            |                          |  |  |
| Fluoride                  |                 |            |                          |  |  |
| Oxygen                    |                 |            |                          |  |  |
| Ozone                     |                 |            |                          |  |  |
| Peracetic acid            |                 |            |                          |  |  |
| Hydrogen peroxide         |                 |            |                          |  |  |
| Conductivity (mA)         |                 |            |                          |  |  |
| Temperature (mA)          |                 |            |                          |  |  |
| Conductivity (conductive) |                 | L3         | Conductive conductivity  |  |  |

## 3 Nameplate and ID code

### 3.1 Nameplate

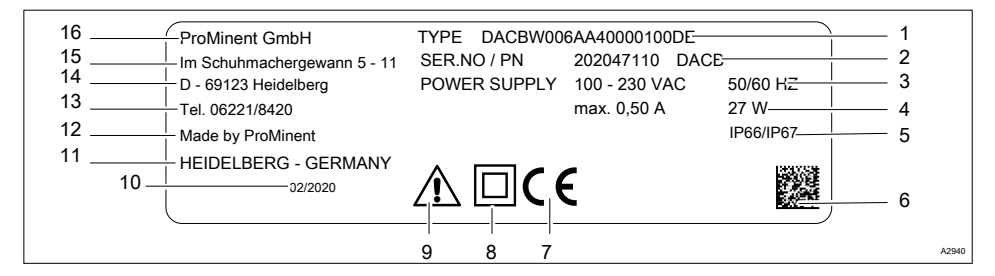

#### Fig. 9: Nameplate, CE

- 1 Device identity code
- 2 Serial number of device
- 3 Voltage and frequency of power supply
- 4 Power consumption and output
- 5 Degree of protection
- 6 2D code
- 7 CE mark
- 8 Protection class II
- 9 Warning symbol: Observe the operating instructions

- 10 Date of production: Week/year
- 11 Place of production: Town/country
- 12 Manufacturer
- 13 Phone number not including country code
- 14 Address: Town
- 15 Address: Street
- 16 Company name and legal form

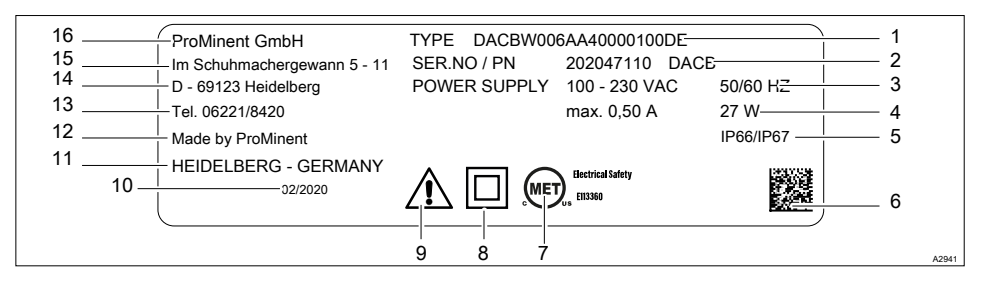

#### Fig. 10: Nameplate, MET

- 1 Device identity code
- 2 Serial number of device
- 3 Voltage and frequency of power supply
- 4 Power consumption and output
- 5 Degree of protection
- 6 2D code
- 7 MET symbol
- 8 Protection class II

- 9 Warning symbol: Observe the operating instructions
- 10 Date of production: Week/year
- 11 Place of production: Town/country
- 12 Manufacturer
- 13 Phone number not including country code
- 14 Address: Town
- 15 Address: Street
- 16 Company name and legal form

## 3.2 Identity code

Tab. 3: Device identification / Identity code

| DAC: DULCOMETER <sup>®</sup> , multi-parameter controller diaLog DACb |               |                                         |                                 |                                                                                                    |                                                                                                    |  |  |  |  |  |  |
|-----------------------------------------------------------------------|---------------|-----------------------------------------|---------------------------------|----------------------------------------------------------------------------------------------------|----------------------------------------------------------------------------------------------------|--|--|--|--|--|--|
| Mour                                                                  | Mounting type |                                         |                                 |                                                                                                    |                                                                                                    |  |  |  |  |  |  |
| W                                                                     | Mou           | nting on a surface                      |                                 |                                                                                                    |                                                                                                    |  |  |  |  |  |  |
| S                                                                     | Cont          | trol panel mounting                     |                                 |                                                                                                    |                                                                                                    |  |  |  |  |  |  |
| Е                                                                     | Spar          | pare parts units                        |                                 |                                                                                                    |                                                                                                    |  |  |  |  |  |  |
|                                                                       | Desi          | ign                                     |                                 |                                                                                                    |                                                                                                    |  |  |  |  |  |  |
|                                                                       | 00            | W                                       | Nith ProMinent logo             |                                                                                                    |                                                                                                    |  |  |  |  |  |  |
|                                                                       | 01            | W                                       | Vithout ProMinent logo          |                                                                                                    |                                                                                                    |  |  |  |  |  |  |
|                                                                       | E0            | Sp                                      | Spare part, processor, complete |                                                                                                    |                                                                                                    |  |  |  |  |  |  |
|                                                                       | E2            | Spare part, HMI, complete, with PM logo |                                 |                                                                                                    |                                                                                                    |  |  |  |  |  |  |
|                                                                       | E3            | Spare part, HMI, complete, Pool design  |                                 |                                                                                                    |                                                                                                    |  |  |  |  |  |  |
|                                                                       |               | Operating voltage                       |                                 |                                                                                                    |                                                                                                    |  |  |  |  |  |  |
|                                                                       |               | 4                                       | 24 V                            | 4 V DC                                                                                                    |                                                                                                    |  |  |  |  |  |  |
|                                                                       |               | 6                                       | 100 -                           | ) - 230 V AC 50/60 Hz                                                                                             |                                                                                                    |  |  |  |  |  |  |
|                                                                       |               |                                         | Basi                            | asic measured variables                                                                                           |                                                                                                    |  |  |  |  |  |  |
|                                                                       |               |                                         | VA                              | VA     mV/mA measuring input       AA     mA/mA measuring input       VV     mV/mV measuring input                |                                                                                                    |  |  |  |  |  |  |
|                                                                       |               |                                         | AA                              |                                                                                                    |                                                                                                    |  |  |  |  |  |  |
|                                                                       |               |                                         | VV                              |                                                                                                    |                                                                                                    |  |  |  |  |  |  |
|                                                                       |               |                                         | L3 Conductive conductivity      |                                                                                                    |                                                                                                    |  |  |  |  |  |  |
|                                                                       |               | Extended functions                      |                                 |                                                                                                    |                                                                                                    |  |  |  |  |  |  |
|                                                                       |               | 0 None                                  |                                 |                                                                                                    |                                                                                                    |  |  |  |  |  |  |
|                                                                       | 1             |                                         |                                 | 1                                                                                                    | Hardware preparation                                                                                                    |  |  |  |  |  |  |
|                                                                       |               |                                         |                                 | 2                                                                                                    | Package 2: interference variable (mA) or external remote setpoint via mA or pH compensation for chlorine (all acting on channel 1) |  |  |  |  |  |  |
|                                                                       |               |                                         |                                 | Package 3: 2nd measurement + control, additionally 2 pumps, addition-<br>ally 3 control inputs, replaces the D2Ca |                                                                                                    |  |  |  |  |  |  |

## Nameplate and ID code

| DAC: DULCOMETER <sup>®</sup> , multi-parameter controller diaLog DACb |        |                                                                                                    |                                                                                                    |                                                         |  |  |  |  |
|-----------------------------------------------------------------------|--------|----------------------------------------------------------------------------------------------------|----------------------------------------------------------------------------------------------------|---------------------------------------------------------|--|--|--|--|
|                                                                       | 4      | Package 4: pH compensation for chlorine, only with basic measured variable "VA"                    |                                                                                                    |                                                         |  |  |  |  |
|                                                                       | :      | Software default settings                                                                          |                                                                                                    |                                                         |  |  |  |  |
|                                                                       |        | 0 N                                                                                                | No default settings                                                                                   |                                                         |  |  |  |  |
|                                                                       |        | 1 B                                                                                                | Batch neutralisation                                                                                  |                                                         |  |  |  |  |
|                                                                       | :      | 2 F                                                                                                | Flow neutralisation                                                                                   |                                                         |  |  |  |  |
|                                                                       | ;      | 3 pl<br>tio                                                                                        | H/ORI<br>onal)                                                                                        | P measurement/control (pH bidirectional, ORP monodirec- |  |  |  |  |
|                                                                       |        | 4 pl<br>tio                                                                                        | $pH/Cl_2$ measurement/control (pH bidirectional, chlorine monotional)                                 |                                                         |  |  |  |  |
|                                                                       | 4      | 5 pl<br>m                                                                                          | pH/ClO <sub>2</sub> measurement/control (pH bidirectional, chlorine dioxide monodirectional)          |                                                         |  |  |  |  |
|                                                                       | 1      | 6 p<br>tio                                                                                         | $pH/Cl_2$ measurement/control with interference variable (pH bidire tional, chlorine monodirectional) |                                                         |  |  |  |  |
|                                                                       | ;<br>I | 7 CIO <sub>2</sub> /ORP measurement/control (CIO <sub>2</sub> monodirectional, ORP for monitoring) |                                                                                                    |                                                         |  |  |  |  |
|                                                                       |        | в в                                                                                                | 1                                                                                                    |                                                         |  |  |  |  |
|                                                                       | :      | S D                                                                                                | efault setting for swimming pool                                                                      |                                                         |  |  |  |  |
|                                                                       | I      | P D                                                                                                | Default setting for private swimming pool                                                             |                                                         |  |  |  |  |
|                                                                       |        | С                                                                                                  | onneo                                                                                                 | nection of measured variables                           |  |  |  |  |
|                                                                       |        | 0                                                                                                  | Alls                                                                                                  | sensor inputs via terminal                              |  |  |  |  |
|                                                                       |        | 1                                                                                                  | 1x mV input on SN6 socket                                                                             |                                                         |  |  |  |  |
|                                                                       |        | 2                                                                                                  | 2x r                                                                                                  | nV inputs on SN6 socket                                 |  |  |  |  |
|                                                                       |        | 3                                                                                                  | Зх r                                                                                                  | 3x mV inputs on SN6 socket                              |  |  |  |  |
|                                                                       |        |                                                                                                    | Connection of digital sensors/actuators                                                               |                                                         |  |  |  |  |
|                                                                       |        |                                                                                                    | 1 0                                                                                                   | None                                                    |  |  |  |  |
|                                                                       |        |                                                                                                    | (                                                                                                    | Communication interface                                 |  |  |  |  |
|                                                                       | X None |                                                                                                    |                                                                                                    |                                                         |  |  |  |  |

| DAC: DULCOMETER <sup>®</sup> , multi-parameter controller diaLog DACb |   |     |                              |                                             |                                            |  |  |  |
|-----------------------------------------------------------------------|---|-----|------------------------------|---------------------------------------------|--------------------------------------------|--|--|--|
|                                                                       | А | Мо  | dbus                         | RTL                                         | J, terminal                                |  |  |  |
|                                                                       | в | Pro | Profibus DPV1, terminal      |                                             |                                            |  |  |  |
|                                                                       | Е | LA  | N wit                        | with web server, connection via M12 C-coded |                                            |  |  |  |
|                                                                       | G | PR  | (OFINET <sup>®</sup> (2xM12) |                                             |                                            |  |  |  |
|                                                                       |   | Da  | ata logger                   |                                             |                                            |  |  |  |
|                                                                       |   | 0   | No d                         | ata lo                                      | ogger                                      |  |  |  |
|                                                                       |   | 1   | With<br>reade                | data<br>ər)                                 | logger (SD card interface + SD card + card |  |  |  |
|                                                                       |   |     | Hardware extension           |                                             |                                            |  |  |  |
|                                                                       |   |     | 0 N                          | ) None                                      |                                            |  |  |  |
|                                                                       |   |     | 1 P                          | Protective RC circuit (relay)               |                                            |  |  |  |
|                                                                       |   |     | A                            | opro                                        | vals                                       |  |  |  |
|                                                                       |   |     | 0                            | ) N                                         | one                                        |  |  |  |
|                                                                       |   |     | 0                            | 1 C                                         | E (Standard)                               |  |  |  |
|                                                                       |   |     | 0                            | 7 N                                         | ET                                         |  |  |  |
|                                                                       |   |     | 08                           | 3 C                                         | E/MET                                      |  |  |  |
|                                                                       |   |     |                              | С                                           | ertificates                                |  |  |  |
|                                                                       |   |     |                              | 0                                           | none                                       |  |  |  |

Documentation language: The documentation is available in all the languages pre-set on the controllers. Other languages are available on request.

# 3.3 A complete measuring point may comprise the following:

- Transmitter/Controller DAC (see identity code)
- Bypass fitting: DGMa..., DLG III ...
- pH sensor (dependent upon the application)
- ORP sensor (dependent upon the application)
- e.g. chlorine, chlorine dioxide, chlorite, bromine, dissolved oxygen sensor
- Transformer for pH or ORP (depending on the set evaluation, pH [mA], ORP [mA])
- Sensor cable

## 4 Storage and transport

User qualifications, storage and transport: trained personnel & Chapter 1.4 'User qualification' on page 13

Ambient conditions for storage and transport:

- Temperature: 20 to + 70 °C,
- Air humidity: < 90 % relative air humidity (non-condensing).

#### Packaging material

Dispose of packaging material in an environmentally responsible way. All packaging components carry the corresponding recycling code .

# 5 Functional Description

#### The DULCOMETER®

Multi-parameter Controller diaLog DACb is a controller platform manufactured by ProMinent. In the remainder of this document, the term *'controller'* is consistently used for the DULCOMETER<sup>®</sup>. The controller has been developed for continuous measurement and control of liquid analysis parameters. For water treatment processes in environmental technology and industry. The controller is available in a version with 2 or 3 measuring channels. The controller can operate together with conventional analogue sensors and actuators. The controller is equipped to communicate with digital sensors and actuators via the CANopen sensor/actuator bus.

Typical applications:

- Potable water treatment,
- Waste water treatment,
- Industrial and process water treatment,
- Swimming pool water treatment.

Standard equipment:

- 1 measuring channel with 14 freely selectable measured variables (via mV or mA input) – depending on the identity code.
- PID controller with frequency-based metering pump control for 2 metering pumps.
- 2 analogue outputs for measured value, correction value or control variable (dependent on the optional equipment).
- 4 digital inputs for sample water fault detection, pause and parameter switch-over.
- 2 relays with limit value functions, timer and non-continuous control, 3-point step control (dependent on the optional equipment).
- Power supply 20 V DC.

- Measured variables and language selection during commissioning.
- Temperature compensation for the pH and fluoride measured variables.
- 22 operating languages.
- Saving and transfer of device parametrisation to an SD card.
- Subsequent upgrade of the software function by means of an activation key or firmware update.
- Disturbance variable processing (flow) via frequency.
- Measured value trend display via the controller display.

Optional accessories:

- Third complete measuring and control channel with 14 freely selectable measured variables (via mV or mA input).
- PC configuration software.
- Data and event logger with an SD card.
- Disturbance variable processing (flow) also via mA.
- Compensation of the influence of pH on chlorine measurement.
- 3 additional digital inputs, e.g. for level monitoring.
- PROFIBUS<sup>®</sup>-DP \*.
- Modbus-RTU.
- PROFINET<sup>®</sup>.
- Visualisation via LAN/WLAN web access.

## 6 Subsequent Extension of Functions

■ User qualification, subsequent extension of functions: trained user, see <a>© Chapter 1.4 'User qualification' on page 13</a>

Prerequisite: The hardware for channel 3 must be available in the controller. The data logger can be enabled without the need for extension of the hardware. Missing hardware must be retrofitted in the manufacturer's factory. Channel 2 can be enabled from upgrade package 2 or upgrade package 3. The upgrade packages correspond to the upgrade packages also described in the identity code. The data logger function can always be enabled.

#### Validity of the activation code

An activation code is only valid and can only be used for the relevant controller with the specified serial number.

The activation code can be transmitted via email and is then read into the controller from the SD card (maximum 32 GB) or entered using the controller keypad. The enabled function is then available and need only be activated and parametrised.

The following information must be available to determine the activation code:

- The serial number of the controller in question, see operating menu under [Diagnostics], [Device information,].
- the upgrade package required.

| Installed                   | Required                         | Order number |
|-----------------------------|----------------------------------|--------------|
| Package 2                   | Upgrade: Package 2 to package 3. | 1047874      |
|                             | Upgrade: Package 2 to package 4. | 1047875      |
| Package 3                   | Upgrade: Package 3 to package 4. | 1047876      |
| Package 0=no data<br>logger | Upgrade: data logger.            | 1047877      |

### Subsequent Extension of Functions

#### Manual entry of the activation code:

- 1. Press .
- **2.**  $\blacktriangleright$  Use  $\blacktriangle$  and  $\nabla$  to select [Setup].
- 3. 🕨 Press ок.
- **4.** Use  $\blacktriangle$  and  $\nabla$  to select *[Activation code]*.
- 5. Press OK.
- 6. Select [Manual input].
- 7. Press OK.
- 8. **b** Use the 4 arrow keys to enter the activation code.
- 9. Press or.
- **10.** Use  $\blacktriangle$  and  $\overline{\nabla}$  to select [Double check].
- 11. Press or.
  - $\Rightarrow$  The controller is now restarted.

#### Functions to Backup the Controller's Setting Data

## 7 Functions to Backup the Controller's Setting Data

User qualification, backup setting data: trained user, see S Chapter 1.4 'User qualification' on page 13

The following functions are available:

- Save unit configuration as a text file.
- Save unit configuration on an SD card.
- Upload unit configuration from SD card into DACa.

#### Saving the unit configuration as a text file

Maximum size of the SD card: 32 GB

The function enables you to save the unit configuration on the SD card (maximum 32 GB) for documentation purposes and to print or document using a PC and printer. The file that is written has the name CONFIG.TXT and the ASCII file format. There needs to be an SD card with free memory space in the controller's reader.

Proceed as follows to save the configuration as a pure text file on the SD card:

- 1. 🕨 Press 🕎 key
- 2. ▶ Use ▲ and ▼ to select [Setup].
- 3. Press or.
- 4. **b** Use **and and to** select [Extended configuration].
- 5. Press or.
- 6. Subscription Use and to select [Upload or save unit configuration].
- 7. Press or.
- 8. **b** Use **and and and to** select [Save unit configuration as a pure text file].
- 9. Press or.
  - $\Rightarrow$  The configuration is now saved, which takes approx. 5 minutes.
- 10. Then press or.
- **11.** You can now remove the SD card and process the file, if necessary, or simply leave the file on the SD card. This file cannot be read back by the controller.

#### Copying unit configuration onto the SD card:

The *[Copy unit configuration file onto SD card]* function is used for documentation or backup purposes. You can use this file to distribute a recurring unit configuration to different controllers. You can save the unit configuration set on one controller as a unit configuration file on the SD card. When it is saved, the directory CONFIG is saved on the SD card and the file CONFIG.BIN is saved in this directory. This file saves all user-dependent controller setting data. Sensor calibration data is not copied as this data has to be defined separately for each measuring point. There needs to be an SD card with free memory space in the controller's reader.

- 1. 🕨 Press 🖤
- 2. ▶ Use ▲ and ▼ to select [Setup].
- 3. Press ок.
- 4. Use A and to select [Extended configuration].
- 5. Press OK.
- 6. Use A and to select [Upload or save unit configuration].
- 7. Press or.
- 8. \_\_\_\_ Use A and to select [Save unit configuration on the SD card].
- 9. Press or.
  - $\Rightarrow$  The configuration is now saved, which takes approx. 3 minutes.
- 10. Then press or.
- **11.** You can now remove the SD card and process the file, if necessary, or simply leave the file on the SD card.

#### The configuration entered was accidentally overwritten

if a configuration file is stored on an SD card and another configuration file is uploaded, then the existing configuration file is renamed CONFIG.BAK. The new configuration file has the name CONFIG.BIN. If you wish to reuse CONFIG.BAK, then you have to delete CONFIG.BIN and rename CONFIG.BAK as CONFIG.BIN. You can now reuse the configuration file.

#### Uploading unit configuration file from the SD card

#### Different identity codes

If the identity codes of the source and destination controller differ, only the settings that both controllers have in common are carried over.

If you have copied a configuration file to an SD card using the

[Copy unit configuration file onto SD card], then you can use this function to upload the unit configuration file from the SD card into a DACa controller or transfer it to another DACa controller (cloning). To do this, the source and destination controller must have an identical identity code. This function saves you the work involved in manually setting up the unit configuration. Always check whether you can use the settings for your intended application.

- **1.** There needs to be an SD card with a CONFIG directory and a valid CONFIG.BIN file in the controller's reader.
- 2. 🕨 Press 🖤
- 3. ▶ Use ▲ and ▼ to select [Setup].
- 4. Press or.
- 5. **b** Use **and and to** select [Extended configuration].
- 6. Press or.
- 7. **b** Use **and and and to** select [Upload or save unit configuration].
- 8. Press or.
- 9. ▶ Use ▲ and ▼ to select [Upload unit configuration file from the SD card].
- 10. Press or.
  - $\Rightarrow$  The configuration now uploads, which can take around 1 minute.
- 11. Accept with or.
  - ⇒ The controller then irrevocably accepts the configuration from the SD and deletes the configuration currently on the controller.
- **12.** The following prompt appears: *[Are you sure?]* and when you press **(e)**, the configuration is transferred.
  - ⇒ The controller then restarts, initialises itself and then starts with the new configuration.

## 8 Information on fieldbus products

You will find further information on our fieldbus products, including GSD files, operating instructions etc. at: <u>www.prominent.com/fieldbus</u>

## 9 Assembly and installation

### 9.1 Requirements

- User qualification, mechanical installation: trained and qualified personnel <sup>(b)</sup> *Chapter 1.4 'User qualification' on page 13*
- User qualification, electrical installation: Electrical technician & *Chapter 1.4 'User qualification' on page 13*

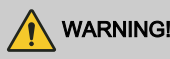

#### Installation site and ambient conditions

Possible consequence: fatal or very serious injuries.

Measure to be taken to avoid this danger.

- The controller meets the requirements for IP 67 degree of protection (mounting on a surface) or IP 54 (control panel-mounted (pollution degree level 2)) and (based on NEMA 4X) for leak-tightness. These standards are only met if all seals and threaded connectors are correctly fitted.
- Only carry out the (electrical) installation after (mechanical) installation.
- Ensure that there is unimpeded access for operation.
- Make sure that the fastening is secure and low-vibration.
- Avoid direct sunlight.
- Permissible ambient temperature of the controller at the installation site: -20 ... 50 °C at max. 95% relative air humidity (non-condensing).
- Take into consideration the permissible ambient temperature of the connected sensors and other components.
- The controller is only suitable for operation in closed rooms. If operating outdoors, use a suitable protective enclosure to protect the controller from the environment.
## 

#### Installation site and ambient conditions

Possible consequence: fatal or very serious injuries.

 Install the device in a favourable position for reading and operating, preferably at eye level.

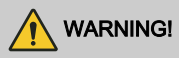

#### Mounting position

Possible consequence: fatal or very serious injuries.

- The controller is used mounted on a surface as standard.
  - Nevertheless you can fit the controller in a control panel using the optional fitting kit.
- Always install the controller so that the cable entries point downwards.
- Leave sufficient free space for the cables.

## 9.2 Scope of supply

Tab. 4: The following components are included as standard:

| Description                                     | Quantity |
|-------------------------------------------------|----------|
| Controller DAC                                  | 1        |
| Assembly material, complete, 2P Universal (set) | 2        |
| Operating Manual                                | 1        |
| General safety notes                            | 1        |

## 9.3 Mechanical mounting

## 9.3.1 Mounting on a surface

Mounting materials (contained in the scope of delivery)

- 1 x surface mount
- 4 x PT screws 5 x 35 mm
- 4 x washers 5.3
- 4 x rawl plug Ø 8 mm, plastic

#### Mounting on a surface

Taking surface mount off housing

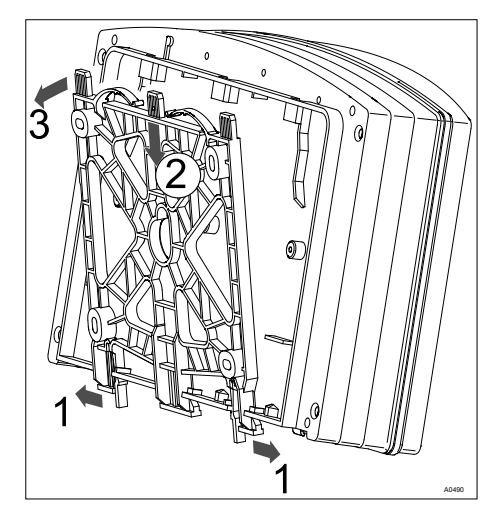

#### Fig. 11: Dismantling surface mount

- **1.** Pull the two snap hooks (1) outwards.
  - ⇒ The surface mount snaps slightly downwards.
- **2.** Push the surface mount downwards (2) from the housing and fold (3) it out.
- 3. Use the surface mount as a drilling template to mark the positions of four drill holes.
- 4. Drill the holes: Ø 8 mm, depth = 50 mm.

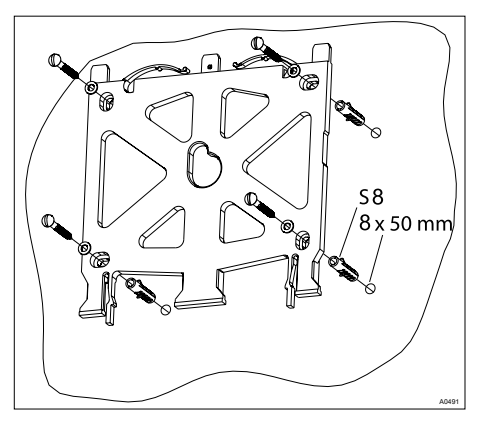

Fig. 12: Fitting surface mount

**5.** Screw the surface mount into position with the washers.

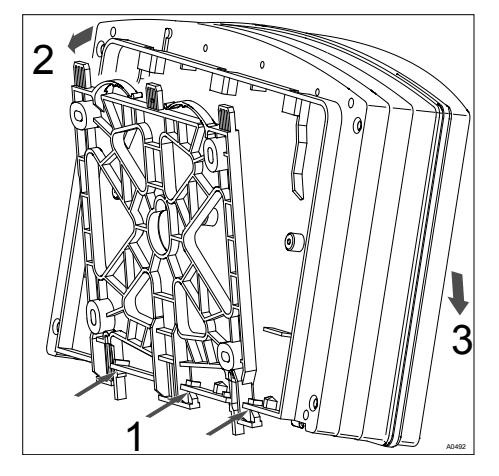

Fig. 13: Mounting surface mount

- 6. Hook the bottom of the housing (1) into the surface mount.
- **7.** Lightly press the housing at the top (2) against the surface mount.
- 8. Then check that the housing is hooked in at the top and press down (3) until it audibly engages.

## 9.3.2 Control Panel Installation

## 

#### **Dimensional variations**

Possible consequence: material damage

- Photocopying the punched template can result in dimensional deviations
- Use the dimensions shown in Fig. 15 and mark on the control panel

## 

#### Material thickness of control panel

Possible consequence: material damage

The material thickness of the control panel must be at least 2 mm to ensure secure fixing

The perimeter of the housing has a 4 mm wide edge that acts as a stop for the control panel, with an additional perimeter groove to accommodate a caulking strip. When mounted in the control panel, the entire front face projects about 35 mm from the control panel. Install the controller from the outside into a cut-out provided in the control panel for this purpose. Fix the device to the control panel from the inside using the fittings.

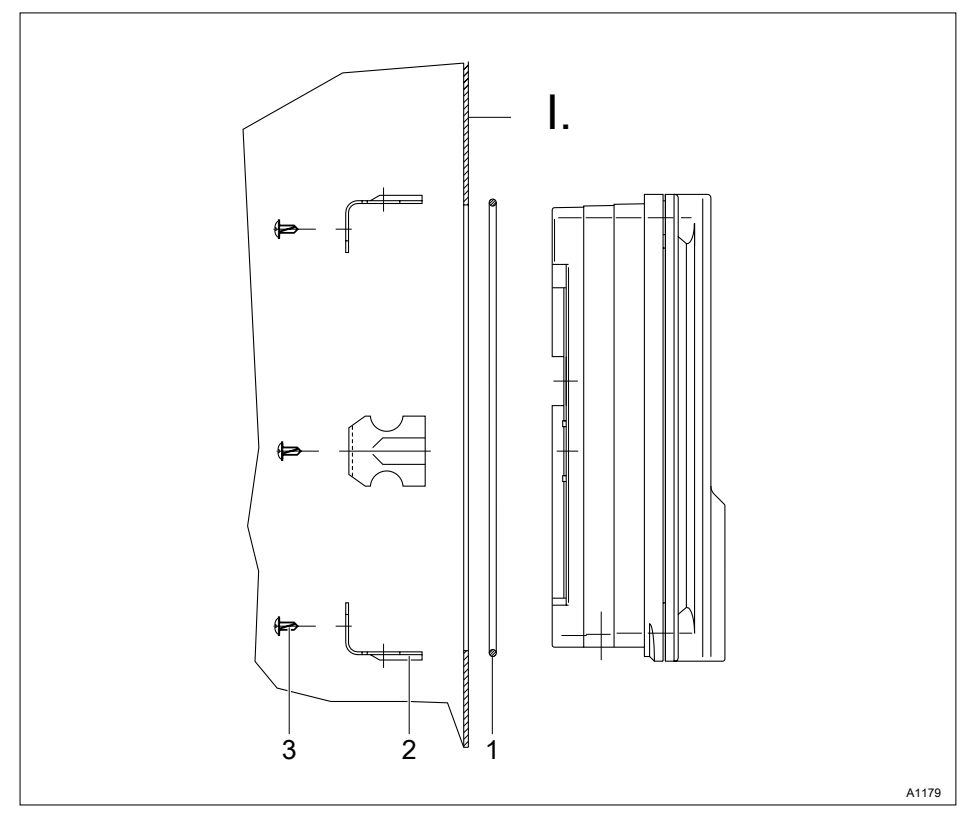

Fig. 14: Order number for the DAC control panel fitting kit (included with the scope of supply): 1041095.

- I. Control panel
- 1. 1 x foam rubber caulking strip  $\emptyset$ 3
- 2. Galvanised steel retaining brackets (6 off)
- 3. Galvanised PT cutting screws (6 off) Punched template

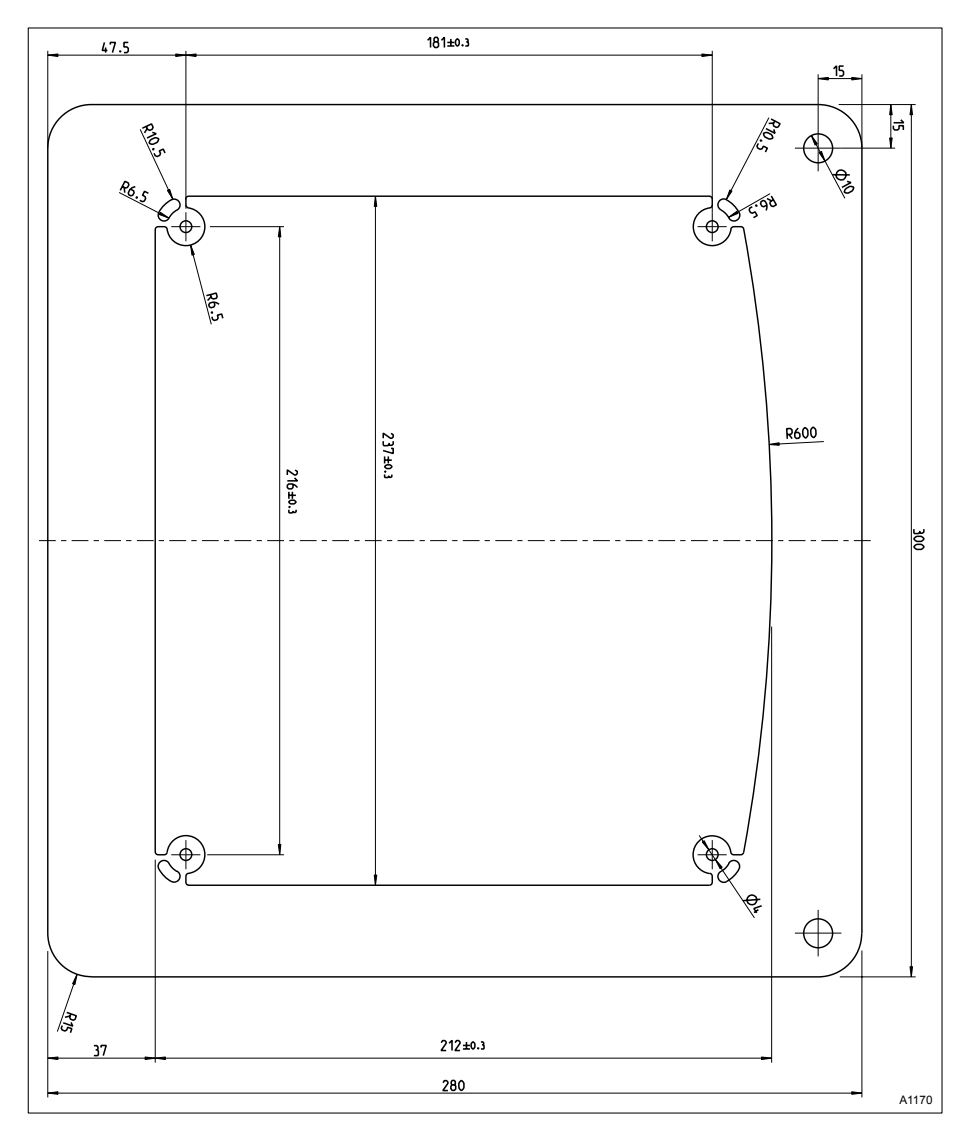

*Fig. 15: The drawing is not true to scale and will not be revised as part of these operating instructions. The drawing is for information only.* 

- 1. Determine the precise position of the device on the control panel using the drilling template
- 2. Mark the corner points and drill (drill diameter 12 13 mm)
- 3. \_\_\_\_ Using a punching tool or jigsaw, match the opening to the punched template drawing
- **4.** Chamfer the cut edges and check whether the sealing surfaces are smooth for the caulking strip
  - $\Rightarrow$  Otherwise the seal cannot be guaranteed.
- 5. Press the caulking strip evenly into the groove running around the device
- **6.** Place the device into the control panel and fix in place at the rear by means of the retaining brackets and PT cutting screws
  - $\Rightarrow$  The device should project approx. 35 mm from the control panel

## 9.4 Electrical installation

## 9.4.1 Specifications

User qualification, electrical installation: Electrical technician & Chapter 1.4 'User qualification' on page 13

# 

#### Electrical voltage at the output relays

Cause: Output relays 1 and 2 are not adequately separated from each other. This means that there is not always sufficient electrical isolation between the relays.

Possible consequence: fatal or very serious injuries.

Measure: Only ever connect one type of voltage to output relays 1 and 2. Connect either low voltage or extra-low voltage. The use of low voltage on one relay and extra-low voltage on the other is not permitted, as isolation of the relays cannot be guaranteed.

## NOTICE!

#### Moisture at the contact points

It is essential that appropriate construction and technical measures are used to protect the connecting plugs, cables and terminals from moisture. Moisture at the contact points can adversely affect the operation of the device.

# 

# Galvanic isolation with the 24 V DC version.

Possible consequence: fatal or very serious injuries.

Terminals XC1 and XA3 to the mains terminal XP1 are not galvanically isolated with the 24 V DC version.

If there is a potential difference between the supply terminal XP1 and XA3 or XC1 via an external earth loop, then this can lead to a fault in the controller.

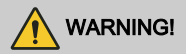

#### 24 VDC version, supply line

Possible consequence: fatal or very serious iniuries.

Ensure that the device is fed with protective low voltage.

Provide appropriate protection to prevent voltage surges between the plus and minus line and the earth (PE) with supply lines longer than 30 m or which exit the building.

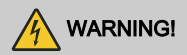

#### Live parts!

Possible consequence: Fatal or very serious injuries

- Measure: Ensure that the open device is disconnected from the power supply before undertaking installation work on it
- Regularly monitor the devices and de-energise damaged or defective devices, or devices that have been tampered with.
- It is the duty of the operator to install a suitable isolating device (e.g. IEC 60947-2 or IEC 60947-3) for this
- When switching off the device, the operator must ensure that the entire process remains safe.
- The operator should fit a residual current device (RCD) or another suitable measure to protect personnel and equipment.

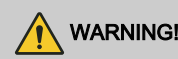

#### Degree of pollution 3

Possible consequence: fatal or very serious iniuries.

Opening the housing (e.g. for installation or repair) is only permitted under the following conditions when using the device in pollution degree level 3 areas:

- Ambient temperature from 5 °C to 40 °C.
- Maximum relative air humidity 80 % at temperatures up to 31 °C. dropping linear to 50 %, relative air humidity at 40 °C.

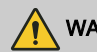

## WARNING!

#### Residual current devices (RCD)

Possible consequence: fatal or very serious injuries.

It is the duty of the operator to provide and set up an electrical isolating device and residual current devices (RCD). which need to be easily accessible.

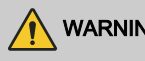

## WARNING!

#### Electrical isolating device

Possible consequence: fatal or very serious injuries.

The device does not include a switch. There needs to be a switch or circuit breaker fitted in the building installation. This needs to be positioned appropriately, easily accessible by the user and be labelled as an isolating device for the devices.

## 

#### Output relay (XR1 ... XR3)

The output relays (XR1 ... XR3) have to be fitted on site with a max. 5 A fuse.

The entire device needs to be fitted on site with a max. 5 A fuse with devices with an internal protective RC circuit (module D, identity code characteristic value "1" for hardware extension).

Notes: This fuse can be provided with an appropriate isolating device, for example. This fuse means that both output relays (XR1/XR2) can each only be loaded with approx. 2 A.

The alarm relay (XR3) must be fitted separately with a max. 5 A fuse.

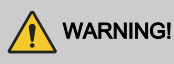

#### Low voltage cables

Possible consequence: fatal or very serious injuries.

The low voltage cables used must have a temperature resistance of  $\geq$  70 °C and may not be flammable.

Details & Tab. 31 'Technical data' on page 189

# 

#### Signal and control lines

Possible consequence: fatal or very serious injuries.

Signal and control lines need to be routed separately from power cables, as otherwise they could malfunction.

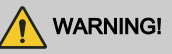

#### Protection of radio reception

Possible consequence: fatal or very serious injuries.

This equipment with communication interface is not intended to be used in residential areas and cannot guarantee appropriate protection of radio reception in these environments.

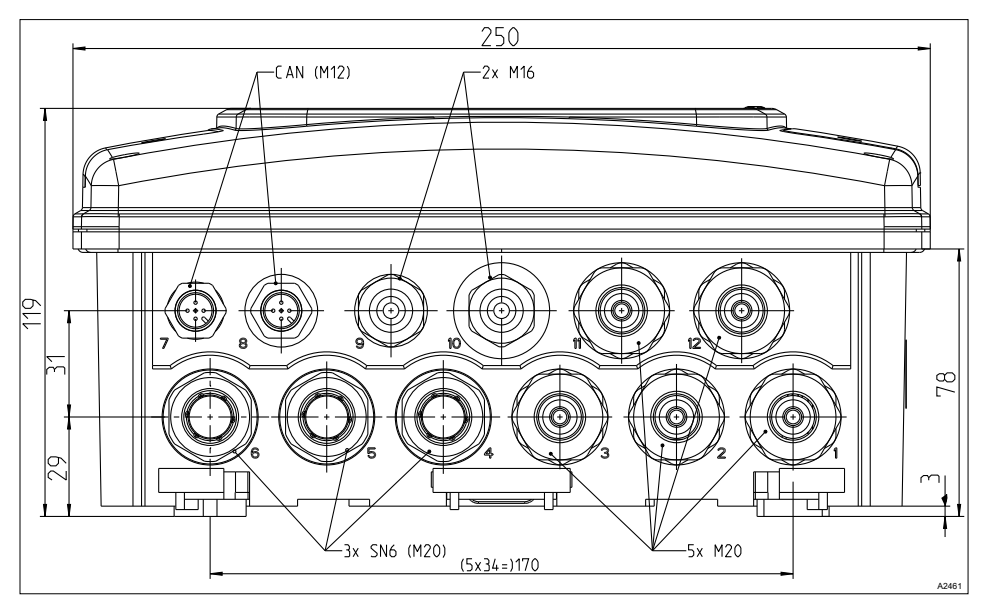

## 9.4.2 Specification of the threaded connectors

Fig. 16: All dimensions in millimetres (mm).

| Threaded connector | Specification of the cable dimensions |
|--------------------|---------------------------------------|
| M12                | 3 6.5 mm                              |
| M16                | 4.5 10 mm                             |
| M20                | 6 12 mm                               |

# 9.4.3 Specification of the cables and terminals

#### ESD, [electrostatic discharge]

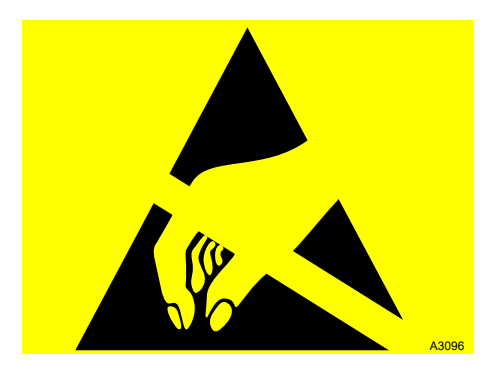

Fig. 17: ESD-sensitive components

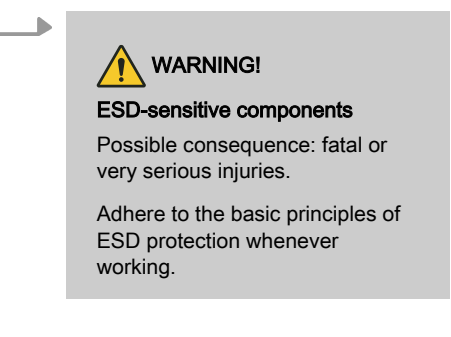

#### Securing single wires

The cables and lines used need to be suitable for the respective operating voltage, be made of copper and have a temperature resistance of  $\geq$  70 °C.

The cables need to conform to UL 2556 VW-1 or similar. The individual wires need to be mechanically fixed or secured to prevent them from loosening from the connecting terminals.

The respective permitted line cross-section can be found in the details below on the respective terminals.

## 9.4.3.1 Terminal type 1

Tab. 5: Connectible conductor:

| Component                                | Value                                                                                                    |
|------------------------------------------|----------------------------------------------------------------------------------------------------|
| Bared length (without cable end sleeve): | 10 mm                                                                                                    |
| single-wire:                             | min. 0.75 mm², max. 4 mm²;<br>or min. AWG 18, max. AWG 12                                                                   |
| fine-wired:                              | fine-wired: min. 0.75 mm², max. 2.5 mm²;<br>or min. AWG 18, max. AWG 14                                                     |
| with cable end sleeve with collar:       | with cable end sleeve with collar: min. 0.75 mm <sup>2</sup> ,<br>max. 1.5 mm <sup>2</sup> ;<br>or min. AWG 18, max. AWG 16 |
| with cable end sleeve:                   | with cable end sleeve: min. 0.75 mm <sup>2</sup> , max. 2.5 mm <sup>2</sup> ;<br>or min. AWG 18, max. AWG 14                |

## 9.4.3.2 Terminal type 2

#### Tab. 6: Connectible conductor:

| Component                                | Value                                                        |
|------------------------------------------|--------------------------------------------------------------|
| Bared length (without cable end sleeve): | 10 mm                                                        |
| single-wire:                             | min. 0.2 mm², max. 1.5 mm²;<br>or min. AWG 24, max. AWG 14   |
| fine-wired:                              | min. 0.2 mm², max. 1.5 mm²;<br>or min. AWG 24, max. AWG 14   |
| with cable end sleeve with collar:       | min. 0.25 mm², max. 0.75 mm²;<br>or min. AWG 24, max. AWG 20 |
| with cable end sleeve:                   | min. 0.25 mm², max. 1.5 mm²;<br>or min. AWG 24, max. AWG 16  |

## 9.4.3.3 Terminal type 3 (plug-in terminal):

Tab. 7: Connectible conductor:

| Component                          | Value                                                      |
|------------------------------------|------------------------------------------------------------|
| Bared length:                      | 12 mm                                                      |
| single-wire:                       | min. 0.2 mm², max. 2.5 mm²;<br>or min. AWG 24, max. AWG 14 |
| fine-wired:                        | min. 0.2 mm², max. 1.5 mm²;<br>or min. AWG 24, max. AWG 16 |
| with cable end sleeve with collar: | min. 0.2 mm², max. 1.5 mm²;<br>or min. AWG 24, max. AWG 16 |
| with cable end sleeve:             | min. 0.2 mm², max. 1.5 mm²;<br>or min. AWG 24, max. AWG 16 |

## 9.4.3.4 Terminal type 4 (plug-in terminal):

Tab. 8: Connectible conductor:

| Component                                | Value                                                       |
|------------------------------------------|-------------------------------------------------------------|
| Bared length (without cable end sleeve): | 8 mm                                                        |
| single-wire:                             | min. 0.2 mm², max. 1.5 mm²;<br>or min. AWG 24, max. AWG 14  |
| fine-wired:                              | min. 0.2 mm², max. 1.5 mm²;<br>or min. AWG 24, max. AWG 14  |
| with cable end sleeve with collar:       | min. 0.2 mm², max. 0.75 mm²;<br>or min. AWG 24, max. AWG 20 |
| with cable end sleeve:                   | min. 0.2 mm², max. 1.5 mm²;<br>or min. AWG 24, max. AWG 16  |

# 9.4.3.5 Terminal type 5a (single terminal for internal conductor as a coaxial cable):

Tab. 9: Connectible conductor:

| Component                              | Value                                                       |
|----------------------------------------|-------------------------------------------------------------|
| Terminal area (single and fine-wired): | min. 0.33 mm², max. 1.5 mm²;<br>or min. AWG 22, max. AWG 16 |
| Bared length:                          | see drawing, Fig. 31                                        |

# 9.4.3.6 Terminal type 5a (single terminal for external conductor as a coaxial cable):

| Component      | Value                                   |
|----------------|-----------------------------------------|
| Terminal area: | shielding diameter min. 1 mm, max. 5 mm |
| Bared length:  | see drawing, Fig. 31, tighten manually. |

## 9.4.4 Terminal diagram

## 9.4.4.1 Requirements

The controller is supplied with terminal diagrams showing 1:1 assignment.

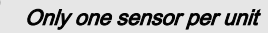

You can connect 2 sensors to the base module and 1 sensor to the extension unit. For example, you can connect a chlorine sensor and an ORP sensor to the base module and a pH sensor or an interference variable to the extension unit.

#### Connection of the chlorine sensor with controllers with two channels

Note the following when connecting the sensors when measuring chlorine with pH compensation. Connect the chlorine sensor on the extension unit (Channel 2) to the terminals as per the terminal diagram.

Connect the pH sensor on the main unit (Channel 1) as follows:

- When using a coaxial cable on the shield terminal and on the internal conductor, as per the terminal diagram.
- When using a transmitter pHV1 (mA) on the terminals, as per the terminal diagram.

The pH value also needs to be temperature-compensated to ensure correct pH compensation. Therefore, connect the temperature sensor to the terminals as per the terminal diagram.

Depending on the identity code of the controller (Channel 2 = Package 4), now connect the interference variable to the mA input of the extension unit, as per the terminal diagram, if this mA input is not already occupied by the transmitter pHV1 (mA).

The interference variable influences pH and chlorine control.

### pH measurement using a transmitter

If a pH measurement is connected to the controller via a transmitter DULCOMETER® DMTa or another manufacturer's pH measuring device, then assign mA-pH in the DMTa and/or in the third party manufacturer's pH measuring device as follows:[4 mA = pH 15.45] and [20 mA = pH -1.45]

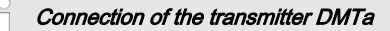

A DMTa is connected to the controller as a 2 conductor transmitter:

- Terminal DACx, channel 1: as per the terminal diagram
- Terminal DACx, channel 2: as per the terminal diagram
- see: ♦ Further information on page 53 and ♦ Further information on page 55

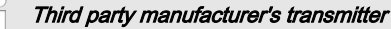

Connect a third party manufacturer's transmitter as follows to the controller if the transmitter delivers an active signal:

- Terminal DACx, channel 1: as per the terminal diagram
- Terminal DACx, channel 2: as per the terminal diagram
- see: 
   Further information on page 53 and 
   Further information on page 55

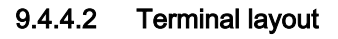

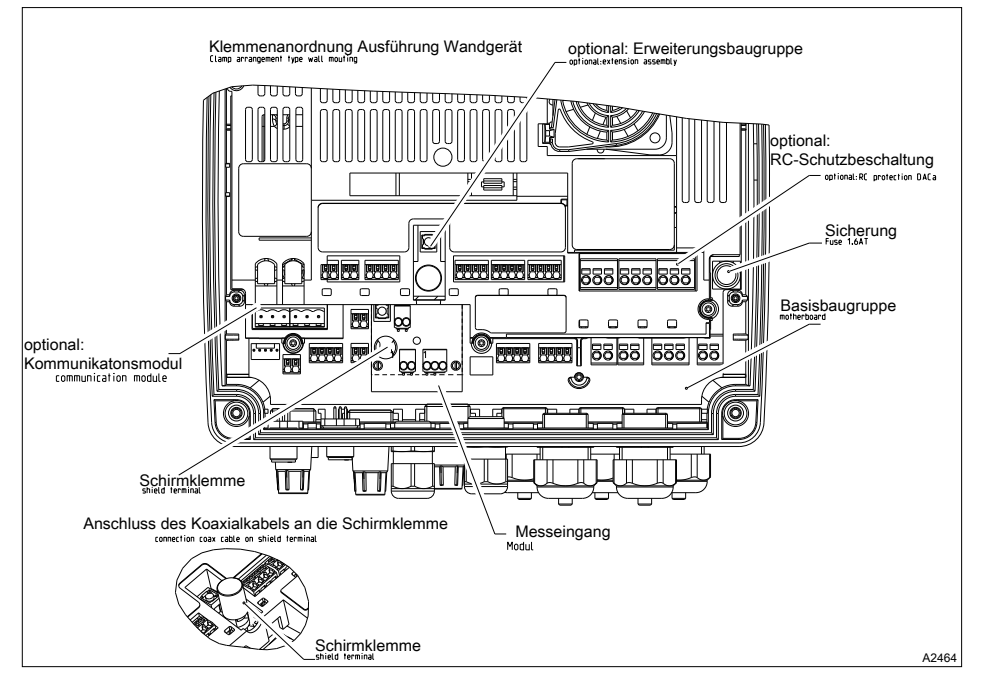

Fig. 18: Terminal layout

# 9.4.4.2.1 Terminal diagram for the base module (channel 1/2) with assignment options

Base module channel 1 and 2: there can only be one main measured variable, e.g. chlorine sensor connected to a unit. The dissolved oxygen sensor type DO3 cannot be connected to the extension unit but only to the base module

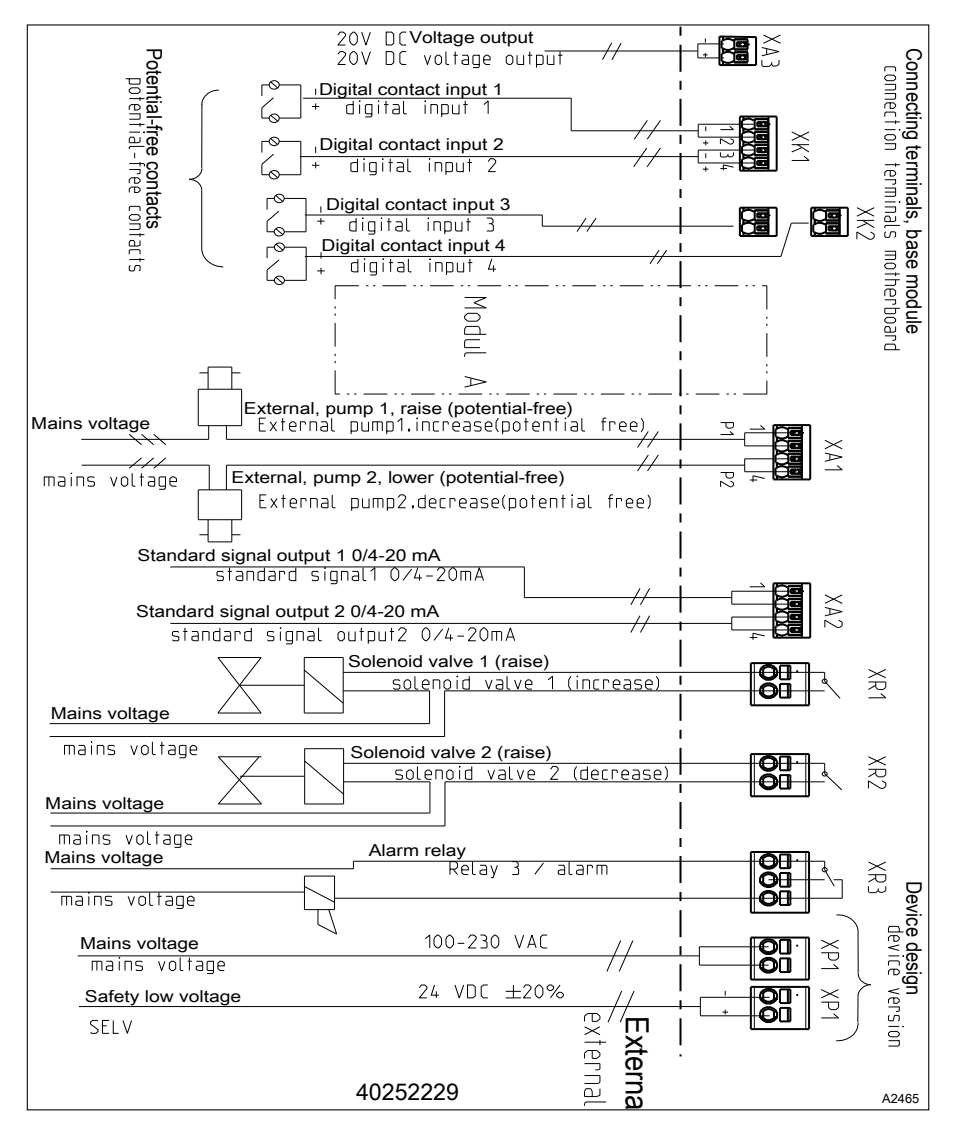

Fig. 19: Terminal diagram with assignment options.

XP1, XR1, XR2, XR3: see terminal type 1 & Chapter 9.4.3.1 'Terminal type 1' on page 48

XK1, XK2, XK3, XA1, XA2, XA3: see terminal type 2 & Chapter 9.4.3.2 'Terminal type 2' on page 48

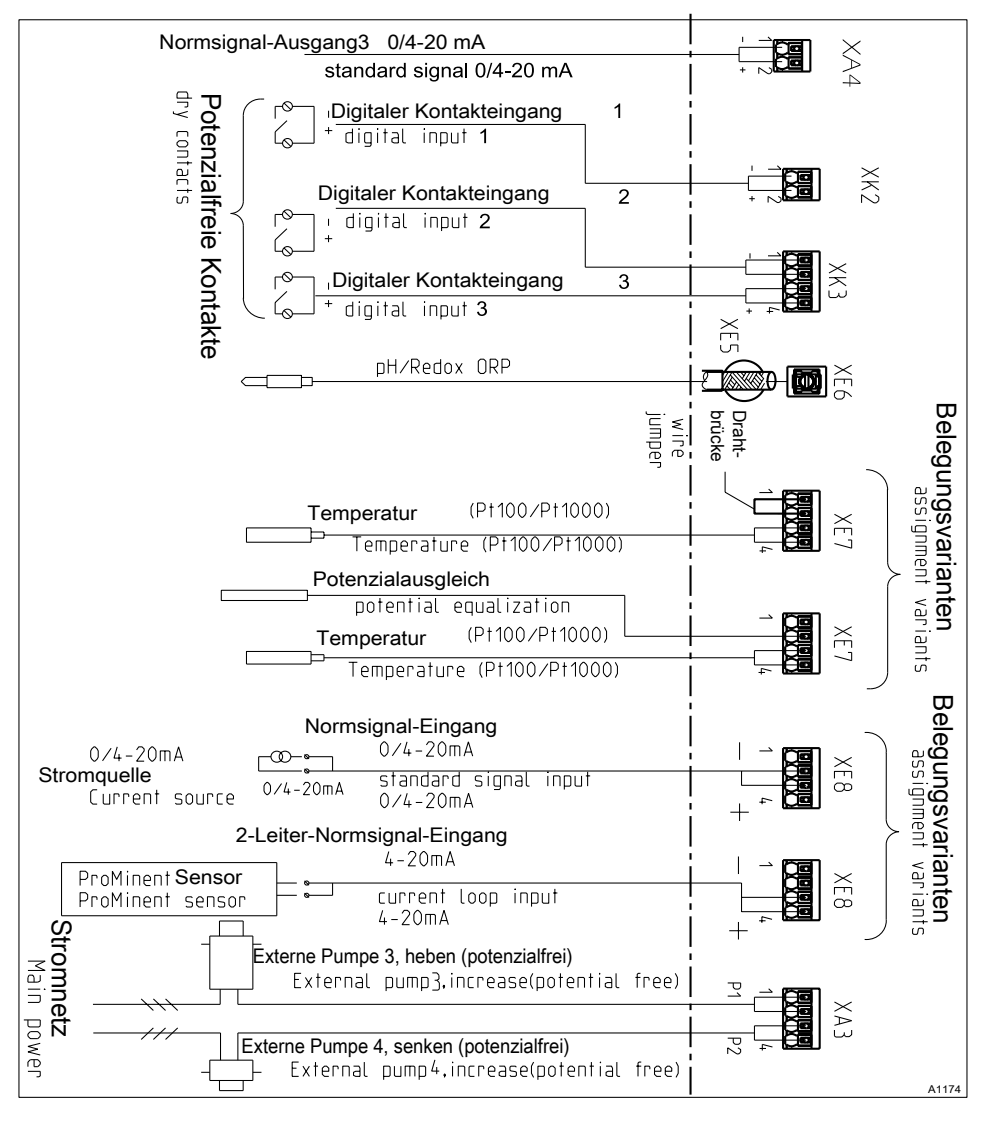

# 9.4.4.2.2 Terminal diagram for the extension unit (channel 3) with assignment options

Fig. 20: Terminal diagram for the extension unit (channel 3) with assignment options (module C, optional)

Only one main measured variable, e.g. pH, may be connected to a unit. The mA signal of a magnetically inductive flow device can also be connected depending on the ID code.

XK2, XK3, XA3, XA4, XE7, XE8: see terminal type 2 & Chapter 9.4.3.2 'Terminal type 2' on page 48

XE6: see terminal type 5a *Chapter 9.4.3.5 'Terminal type 5a (single terminal for internal conductor as a coaxial cable):' on page 50* 

XE5: see terminal type 5b & Chapter 9.4.3.6 'Terminal type 5a (single terminal for external conductor as a coaxial cable):' on page 50

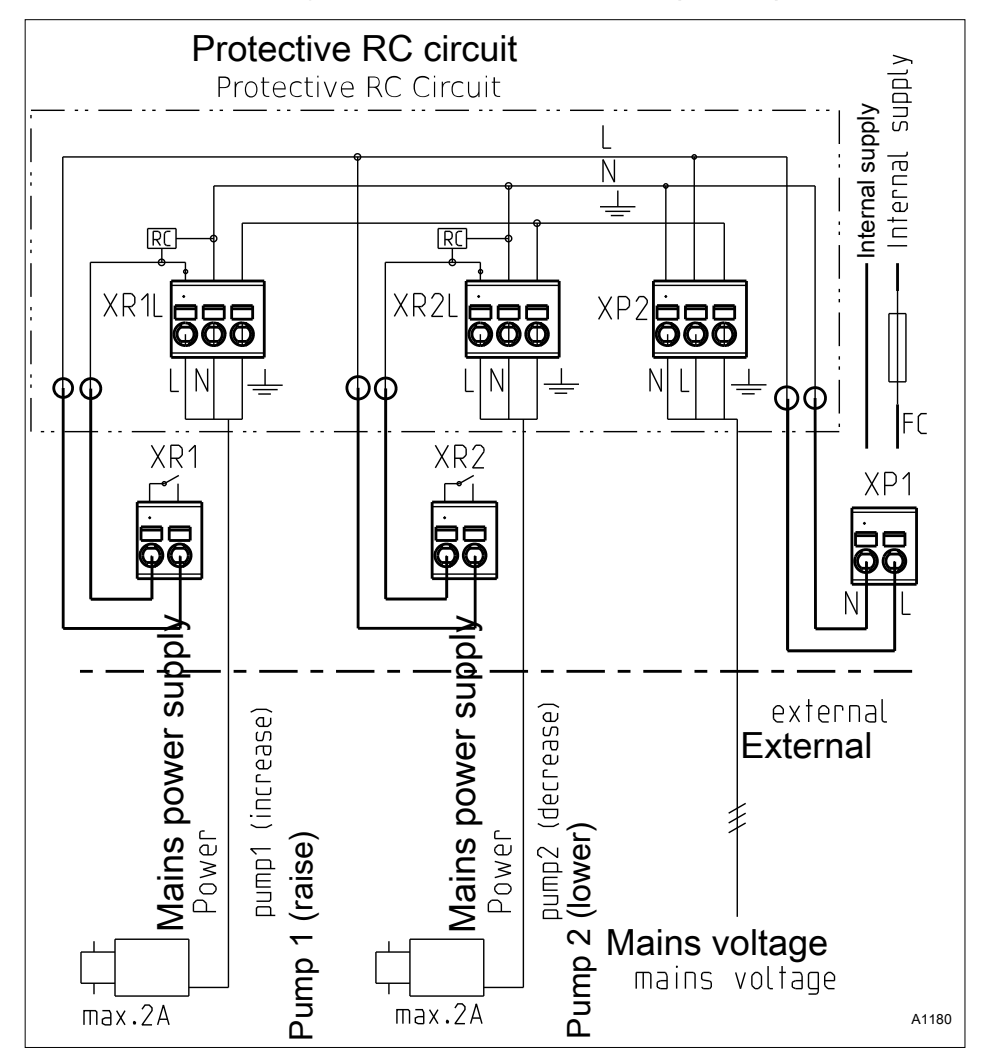

9.4.4.2.3 Terminal diagram with protective RC circuit (optional)

Fig. 21: Terminal diagram with protective RC circuit (module D, optional). The RC unit is only permitted in conjunction with the 230 V design.

Connectible conductor:

XP2, XR1L, XR2L: see terminal type 1 & Chapter 9.4.3.1 'Terminal type 1' on page 48

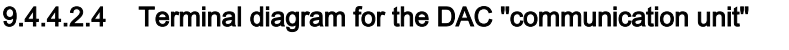

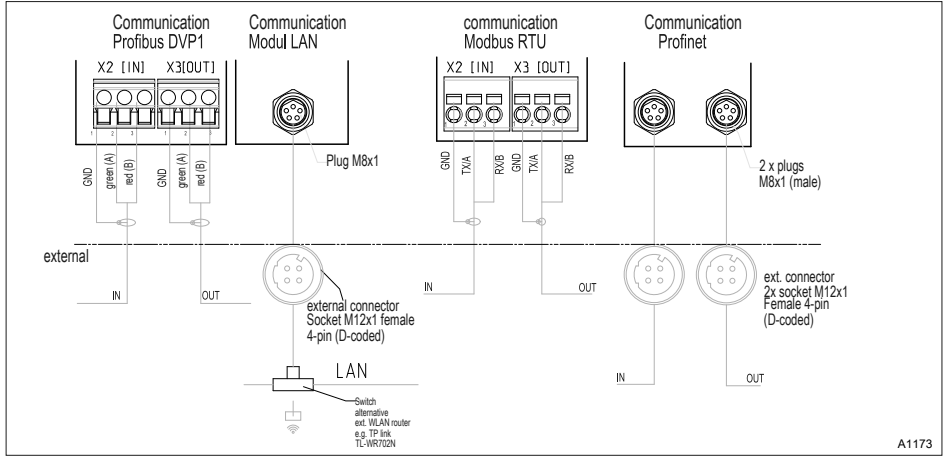

Fig. 22: Terminal diagram for the DAC communication unit (module B, optional)

Connectible conductor:

X2, X3: see terminal type 3 & Chapter 9.4.3.3 'Terminal type 3 (plug-in terminal):' on page 49

## 9.4.4.2.5 Service interfaces

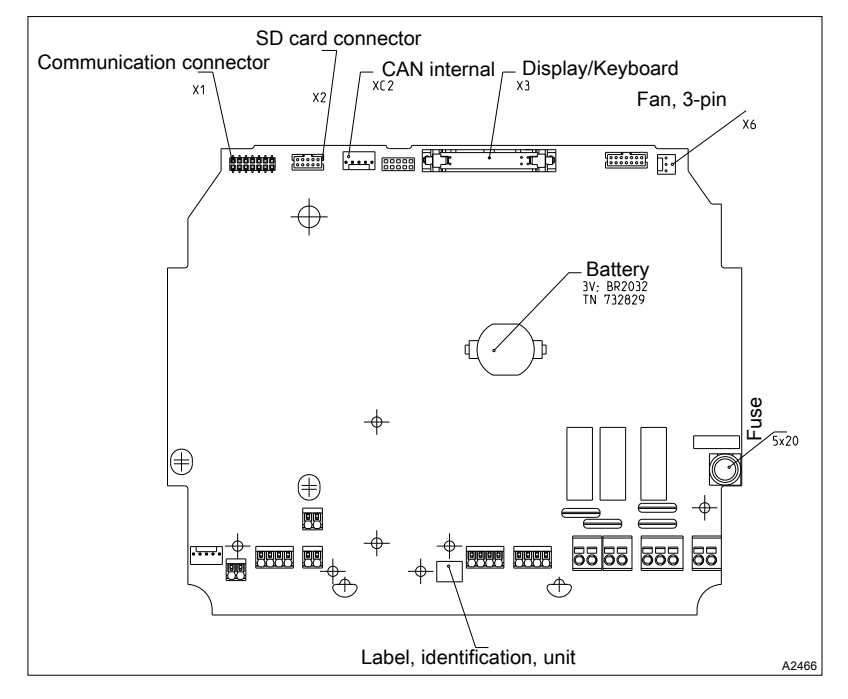

Fig. 23: Service interfaces

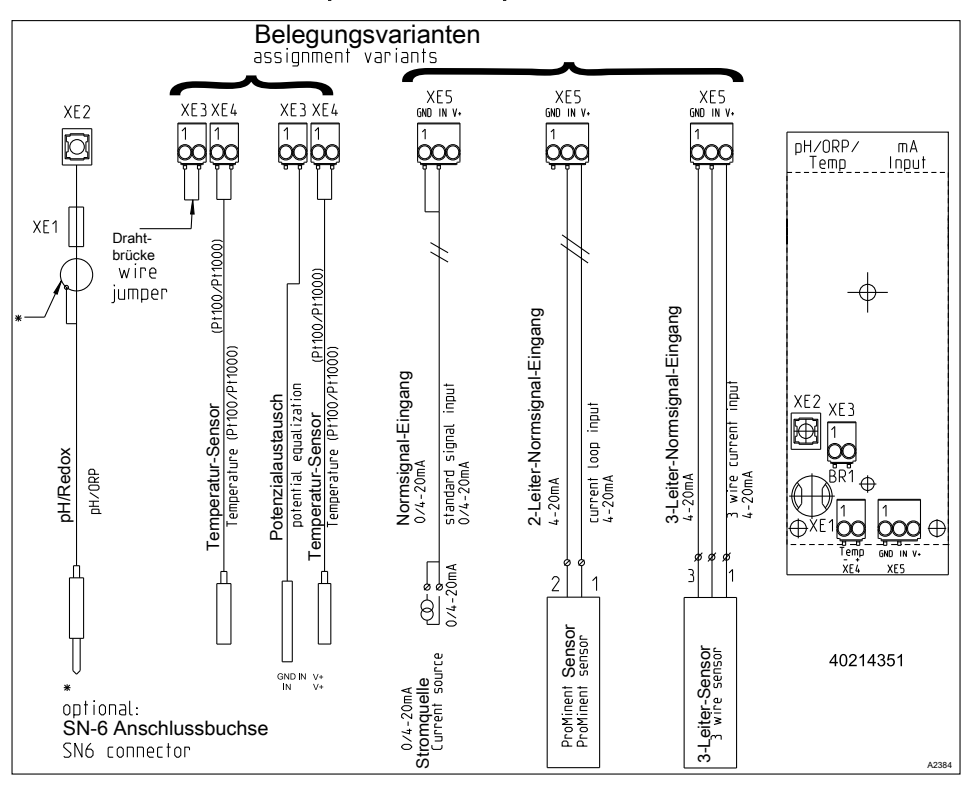

## 9.4.4.3 Module: mV temperature/mA input. Part number 734355

Fig. 24: Module: mV temperature/mA input. Part number 734355

A module for the direct measurement of a pH value or redox potential via a coaxial cable and a sensor signal from an mA 2-wire sensor, e.g. for chlorine, bromine or peracetic acid (PES).

mA interface:

- For use with ProMinent 2-wire transmitters and sensors with 2-wire mA interface.
- Processing of active mA signals, type of connector: current source.
- Driver voltage: 24 V DC.
- Max. current 50 mA.
- Input switches off at 70 mA.
- Protection against reverse polarity and overvoltage up to max. 30 V DC.
- Maximum cable length: 30 m, limited by the EMC specification.

2-wire control line for the connection of mA sensors to terminals XE5.2 and XE5.3

Connectible conductor:

XE3, XE4, XE5: see terminal type 4  $\Leftrightarrow$  Chapter 9.4.3.4 'Terminal type 4 (plug-in terminal):' on page 49

XE2: see terminal type 5a S *Chapter 9.4.3.5* 'Terminal type 5a (single terminal for internal conductor as a coaxial cable):' on page 50

XE1: see terminal type 5b & Chapter 9.4.3.6 'Terminal type 5a (single terminal for external conductor as a coaxial cable):' on page 50

Control line LiYY, 2 x 0.25 mm<sup>2</sup>, Ø 4 mm, part number 725122

mV interface:

- For the direct connection of pH and ORP sensors
- Maximum cable length: 10m

Tab. 11: Sensor connection cable, coaxial, for terminal XE1/XE2

| Designation                                                     | Part number |
|-----------------------------------------------------------------|-------------|
| Cable combination, coaxial, Ø 5 mm 0.8 m - SN6 – pre-assembled. | 1024105     |
| Cable combination, coaxial, Ø 5 mm 2 m - SN6 – pre-assembled.   | 1024106     |
| Cable combination, coaxial, Ø 5 mm 5 m - SN6 – pre-assembled.   | 1024107     |

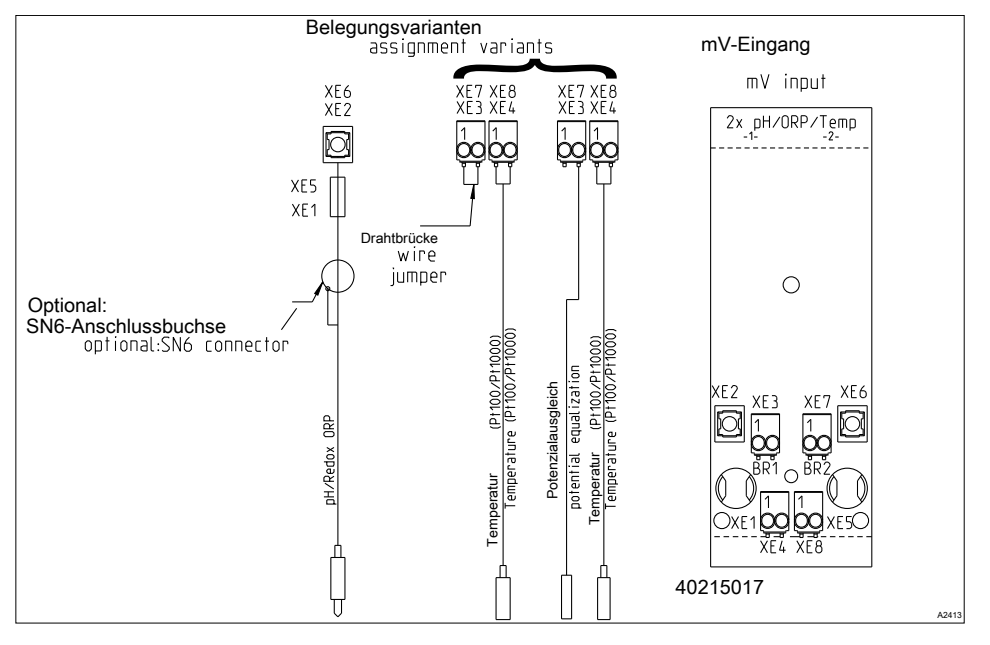

### 9.4.4.4 Module: 2x mV inputs/temperature input. Part number 734131

Fig. 25: Module: 2x mV inputs/temperature input. Part number 734131

Connectible conductor:

XE3, XE4, XE7, XE8: see terminal type 4  $\bigotimes$  Chapter 9.4.3.4 'Terminal type 4 (plug-in terminal):' on page 49

XE2, XE6: see terminal type 5a S *Chapter 9.4.3.5 Terminal type 5a (single terminal for internal conductor as a coaxial cable):' on page 50* 

XE1, XE5: see terminal type 5b & Chapter 9.4.3.6 'Terminal type 5a (single terminal for external conductor as a coaxial cable):' on page 50

A module for the direct measurement of two pH values or two redox potentials or pH value and redox potential via a coaxial cable.

- For the direct connection of pH and ORP sensors.
- Maximum cable length: 10 m

| Tab. 12: Sensor connection cable, coaxial, | for terminal XE1/XE2 and X5/X6 |
|--------------------------------------------|--------------------------------|
|--------------------------------------------|--------------------------------|

| Designation                                                               | Part number |
|---------------------------------------------------------------------------|-------------|
| Cable combination, coaxial, $\emptyset$ 5 mm 0.8 m - SN6 – pre-assembled. | 1024105     |
| Cable combination, coaxial, $\emptyset$ 5 mm 2 m - SN6 – pre-assembled.   | 1024106     |
| Cable combination, coaxial, Ø 5 mm 5 m - SN6 – pre-assembled.             | 1024107     |

# 9.4.4.5 Module: 2x conductive conductivity/temperature sensors. Part number 734223

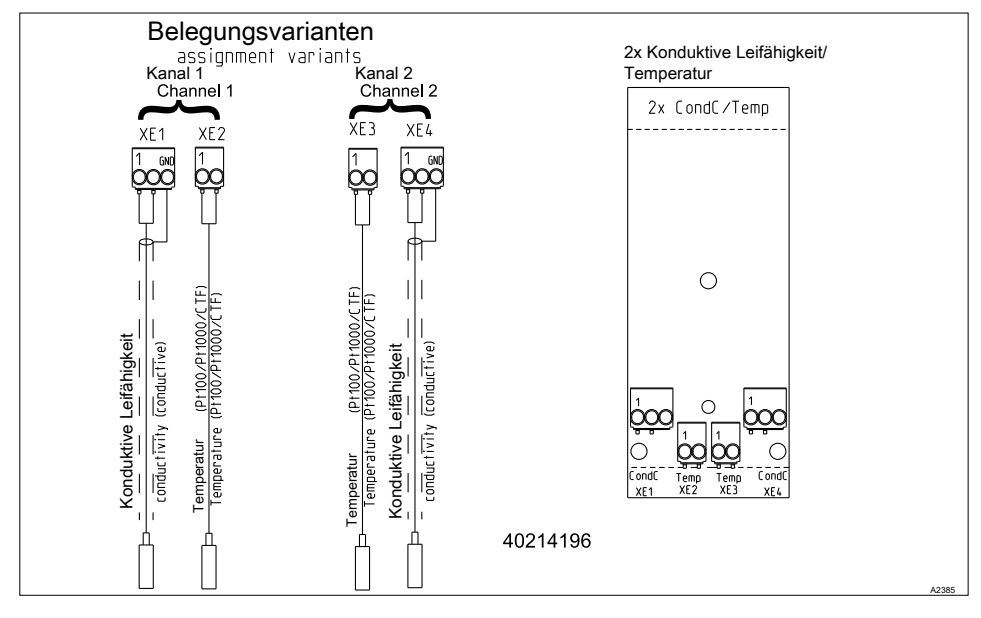

Fig. 26: Module: 2x conductive conductivity/temperature sensors. Part number 734223

A module for the direct measurement of the electrolytic conductivity based on the conductive principle. For the direct connection of 2 electrode conductivity sensors.

Connectible conductor:

XE1, XE2, XE3, XE4: see terminal type 4  $\Leftrightarrow$  Chapter 9.4.3.4 'Terminal type 4 (plug-in terminal):' on page 49

Maximum cable length: 30 m, screened.

## Electrical data

| Parameter                                                                                 | Value                                                      |  |
|-------------------------------------------------------------------------------------------|------------------------------------------------------------|--|
| Cell constant:                                                                            | 0.005 1/cm 15 1/cm                                         |  |
| Measuring ranges dependent on the sensor type:                                            |                                                            |  |
| Specific conductivity:                                                                    | 0.001 µS/cm 200 mS/cm                                      |  |
| Specific electrical resistance:                                                           | 5 Ωcm 1000 MΩcm                                            |  |
| TOS ( <u>t</u> otal <u>d</u> issolved <u>s</u> olids):                                    | 0 9999 ppm (mg/l)                                          |  |
| SAL (salinity):                                                                           | 0.0 70.0 ‰ (g/kg)                                          |  |
| Precision:                                                                                |                                                            |  |
| Specific conductivity: 1 µS/cm 20mS/cm:                                                   | better than 1 % of the measured<br>value ±1 μS/cm/±1 digit |  |
| Specific electrical resistance: 50 $\Omega cm$ 10 M $\Omega cm$ :                         | better than 1 % of the measured value ±1 digit             |  |
| Specific electrical resistance: 10 M $\Omega$ cm 100 M $\Omega$ cm:                       | better than 10 M $\Omega$ cm                               |  |
| Correction variable: Temperature via Pt100/Pt1000, semiconductor temperature sensor       |                                                            |  |
| Measuring range: (Pt100/Pt1000: Sensor cable length up to 10 m)                           | -20 °C +180 °C                                             |  |
| Measuring range: (Pt100/Pt1000: Sensor cable length up to 50 m)                           | -20 °C +120 °C                                             |  |
| Measuring range: (Semiconductor temperature sensor)                                       | -20 °C +125 °C                                             |  |
| Provision of the temperature measurement: better than 1% of the measured value (maximum 1 |                                                            |  |

Precision of the temperature measurement: better than 1% of the measured value (maximum 1  $^{\circ}\text{C})$ 

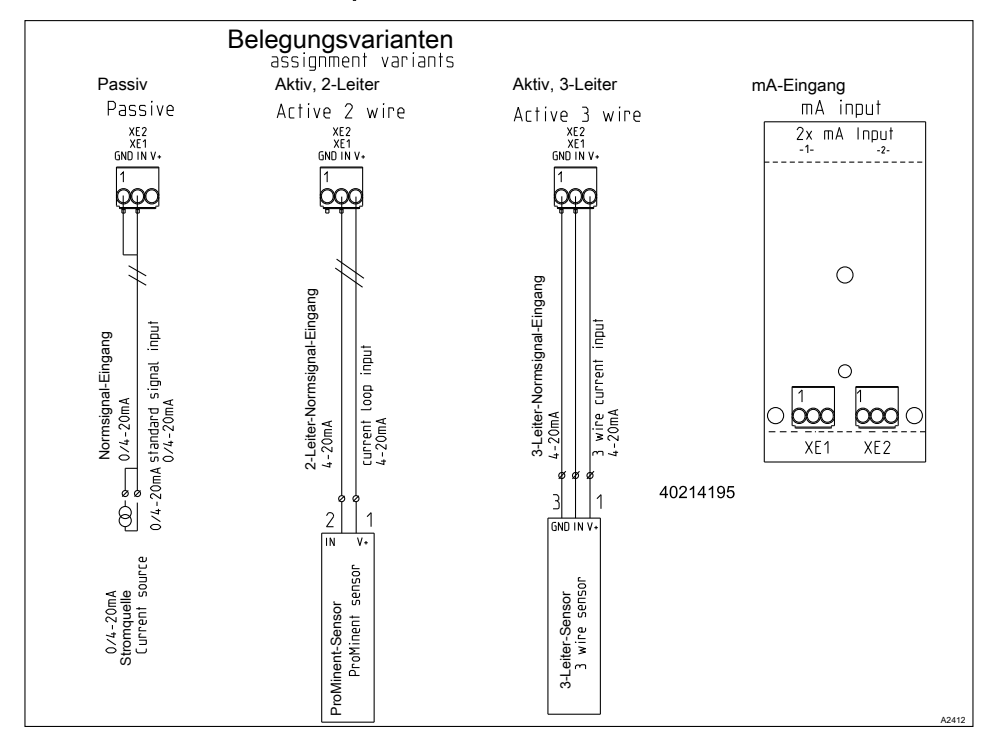

## 9.4.4.6 Module: 2x mA inputs. Part number 734126

Fig. 27: Module: 2x mA inputs. Part number 734126

Connectible conductor:

XE1, XE2: see terminal type 4 5 Chapter 9.4.3.4 'Terminal type 4 (plug-in terminal):' on page 49

A module for the measurement of sensor signals from a 2-wire sensor, e.g. for chlorine, bromine or peracetic acid (PES), and pH and ORP via the pH transmitters, pHV1, part number 809126, and ORP, RHV1, part number 809127.

- For use with ProMinent 2-wire transmitters and sensors with 2-wire mA interface.
- Processing of active mA signals (type of connector: current source).
- Driver voltage: 24 V DC.
- Max. current 50 mA.
- Input switches off at 70 mA.
- Protection against reverse polarity and overvoltage up to max. 30 V DC.
- Maximum cable length: 30 m, limited by the EMC specification.

Connect sensor 1 to terminal XE1 pin 2 and pin 3 with the control cable. Connect sensor 2 to terminal XE2 pin 2 and pin 3 with the control cable.

Control cable LiYY 2 x 0.25 mm<sup>2</sup>, Ø 4 mm, part number 725122.

## 9.4.5 Mounting on a surface and control panel installation

#### Seals and terminal diagram

Select suitable seals to match the cable penetrations of the controller. Close open holes with blanking plugs. Only in this way can sufficient seal integrity be ensured.

Moisture in the controller can lead to functional malfunctions.

Observe the instructions on the enclosed terminal diagrams.

| Designation                                                       | Part number | Quantity |
|-------------------------------------------------------------------|-------------|----------|
| Sealing ring (M 20 x 1.5), 4xØ5                                   | 1045172     | 2        |
| Sealing ring (M 20 x 1.5), 2xØ4                                   | 1045173     | 2        |
| Sealing ring (M 20 x 1.5), 2xØ6                                   | 1045194     | 2        |
| Sealing stopper, Ø6.5/Ø5, polyamide, black                        | 1042417     | 5        |
| Protective plug, IL4-073                                          | 140448      | 5        |
| Plug, IL4-044                                                     | 140412      | 5        |
| SKINTOP® threaded connector (M 20 x 1.5) (5 10) black             | 1005517     | 1        |
| SKINTOP® threaded connector (M 16 x 1.5) (5 10) black             |             |          |
| SKINTOP <sup>®</sup> threaded connector (M 12 x 1.5), (4 6) black | 1009734     | 1        |
| Counter nut (M 12 x 1.5), 15 mm AF, brass, nickel-plated          | 1018314     | 1        |
| Counter nut (M 16 x 1.5), 24 mm AF, brass, nickel-plated          |             |          |
| Counter nut (M 20 x 1.5), 30 mm AF, brass, nickel-plated          | 1021016     | 1        |

Tab. 13: Kit, mounting material, part number 1045171, includes the following individual parts

Ensure that the cables are not under tension.

**1.** Loosen the four housing screws.

- 2. Slightly pull the upper part of the housing to the front and insert the top part of the housing in its parked position in the lower part of the housing.
- 3.

Large threaded connector (M 20 x 1.5). Medium threaded connector (M 16 x 1.5). Small threaded connectors (M 12 x 1.5).

- 4. Route the cables into the controller.
- 5. Connect the cables as indicated on the terminal diagram.
- 6. **b** Tighten the clamping nuts of the threaded connectors so that they are properly sealed.
- 7. Fit the upper part of the housing onto the lower part of the housing.
- 8. Manually tighten the housing screws.
- 9. Once again check that the seal is seated properly. The degree of protection IP 67 (mounting on a surface/pipe-mounted) or IP 54 (control panel-mounted) (Polution degree 2/macro-environment) can only be ensured if mounting is correct.

## 9.4.6 Switching of inductive loads

# ĵ

If you connect an inductive load, i.e. a consumer which uses a coil (e.g. an alpha motorised pump), then you must protect your controller with a protective circuit. If in doubt, consult an electrical technician for advice.

The RC member protective circuit is a simple, but nevertheless very effective, circuit. This circuit is also referred to as a snubber or Boucherot member. It is primarily used to protect switching contacts. When switching off, the connection in series of a resistor and capacitor means that the current can be dissipated in a damped oscillation.

Also when switching on, the resistor acts as a current limiter for the capacitor charging process. The RC member protective circuit is highly suitable for AC voltage supplies.

The magnitude of the resistance R of the RC member is determined according to the following equation:

## R=U/IL

(Where U= Voltage across the load and  $I_L$  = current through the load)

The magnitude of the capacitor is determined using the following equation:

## C=k \* IL

k=0,1...2 (dependent on the application).

Only use capacitors of class X2.

Units: R = Ohm; U = Volt;  $I_L$  = Ampere; C =  $\mu$ F

## $\hat{\mathbb{T}}$

If consumers are connected which have a high starting current (e.g. plug-in, switched mains power supplies), then a means of limiting the starting current must be provided.

The switching-off process can be investigated and documented using an oscilloscope. The voltage peak at the switch contact depends on the selected RC combination.

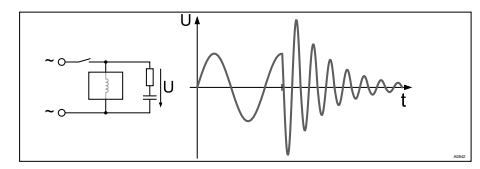

Fig. 28: Switching-off process shown on the oscillogram.

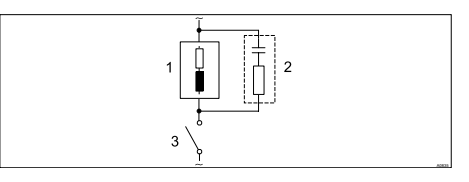

Fig. 29: RC protective circuit for the relay contacts

Typical AC current application with an inductive load:

- 1) Load (e.g. alpha motor-driven pump)
- 2) RC-protective circuit
  - Typical RC protective circuit at 230 V AC:
  - Capacitor [0.22µF/X2]
  - Resistance [100 Ohm / 1 W] (metal oxide (pulse resistant))
- 3) Relay contact (XR1, XR2, XR3)

## 9.4.7 Connect the sensors electrically to the controller

**User qualification, electrical installation:** Electrical technician *Chapter 1.4 'User qualification' on page 13* 

If possible, use only pre-assembled coaxial cables, which you can select from the product catalogue.

Coaxial cable 0.8 m, pre-assembled.

Coaxial cable 2 m-SN6, pre-assembled.

Coaxial cable 5 m-SN6, pre-assembled.

### 9.4.7.1 Connection of pH or ORP sensors via a coaxial cable

**INFORMATION:** This section relates to connection type pH/ORP via mV, with a coaxial cable directly via the electrical terminal of the controller.

## NOTICE!

#### Possible incorrect measurement due to poor electrical contact

Only use this type of connector if you do not wish to use pre-assembled coaxial cables. Observe the following with this type of connector:

Remove the black plastic layer from the inner coaxial cable. There is a black plastic layer on all types of cable. When doing so, ensure that individual threads of the shielding do not come into contact with the connector of the inner conductor.

**INFORMATION:** Depending on the design (2 or 3-channel), the controller can measure the pH or ORP value once, twice or three times.

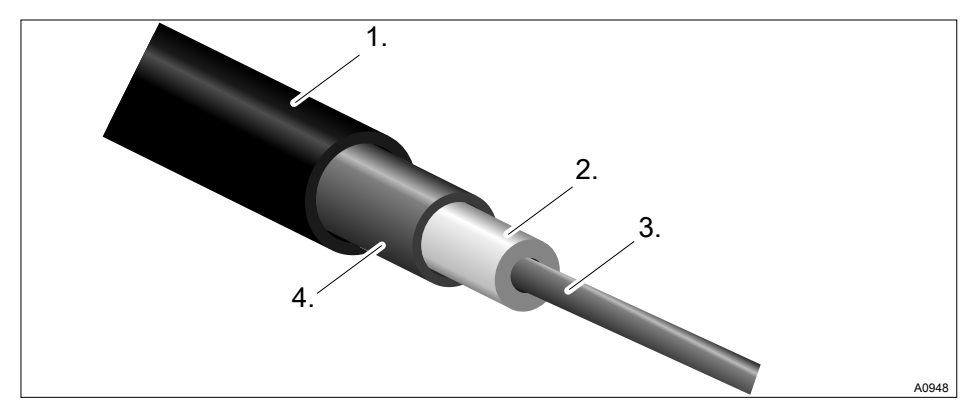

Fig. 30: Coaxial cable:

- 1. Protective sleeve
- 2. Insulation
- 3. Inner conductor
- 4. Outer conductor and shielding

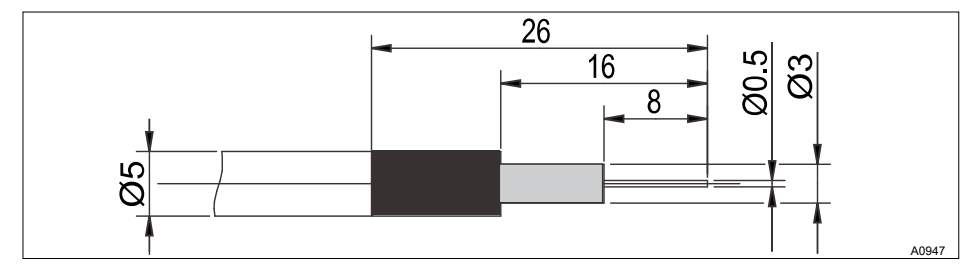

Fig. 31: Coaxial cable construction

#### There are two connection types:

There is a connection type without potential equalisation (unsymmetrical connection type) or a connection type with potential equalisation (symmetrical connection type).

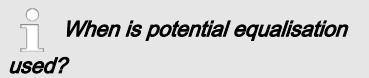

Use potential equalisation if the pH/ORP measurement is interfered with by interference potentials from the sample media. For example interference potentials may be produced by electric motors with incorrect interference suppression or due to insufficient galvanic insulation of electrical conductors etc. The potential equalisation does not cancel this interference potential, it does however reduce its effect on the measurement. Therefore, ideally eliminate the source of the interference potential. Switching the controller to a measurement with potential equalisation

## NOTICE!

# Wire jumper with connected potential equalisation

A measurement with a wire jumper and connected potential equalisation produces incorrect measured values.

Please note the following differences:

The controller is factory-preset for measurements without potential equalisation (unsymmetrical measurement).

To perform a measurement with potential equalisation (symmetrical measurement), change the setting in the [Measurement] menu accordingly.

With a symmetrical connection, remove the wire jumper and connect the potential equalisation conductor (PA) to the terminal XE3\_2 (channel 1) or XE7\_2 (channel 2) of the controller.

- 1. In the [Measurement] channel 1 or 2 menu, change the entry under [Potential equalisation ] to [Yes].
- 2. Open the controller and remove the wire jumper.
  - on module A (measuring input): Terminal XE3\_1, XE3\_2 for channel
     1
  - on module A (measuring input): Terminal XE7\_1, XE7\_2 for channel 2
  - on module C (extension unit): Terminal XE7\_1, XE7\_2 for channel 3
### Sensor connector with potential equalisation

# NOTICE!

# Error sources when measuring with potential equalisation

A measurement without a wire jumper and/or unconnected potential equalisation delivers incorrect measured values.

**INFORMATION:** With a symmetrical connection, connect the line for potential equalisation to terminal XE3\_2 (channel 1) or XE7\_2 (channel 2) of the controller. Before doing so, remove the respective wire jumper at these terminals.

**INFORMATION:** The potential equalisation must always be in contact with the medium being measured. A special potential equalisation plug (order no. 791663) and a cable (order no. 818438) are necessary with the DGMa bypass fitting. The potential equalisation pin is always fitted with the DLG bypass fitting; only the cable (order no. 818438) is needed.

# Features when calibrating with

### potential equalisation

When calibrating, immerse the potential equalisation in the respective buffer solution, or use the calibration receptacle which forms part of the scope of delivery of the bypass fitting. This calibration receptacle incorporates an integral potential equalisation pin to which you can connect the potential equalisation cable.

### Sensor connector without potential equalisation

The sensor is connected to the controller, as shown on the terminal diagram. Do not remove the wire jumper in the controller.

### 9.4.7.2 Connection of amperometric sensors

Connect the sensor, as described in the sensor operating instructions, to the corresponding terminals of the controller, see  $\Leftrightarrow$  *Chapter 9.4.4 'Terminal diagram' on page 51.* 

### 9.4.7.3 Connecting the conductive conductivity sensor

# NOTICE!

### The sensor must be dry

Do not allow the conductivity sensor to come into contact with liquid. Only allow the conductivity sensor to come into contact with liquid once the conductivity sensor has been connected, configured and calibrated. The sensor parameters (zero point) of a moist or wet conductivity sensor can no longer be properly calibrated.

If the conductivity sensor has come into contact with liquid prior to calibration, there is an option to dry the conductivity sensor. A dry conductivity sensor can be successfully recalibrated to the sensor parameters.

### Shielded sensor cable

All conductivity sensors connected to the controller require a shielded sensor cable.

Connect the sensor in accordance with the wiring diagram.

Tab. 14: If you use a sensor without fixed cable or wish to extend the fixed cable, use the preassembled sensor cables:

| Accessories             | Part number |
|-------------------------|-------------|
| Measuring line LF 1 m:  | 1046024     |
| Measuring line LF 3 m:  | 1046025     |
| Measuring line LF 5 m:  | 1046026     |
| Measuring line LF 10 m: | 1046027     |

Tab. 15: If you wish to extend the fixed cable with a CTF or CCT sensor, then use the pre-assembled sensor cable:

| Accessories          | Part number |
|----------------------|-------------|
| Measuring line 10 m: | on request  |

### Selection of the connected sensor

All of the sensor-dependent settings are reset to the [DEFAULT] values when changing the connected sensor.

| Sensor        | Connector                                                 | Cell con-<br>stant<br>Cell con- | T-correction<br>element | Max. temp.<br>(°C) | Measuring<br>range κ min<br>(Unit) | Measuring<br>range ĸ<br>max |
|---------------|-----------------------------------------------------------|---------------------------------|-------------------------|--------------------|------------------------------------|-----------------------------|
|               |                                                           | stant (1/cm)                    |                         |                    | (,                                 | (Unit)                      |
| LFTK1FE3<br>m | Fixed cable<br>0.25 mm <sup>2</sup> , 3<br>m, shielded    | 1.00                            | Pt1000                  | 80                 | 0.01 mS/cm                         | 20 mS/cm                    |
| LFTK1FE5<br>m | Fixed cable<br>0.25 mm <sup>2</sup> ,<br>5 m,<br>shielded | 1.00                            | Pt1000                  | 80                 | 0.01 mS/cm                         | 20 mS/cm                    |
| LFTK1-DE      | DIN 4-pin                                                 | 1.00                            | Pt1000                  | 80                 | 0.01 mS/cm                         | 20 mS/cm                    |
| LFTK1-1/2     | DIN 4-pin                                                 | 1.00                            | Pt1000                  | 80                 | 0.01 mS/cm                         | 20 mS/cm                    |
| LF1-DE        | DIN 4-pin                                                 | 1.00                            | -                       | 80                 | 0.01 mS/cm                         | 20 mS/cm                    |
| LFT1-DE       | DIN 4-pin                                                 | 1.00                            | Pt100                   | 80                 | 0.01 mS/cm                         | 20 mS/cm                    |
| LFT1-1/2      | DIN 4-pin                                                 | 1.00                            | Pt100                   | 80                 | 0.01 mS/cm                         | 20 mS/cm                    |
| LMP01         | DIN 4-pin                                                 | 0.10                            | Pt100                   | 70                 | 0.1 uS/cm                          | 500 uS/cm                   |
| LMP01-HT      | DIN 4-pin                                                 | 0.10                            | Pt100                   | 120                | 0.1 uS/cm                          | 500 uS/cm                   |
| LMP01-TA      | Fixed cable<br>0.34mm <sup>2</sup> ,<br>5 m,<br>shielded  | 0.10                            | Pt100                   | 70                 | 0.1 uS/cm                          | 500 uS/cm                   |
| LMP001        | DIN 4-pin                                                 | 0.01                            | Pt100                   | 70                 | 0.01 uS/cm                         | 50 uS/cm                    |
| LMP001-HT     | DIN 4-pin                                                 | 0.01                            | Pt100                   | 120                | 0.01 uS/cm                         | 50 uS/cm                    |
| LM1           | DIN 4-pin                                                 | 1.00                            | -                       | 70                 | 0.1 mS/cm                          | 20 mS/cm                    |

### Assembly and installation

| Sensor  | Connector                                                 | Cell con-<br>stant<br>Cell con-<br>stant (1/cm) | T-correction<br>element | Max. temp.<br>(°C) | Measuring<br>range к min<br>(Unit) | Measuring<br>range κ<br>max<br>(Unit) |
|---------|-----------------------------------------------------------|-------------------------------------------------|-------------------------|--------------------|------------------------------------|---------------------------------------|
| LM1-TA  | Fixed cable<br>0.34 mm <sup>2</sup> ,<br>5 m,<br>shielded | 1.00                                            | -                       | 70                 | 0.1 mS/cm                          | 20 mS/cm                              |
| LMP1    | DIN 4-pin                                                 | 1.00                                            | Pt100                   | 70                 | 0.1 mS/cm                          | 20 mS/cm                              |
| LMP1-HT | DIN 4-pin                                                 | 1.00                                            | Pt100                   | 120                | 0.1 mS/cm                          | 20 mS/cm                              |
| LMP1-TA | Fixed cable<br>0.34 mm <sup>2</sup> ,<br>5 m,<br>shielded | 1.00                                            | Pt100                   | 70                 | 0.1 mS/cm                          | 20 mS/cm                              |
| CK1     | DIN 4-pin                                                 | 1.00                                            | -                       | 150                | 0.01 mS/cm                         | 20 mS/cm                              |
| CKPt1   | DIN 4-pin                                                 | 1.00                                            | Pt100                   | 150                | 0.01 mS/cm                         | 20 mS/cm                              |

### 9.5 Priming to bleeding

# The pump is working at 100% performance

Note any installation work in your surroundings, as feed chemical can uncontrollably escape into the environment in the event of open pipes etc.

# Pump 1 5.1.1 Image: Product of the second second

### Fig. 32: [Prime with <OK>] e.g. to bleed a pump

If you select the function [*Prime with < OK >*] when the pumps are connected and operable, the pumps continue to operate at 100% power for as long as you press and hold down the  $\bigcirc$  key.

You can use this function, for example, to transport the feed chemical to the pump, thereby bleeding the metering line.

# 10 Commissioning

■ User qualification: trained user, ♦ Chapter 1.4 'User qualification' on page 13

# 

### Sensor run in periods

This can result in hazardous incorrect metering.

Consider the run in period of the sensor when commissioning:

- There must be sufficient feed chemical in the sample water for your application (e.g. 0.5 ppm chlorine).
- Correct measuring and metering is only possible if the sensor is working perfectly.
- It is imperative that you adhere to the run in periods of the sensor.
- Calculate the run in period when planning commissioning.
- It may take a whole working day to run-in the sensor.
- Refer to the sensor's operating instructions.

After mechanical and electrical installation, the controller must be integrated into the measuring point.

### 10.1 Switch-on behaviour during commissioning

### Switching On - First Steps

### Installation and function control

- Check that all the connections have been made correctly
- Ensure that the supply voltage matches the voltage indicated on the nameplate
- 1. Switch the supply voltage on
- 2. The controller displays a menu in which you can set the language with which you wish to operate the controller
- 3. Wait for the controller's module scan

# Module scan

| Base module                                       | $\checkmark$ |
|---------------------------------------------------|--------------|
| Softw. version: 01.00.00.00                       |              |
| Expansion module<br>Softw. version: 01.00.00.00   |              |
| continue with <ok><br/>Auto continue in 10 s</ok> | A1081        |

### Fig. 33: Module scan

- ⇒ The controller indicates the controller modules installed and identified.
- 4. Press OK
  - ⇒ The controller now changes to its continuous display. From the continuous display, you can access all the controller's functions using <sup>™</sup>.

### 10.2 Adjusting the backlight and contrast of the controller display

Continuous display → ♥ [Setup] → ∞ [Device setup] → ▲ or ♥ [Device configuration] → ∞ [Backlight]

Under this menu item you can set the brightness and contrast of your controller display to match the ambient conditions at your installation location.

# 10.3 Resetting the operating language

### Resetting the operating language

In the event that a foreign and hence incomprehensible operating language has been set, the controller can be reset to the basic setting. This is implemented by the simultaneous pressing of the 🔊 and 🛦 keys.

If you no longer know whereabouts you are in the operator menu, you must press the 🗐 key as often as necessary until the continuous display becomes visible again.

# 10.4 Defining metering and control processes

Set the controller once you have integrated it into the control circuit. Setting the controller adapts it to your process.

Define the following parameters to set up a controller:

- What type of a process is planned?
- Which measured variables are there?
- Is there an in-line, batch or circulation process planned?

- Should the controller operate as a oneway or two-way control?
- Which control variables are there?
- What control parameters are necessary?
- What should the controller do in [HOLD]?
- How should the actuators be controlled?
- How should the mA-outputs be set?

10.5 Calibrating conductive conductivity, sensor parameter adjustment

### NOTICE!

### The sensor must be dry

Do not allow the conductivity sensor to come into contact with liquid. Only allow the conductivity sensor to come into contact with liquid once the conductivity sensor has been connected, configured and calibrated. The sensor parameters (zero point) of a moist or wet conductivity sensor can no longer be properly calibrated.

If the conductivity sensor has come into contact with liquid prior to calibration, there is an option to dry the conductivity sensor. A dry conductivity sensor can be successfully recalibrated to the sensor parameters. If *[Sensor not dry]* continues to be displayed despite the conductivity sensor having been dried, then you will have to wait some time until the controller has detected the sensor as dry.

Once you have selected the sensor type, the prompt automatically appears asking whether the sensor parameters (zero point) have to be determined. You can initiate this prompt manually as follows:

Continuous display  $\Rightarrow$  Menu  $\Rightarrow \&$  or  $\bigtriangledown$ [Measurement]  $\Rightarrow \boxtimes \Rightarrow \&$  or  $\bigtriangledown$ [Measuring channel X Conductivity]  $\boxtimes \Rightarrow \&$  or  $\bigtriangledown$  [Sensor parameter adjustment]  $\Rightarrow \boxtimes$ .

- 1. Use the arrow keys to select [Automatically determine sensor parameters].
- 2. Continue with or.
  - ⇒ You will see the display showing [Sensor dry] and [Automatically determine sensor parameters].
- 3. Continue with or.

⇒ You will see the display with the message [Sensor parameters are automatically determined].

> The sensor parameters are automatically carried over.

### Configuring measured variables

### 11 Configuring measured variables

■ User qualification: trained user ♦ Chapter 1.4 'User qualification' on page 13

Continuous display → ♥ [Measurement] → [Measurement] → ▲ or ♥ [Meas. channel 1] → ▲ or ♥ [Measured variable].

### Measuring channel settings

This descriptions of [Channel 1] apply correspondingly to the settings in all other measuring channels. The procedure for entering the settings for the channel in question is identical, however the parameters to be set may differ. Your attention is drawn to the differences, which are also described.

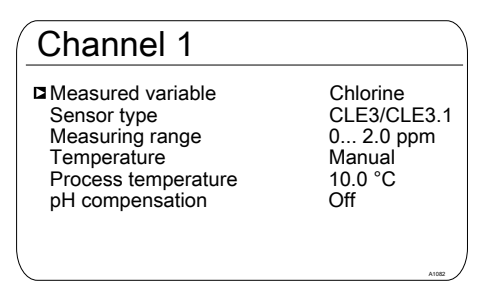

Fig. 34: Setting measured variables, using the example of [Channel 1] and [Chlorine].

Tab. 16: The following measured variables can be set at the controller:

| Measured variable | Meaning                                                 | Unit |
|-------------------|---------------------------------------------------------|------|
| [None]            | The controller does not carry out any meas-<br>urement. |      |
| [pH [mV]]         | pH sensor with mV signal                                | [pH] |
| [pH [mA]]         | pH sensor with mA signal                                | [pH] |
| [ORP [mV]]        | ORP sensor with mV signal                               | [mV] |
| [ORP [mA]]        | ORP sensor with mA signal                               | [mV] |

| Measured variable  | Meaning                                          | Unit                                                                                                    |
|--------------------|--------------------------------------------------|----------------------------------------------------------------------------------------------------|
| [mA general]       |                                                  | <ul> <li>[Freely selectable]</li> <li>[%]</li> <li>[mA]</li> <li>[m]</li> <li>[bar]</li> <li>[psi]</li> <li>[m<sup>3</sup>/h]</li> <li>[gal/h]</li> <li>[ppm]</li> <li>[%RH]</li> <li>[NTU]</li> </ul> |
| [Bromine]          | Bromine                                          | [ppm]                                                                                                    |
| [Chlorine]         | Chlorine                                         | [ppm]                                                                                                    |
| [Chlorine dioxide] | Chlorine dioxide                                 | [ppm]                                                                                                    |
| [Chlorite]         | Chlorite                                         | [ppm]                                                                                                    |
| [Fluoride [mA]]    | Fluoride                                         | [ppm]                                                                                                    |
| [Oxygen]           | Oxygen                                           | [ppm]                                                                                                    |
| [Ozone]            | Ozone                                            | [ppm]                                                                                                    |
| [Peracetic acid]   | Peracetic acid                                   | [ppm]                                                                                                    |
| [Hydrogen per.]    | Hydrogen peroxide with a sensor type [PER]       | [ppm]                                                                                                    |
| [Cond. [mA]]       | Conductivity sensor with mA signal               | [µS]                                                                                                    |
| [Conductivity]     | Conductive conductivity                          | [µS]                                                                                                    |
| [Temp. [mA]]       | Temperature sensor with mA signal                | [°C] or [°F]                                                                                                    |
| [Temp.[Pt100x]]    | Temperature with a sensor type Pt 100 or Pt 1000 | <i>[°C]</i> or <i>[°F</i> ]                                                                                                    |

# ĵ

If you carry out the pH value measurement using potential equalisation, then you must adopt this approach when selecting the measured variable as a parameter.

### 11.1 Information on the measured variables

### Available measured variables

All measured variables are available and can be used in the controller.

### 11.1.1 Measured variable pH [mV]

### The measured variable pH [mV]

The pH sensor of the measured variable pH [mV] is connected using a coaxial cable via which the mV signal is transmitted to the controller. This measurement can be used if the cable is less than 10 metres in length.

### **Decimal places**

The function shows the pH value in the display with one or two decimal places. An adaptation of the display to one decimal place makes sense if a change in the 1/100 value is unimportant or if the value is unsteady.

Factory setting: 2 decimal places

### Glass break detection

[ON] / [OFF]: Switches glass break detection of the pH sensor [ON] or [OFF]. The factory setting is [OFF]. If the controller has the setting [ON], it displays an error message if an error is detected.

The function *[Glass break detection]* increases the safety of the measuring point.

### Cable break detection

[ON] / [OFF]: Switches cable break detection of the coaxial cable [ON] or [OFF]. The factory setting is [OFF]. If the controller has the setting [ON], it displays an alarm message if an error is detected.

The function *[Cable break detection]* increases the safety of the measuring point.

### 11.1.2 Temperature

### Temperature

With amperometric measured variables, the temperature influence on the measurement is automatically compensated in the sensor. A separate temperature measurement is only used, if necessary, to display and issue the temperature values via an mA-output. Separate temperature compensation is only needed with a chlorine dioxide sensor type CDP.

### Temperature compensation

This function is used for compensation of the temperature influence on the measurement. This is only necessary with pH and fluoride measurement and when chlorine dioxide is measured using a CDP sensor.

Temperature: [Off] / [Manual] / [Automatic]

- [Off] switches the process temperature setting off
- [Manual] enables the process temperature to be manually specified, which makes sense with constant temperatures
- [Automatic] uses a measured process temperature. Automatic measurement of the temperature using the temperature sensor, e.g. Pt1000. With pH, temperature compensation can be switched [ON] or [OFF] in the menu.

### 11.1.3 Measured variable pH [mA]

### Measured variable pH [mA]:

If the measured variable '*pH [mA]*', i.e. pH measurement using a mA signal, is selected, then the possibility of sensor monitoring for cable or glass breaks is no longer available.

For a pH measurement using a mA signal, either a DMTa or a pH-V1 measuring transducer is connected to the pH sensor. A 2-conductor connection cable is used between the DMTa-/pH-V1 measuring transducer and the controller. The connection cable supplies the DMTa-/pH-V1 measuring transducer and routes the measured value as a 4 ... 20 mA signal to the controller.

When using the DMTa measuring transducer or the measuring transducer of another supplier, the measuring range allocation must be set to the following values:

- 4 mA = 15.45 pH
- 20 mA = -1.45 pH

With a pH-V1 measuring transducer, the setting of the measuring range allocation is automatically specified.

### Temperature compensation

This function is used to compensate for the temperature influence on the measurement. The process temperature is set in the DMTa measuring transducer when using a DMTa measuring transducer

Temperature: [Off] / [Manual] / [Automatic]

- [Off] switches the process temperature setting off
- [Manual] permits manual process temperature setting
- [Automatic] uses a measured process temperature

### 11.1.4 ORP [mV], ORP [mA]

### Measured variables ORP [mV], ORP [mA]

If the measured variable '*ORP* [*mV*]' or '*ORP* [*mA*]' is selected, measurement of the process temperature is only possible for information or recording purposes.

For the measured variable 'ORP [mV]', the measuring range is fixed in the range -1500 mV ... + 1500 mV.

For the measured variable '*ORP* [*mAJ*', the measuring range is dependent on the RH-V1 measuring transducer and is 0 ... +1000 mV.

### 11.1.5 Chlorine, bromine, chlorine dioxide, chlorite, dissolved oxygen and ozone

# Measured variable chlorine, bromine, chlorine dioxide, chlorite, dissolved oxygen and ozone:

The measured variables chlorine , bromine, chlorine dioxide, chlorite, dissolved oxygen and ozone are always measured using a mA signal because the measuring transducer is located in the sensor.

The temperature compensation takes place automatically inside the sensor (exception: CDP, chlorine dioxide sensor). For further information see the operating instructions of the sensor used.

### Measurement of chlorine with pH compensation

Chlorine used in water disinfection comes in various forms, e.g. as liquid sodium-calcium hypochlorite, as dissolved calcium hypochlorite or as chlorine gas. All of these forms can be measured using DULCOTEST chlorine sensors. After the addition of chlorine to water, the chlorine splits into two fractions depending on the pH value:

- 1. Into hypochlorous acid (HOCI) a strongly oxidising, efficient, anti-bacterial agent that destroys most organisms very quickly.
- 2. Into the hypochlorite anion (OCI-) with a weak anti-bacterial effect that takes a long time to kill off organisms.

The sensors for measuring free chlorine selectively measure the very effective hypochlorous acid (HOCI), but not the hypochlorite anion. If the pH value changes during the process, then the ratio of the two chlorine fractions changes and hence the sensitivity (slope) of the chlorine sensor. If the pH value increases, the measured HOCI concentration decreases. If there is an integrated control, then the control tries to compensate for this. If the pH value now decreases, the result can be a considerable overdosing of chlorine, even though no extra dosing has taken place. Use of a pH compensated chlorine measurement can prevent this.

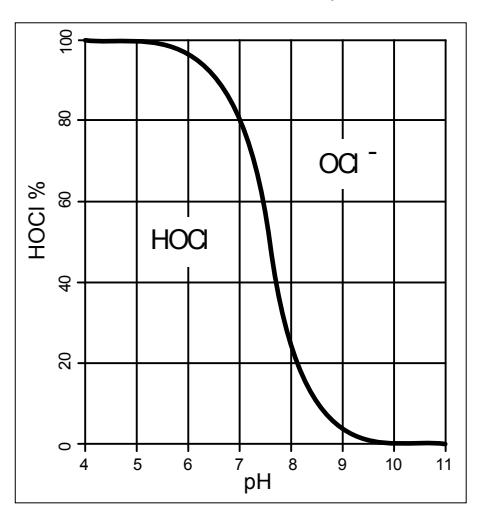

Fig. 35: HOCI/OCL equilibrium

As the graph shows, for pH values of > 8.5, less than 10% of the HOCI is contained in the water and hence the disinfecting power is lower. The chlorine value shown after compensation is a calculated chlorine value. The calculated chlorine value does not change the effective disinfection effect in the water. Nevertheless, the aforementioned overdosing is avoided. The recognised reference method DPD 1 (for free chlorine) is used as a comparison method to calibrate the amperometric sensors. The reference method is pH-independent (or buffers the pH value to 6.5) and therefore determines the free chlorine nearly completely as 100% HOCI. The pH influence on the chlorine value measured by the sensor can be compensated by the controller so that the concentration value measured by the amperometric chlorine measuring system corresponds to this free chlorine value. The controller can carry out this compensation automatically either using an integrated pH measurement or manually relative to a fixed pH value. We recommend the automatic version. Here it is also essential to measure the sample water temperature, as it has a significant influence on the pH measurement. If this influence were not to be compensated, then the pH value would not be measured accurately and then the chlorine value would be incorrectly compensated.

No calibration is possible at high pH values without pH compensation, because the difference between the measurement with the chlorine sensor and the comparison DPD 1 reference method is too great.

The working range of the pH compensation: pH 4.00 ... 8.50, Temperature: 5 ... 45  $^\circ\text{C}$ 

Measurement of dissolved oxygen: You need to enter the following correction variables in the event of exacting requirements relating to measuring accuracy (see specification of sensor types): Air pressure, Higher than NNI, Salinity or Conductivity. The temperature correction variable is already corrected in the sensor with sensor types DO1, DO2 and DO3. If you switch the temperature to "OFF" for these sensor types, then you need to update the values of the correction variable at least prior to each calibration.

### Calibration of the chlorine sensor with active pH compensation

It is mandatory that you always calibrate the pH sensor first and only then the chlorine sensor. Whenever the pH sensor is calibrated in future, the chlorine sensor always needs to be calibrated afterwards. Otherwise the chlorine measurement will be incorrect.

### Sensor type:

First select the sensor type. The sensor type is given on the sensor nameplate. This sensor selection is necessary and activates the sensor-specific data in the controller.

### Measuring range of the sensors

Select the measuring range. The measuring range is given on the sensor nameplate. An incorrect measuring range leads to an incorrect measurement.

### Temperature

The temperature measurement is used only for information and recording purposes, but not for temperature compensation. Temperature compensation is performed in the sensor. If the measured variable *[Chlorine dioxide]* and the *[CDP]* type of sensor have been selected, then a separate temperature measurement is needed for temperature compensation.

### 11.1.6 Measured variable fluoride

### Fluoride Measured Variable

When measuring fluoride as the measured variable, the sensor signal is converted into a 4 -20 mA signal by a FPV1 or FP100V1 measuring transducer, depending on the measuring range. The measuring transducer is connected to the controller's mA input. The REFP-SE reference sensor is connected to the measuring transducer using a coaxial cable with an SN 6 plug.

FPV1 measuring transducer: Measuring range 0.05 ...10 mg/l.

FP100V1 measuring transducer: Measuring range 0.5 ... 100 mg/l.

### Measuring range of the measuring transducer

Select the measuring range. The measuring range is printed on the nameplate of the measuring transducer. An incorrect measuring range will lead to an incorrect measurement.

### Temperature compensation

This function is used for compensation of the temperature influence on the measurement. This is only necessary with pH and fluoride measurement and when chlorine dioxide is measured using a CDP sensor.

Temperature: [Off] / [Manual] / [Automatic]

- [Off] switches the process temperature setting off
- [Manual] enables the process temperature to be manually specified, which makes sense with constant temperatures
- [Automatic] uses a measured process temperature. Automatic measurement of the temperature using the temperature sensor, e.g. Pt1000. With pH, temperature compensation can be switched [ON] or [OFF] in the menu.

### 11.1.7 Peracetic acid

### Peracetic acid measured variable

Peracetic acid as a measured variable is measured via one of the two mA sensor inputs. Temperature compensation is performed in the sensor. An additionally connected temperature sensor is only used for display and data recording with a data logger and can be issued on a mA-output via field bus or web server.

### Measuring range of the sensors

Select the measuring range. The measuring range is given on the sensor nameplate. An incorrect measuring range leads to an incorrect measurement.

### Temperature

The temperature measurement is used only for information or recording purposes, but not for temperature compensation. Temperature compensation is carried out in the sensor.

### 11.1.8 Hydrogen peroxide

# Hydrogen peroxide as a measured variable [mA]

Hydrogen peroxide as a measured variable is measured via one of the two mA sensor inputs. Temperature compensation is performed in the sensor. An additionally connected temperature sensor is only used for display and data recording with a data logger and can be issued on a mA-output via field bus or web server.

### Measuring range of the sensors

Select the measuring range. The measuring range is given on the sensor nameplate. An incorrect measuring range leads to an incorrect measurement.

### Temperature

The temperature measurement is used only for information or recording purposes, but not for temperature compensation. Temperature compensation is carried out in the sensor.

### 11.1.9 Conductivity [mA]

### Measured variable conductivity [mA]

When measuring conductivity [mA], use of a measuring transducer is a prerequisite, e.g. a measuring transducer DMTa conductivity. A conductivity sensor cannot be directly connected to the controller.

Measuring range:

Select the measuring range corresponding to the measuring range of the measuring transducer used. An incorrect measuring range leads to an incorrect measurement.

Temperature:

The temperature measurement is used only for information or recording purposes, but not however for temperature compensation. Temperature compensation is carried out in the measuring transducer.

### 11.1.10 Conductive [conductivity]

### Temperature compensation and reference temperature

# NOTICE!

### The sensor must be dry

Do not allow the conductivity sensor to come into contact with liquid. Only allow the conductivity sensor to come into contact with liquid once the conductivity sensor has been connected, configured and calibrated. The sensor parameters (zero point) of a moist or wet conductivity sensor can no longer be properly calibrated.

If the conductivity sensor has come into contact with liquid prior to calibration, there is an option to dry the conductivity sensor. A dry conductivity sensor can be successfully recalibrated to the sensor parameters.

Set the temperature compensation and reference temperature for correct display of the conductive conductivity and resistance.

Non-adjustable values are specified by the controller for the display of [TDS] and [SAL].

| Variable                          | Description | Type of temperature compensation                    | Area          | Reference tempera-<br>ture             |
|-----------------------------------|-------------|-----------------------------------------------------|---------------|----------------------------------------|
|                                   |             |                                                     |               | (°C)                                   |
| Specific conduc-                  | off         | none                                                |               |                                        |
| tivity / Electrical<br>resistance | lin         | linear, 0 9.99%/K                                   | - 20 °C150 °C | 15 °C 30 °C<br>adjustable              |
|                                   | nLF         | non-linear for nat-<br>ural water (DIN EN<br>27888) | 0 °C35 °C     | 20 °C or 25 °C selectable              |
|                                   |             | extended nLF func-<br>tion                          | 35 °C 120 °C  | 20 °C or 25 °C selectable              |
| TDS                               |             | linear                                              | 0 °C40 °C     | 25 °C, fixed                           |
| SAL                               |             | non-linear according to PSS-78                      | 0 °C35 °C     | 15 °C, fixed<br>according to<br>PSS-78 |

### Tab. 17: Temperature compensation and reference temperature

The conductive conductivity measured at the fluid temperature is converted to the reference temperature [TREF].

### Changing the reference temperature

The temperature coefficient must be recalibrated if the reference temperature is changed.

Adjustable process for temperature compensation

- [off]
  - Temperature compensation is switched off. It is measured based on the set reference temperature.
- [lin]
  - Linear temperature compensation via the temperature range permitted for the sensors. The reference temperature can be set between 15 °C ... 30 °C.
- [nLF]
  - Non-linear temperature compensation according to DIN EN 27888 for natural water, between 0 °C ... 35 °C. The reference temperature can be switched, 20 °C / 25 °C.

### Measured variable: TDS value

Symbol displayed in the controller's display: [TDS] (total dissolved solids)

Unit of measurement: ppm (mg/l)

Physical variable: Total of all inorganic and organic substances dissolved in a solvent

Display range: 0 .... 9999 ppm

Temperature range: 0 ... 35 °C

*[TLIMIT↑]*: ≤ 40 °C

Setting the TDS value displayed: You can set a multiplicative factor *[TDS]* in the menu, with which the TDS value displayed can be changed:

Displayed TDS value *[ppm]* = K (25 °C) *[uS/cm]* \* TDS factor

Setting range of TDS factor: 0.400 ... 1.000 (Default: 0.640)

Temperature compensation is always linear on the TDS display with a reference temperature of 25  $^{\circ}$ C.

### Measured variable: Salinity (SAL)

Symbol displayed in the controller's display: *[SAL]* units: ‰ (g/kg)

Physical variable: Mass of salts in one kg of water given in PSU (<u>p</u>ractical <u>salinity units</u>).

The salinity is derived from the conductivity measured, with a specified non-linear temperature compensation and a reference conductivity (KCL).

Display range: 0 .... 70.0 ‰

Temperature range: 0 ... 35 °C

*[TLIMIT↑]*: ≤ 35 °C

The salinity [SAL] is calculated based on the [Practical Salinity Scale 1978 (PSS-78)]

# 11.1.11 Temperature [mA], (as main measured variable)

# Measured variable temperature [mA], (as main measured variable):

For the measured variable *'Temperature [mA]'* use of a DMTa temperature measuring transducer or a Pt100V1 measuring transducer is prerequisite. The measuring range is: 0 ... 100 °C. A temperature sensor cannot be connected directly to the controller.

### 11.1.12 mA general

### Measured variable [mA general]

With the *[mA general]* measured variable, various preselected measured variable can be selected and/or one measured variable can also be freely edited with its unit of measure. The temperature measurement cannot be used for compensation purposes, because the influence of the temperature measurement on the measured value is not known. In principle, the settings are performed in the same way as with the other measured variable. A standardised calibrated signal is expected by the controller from each connected device

### 11.1.13 Features of the twochannel version

### Two channel version

If a second measuring channel is available (dependent on the identity code, channel 2), then this second measuring channel can be configured according to the descriptions of the first measuring channel.

# Two channel version with two identical measured variables

If the measured variables of measuring channel 1 and measuring channel 2 are chosen identically, then the menu item [Differential meas]appears in the [Measurement] menu. The [Differential meas] function is switched off "ex works". The function [Differential meas] can be activated and the calculation is displayed in the main display 2 by pressing the  $\nabla$  key or key again you jump back to the main display 1. The limit value criteria for the [Differential meas] can be set in the menu [Limit values].

### 12 Calibration

 User qualification: instructed user,
 Chapter 1.4 'User qualification' on page 13

### Measuring channel settings

This descriptions of [Channel 1] apply correspondingly to the settings in all other measuring channels. The procedure for entering the settings for the channel in question is identical, however the parameters to be set may differ. Your attention is drawn to the differences, which are also described.

### Display tolerances

Display tolerances between the sensor and/or measuring device and controller must be calibrated with sensors and/or with output signals from measuring devices that do not require calibration or where calibration is performed in the sensor/measuring device. The relevant information for this is contained in the respective operating instructions for the sensor or measuring device.

### Cancelling the calibration process

### with ESC

ESC can be used to cancel an ongoing calibration process at any stage. The controller then continues to operate with the last calibration result detected as valid. Continuous display  $\Rightarrow$  Menu  $\Rightarrow \land$  or  $\nabla$  [*Calibration*]  $\Rightarrow \circ \kappa$ .

or

Continuous display + CAL.

### Calibration

Please select channel Channel 1 Chlorine Channel 2 pH [mV]

### Fig. 36: Please select the channel.

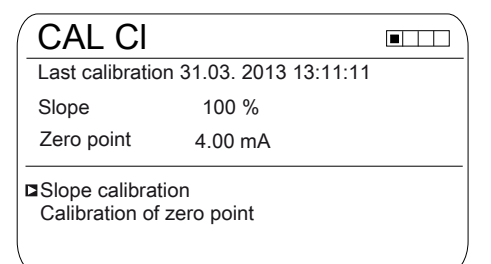

Fig. 37: [Calibration] display with the example of [Chlorine].

Calibration of the measuring

### channels

The calibration processes are identical for all measuring channels. However, it is necessary to calibrate each measuring channel separately.

### 12.1 Calibrating the pH Sensor

To ensure a high level of measuring accuracy, adjust the pH sensor at set time intervals. This calibration interval seriously depends on the application of the pH sensor and on the required measurement accuracy and reproducibility. The calibration interval can vary between daily and every few months.

Tab. 18: Valid calibration values

| Evaluation | Zero point    | Slope              |
|------------|---------------|--------------------|
| Good       | -30 mV +30 mV | -55 mV/pH62 mV/pH  |
| Acceptable | -60 mV30 mV   | - 40 mV/pH55 mV/pH |
|            | +30 mV +60 mV | -62 mV/pH 65 mV/pH |

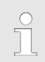

If you measure the pH with potential equalisation, set the [Potential equalisation] procedure as a parameter when selecting the measured variable as a parameter.

Calibrate the pH-sensor for the function: pH compensation for chlorine measurement

It is mandatory that the pH measurement is always calibrated first and then the chlorine measurement. All other calibration of the pH measurement must always be followed by calibration of the chlorine measurement. Otherwise the chlorine measurement will be inaccurate.

### Selecting the calibration process

Select the calibration process prior to initial calibration. This selection is saved until you select a new process.

- 2-point calibration: This is the recommended calibration process because it evaluates the sensor characteristic data: asymmetric potential, slope and response speed. 2 buffer solutions are needed for 2-point calibration, e.g. pH 7 and pH 4 if subsequent measurement is to be performed in an acidic medium or pH 7 and pH 10, if subsequent measurement is to be performed in an alkaline medium. The buffer gap should be at least 2 pH units.
- Samples (1-point) calibration: There are two options here. Samples (1-point) calibration is only recommended with reservations. From time to time check the sensor with 2-point calibration.
  - The pH sensor remains in the sample medium and you should calibrate a sample of the medium to be measured against an external comparison measurement. Perform the comparison measurement using an electrochemical method. Deviations of up to ± 0.5 pH units can occur using the phenol red method (photometer).
  - Calibration solely using a pH 7 buffer. This only calibrates the zero point. The sensor is not checked for an acceptable slope.
- Data input: With this calibration method, using a comparison measuring device, determine in advance the characteristic data of the pH sensor (asymmetry and slope) at standard temperature and enter this data into the controller. The comparative calibration should not have been done more than a week before, as the pH sensor's characteristic data changes if it is stored for longer.

### Buffer temperature dependencies

### Buffer temperature

At temperatures that differ by 25°C in the process, adjust the pH of the buffer solution by entering the reference values printed on the buffer solution bottle into the controller prior to calibration.

### Buffer temperature dependencies

An incorrectly entered buffer temperature can lead to incorrect calibration.

Each buffer has different temperature dependencies. You have various choices in terms of compensating for these temperature dependencies, so that the controller can correctly process the buffer temperature.

- Buffer temperature [Manual]: Ensure that the buffer temperature is identical for both buffers. Enter the buffer temperature in the [CAL Setup] menu item in the controller.
- Buffer temperature [Automatic]: Then immerse the temperature sensor connected to the controller together with the pH sensor into the buffer. Wait for a sufficiently long period of time until the pH and temperature sensor have recorded the buffer temperature.
- Buffer temperature [Off]: this setting is not recommended. Please use another setting.

The sensor stability information displayed during calibration, *[acceptable], [good]* and *[very good]*, indicates to what extent the sensor signal fluctuates during calibration. At the start of calibration, the waiting time for stabilisation of the measured value is 30 seconds; during this waiting time, *[Please wait!]* flashes in the display. You cannot continue with calibration during this waiting time.

If the pH sensor is cold, e.g. < 10 °C, then the pH sensor responds slowly and you have to wait a few minutes until the sensor signal has stabilised.

The controller has no waiting time limit. You will see the actual [sensor voltage] in mV and can identify high fluctuations and assign influences to them, such as the movement of the sensor cable.

Calibration is impossible if the sensor signal is very unsteady and the sensor signal is disrupted by external influences, or if the sensor cable has a cable break or the coaxial cable is damp. Rectify any fault or cable break.

You can only continue with calibration once the signal bar has reached the *[acceptable]* range and remains there or moves towards *[good]* or *[very good]*. Changes to the signal within the ranges *[acceptable]*, *[good]* and *[very good]* are permitted.

The signal fluctuation width within the ranges is specified as follows:

- first 30 seconds wait time, then evaluation of the sensor signal
  - Acceptable: 0.5 mV/30s
  - Good: 0.3 mV/30s
  - Very good: 0.1mV/30s

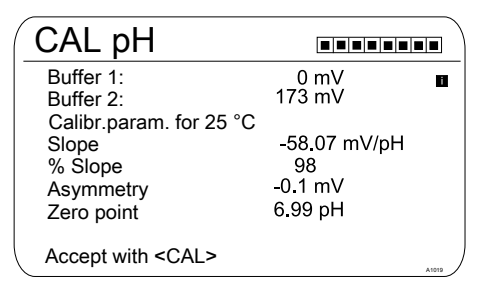

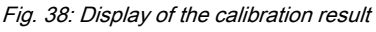

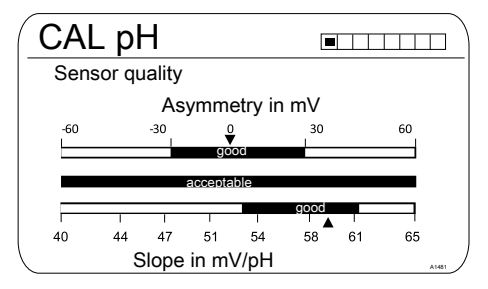

Fig. 39: Displayed after the  $\triangleright$  key has been pressed

### 12.1.1 Selecting the Calibration Process for pH

To calibrate the controller there are three available calibration processes:

- 2-point
- Sample (1-point)
- Data input

### Calibration

### Selecting the calibration process

- 1. Continuous display 🕈 📶
  - ⇒ The Calibration menu is displayed, you may need to select [Channel 1] or [Channel 2], depending on the measuring channel on which the pH measurement is performed.

### 2. Press OK

| CAL pH                                                                      |                                          |
|-----------------------------------------------------------------------------|------------------------------------------|
| Calibration process                                                         | 2 point                                  |
| Buffer detection<br>Buffer manufacturer<br>Buffer value 1<br>Buffer value 2 | requirement<br>ProMinent<br>pH 7<br>pH 4 |
| Buffer temperature                                                          | Off                                      |

### Fig. 40: Selecting the calibration process

- ⇒ The menu for selecting the calibration process appears.
- 3. Use the arrow keys to select the required menu item and press or
  - ⇒ The input window appears and you can make the necessary settings for your process
- 4. Use the arrow keys to select the calibration process and press or
- 5. Continue with GAL
  - ⇒ You can now start your chosen calibration process.

### 12.1.2 2-Point Calibration of the pH Sensor (CAL)

### Correct sensor operation

- Correct measuring and metering is only possible if the sensor is working perfectly.
- Refer to the sensor's operating instructions.
- 2-point calibration is strongly recommended and is preferable to other methods.
- The sensor needs to be removed and refitted in the in-line probe housing for calibration. Refer to the operating instructions for your in-line probe housing.

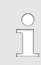

### Defining buffer detection

There are 2 buffer detection options with 2-point calibration.

[Presetting]: select 2 buffers from the 4 possible buffer sets. During calibration, adhere to the selected order e.g. Buffer value 1: pH 7 and Buffer value 2: pH 4:

- ProMinent<sup>®</sup> (pH 4; 7; 9; 10). (default setting)
- NBS/DIN 19266 (pH 1; 4; 7, ; 9).
- DIN 19267 (pH 1;4; 7; 9; 13).
- Merck + Riedel<sup>®</sup> (pH 2; 4; 7; 9; 12).

The buffer sets differ in their pH values and temperature dependencies set in the controller. The pH values at the different temperatures are also printed on the buffer containers.

[Manual]: enter the buffer value with the associated temperature into the controller.

The pH values of the buffer solution, at temperatures other than 25°C, are printed in a table on the label of the buffer bottle.

Select the available buffer

| -                                                                           |                                     |
|-----------------------------------------------------------------------------|-------------------------------------|
| CAL pH                                                                      |                                     |
| Calibration process                                                         | 2 point                             |
| Buffer detection<br>Buffer manufacturer<br>Buffer value 1<br>Buffer value 2 | Manual<br>ProMinent<br>pH 7<br>pH 4 |
| Buffer temperature<br>Buffer temperature                                    | Manual<br>25.0 °С                   |

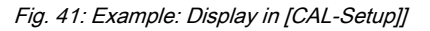

### Used buffer

Dispose of the used buffer solution. For more information: refer to the material safety data sheet for the buffer solution.

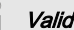

Valid calibration values

Valid calibration:

- Zero point -60mV...+60 mV
- Slope 55 mV/pH...62 mV/pH

Two test containers with a buffer solution are required for calibration. The pH values of the buffer solutions must be at least 2 pH values apart. Thoroughly rinse the sensor with water when changing the buffer solution.

Continuous display + CAL.

| CAL pH                                       |                     |
|----------------------------------------------|---------------------|
| Last calibration                             | 06/04/2013 14:26:07 |
| Slope                                        | 56.64mV/pH          |
| Zero point                                   | 7,00 pH             |
| CAL setup                                    | U                   |
| Calibration proce                            | ss 2 point          |
|                                              |                     |
| continue with <c< td=""><td>AL&gt;</td></c<> | AL>                 |

Fig. 42: pH sensor calibration (CAL)

- 1. Continue with CAL.
- 2. Rinse the sensor thoroughly with water and drv with a cloth (pat drv. don't rub).
- 3. Immerse the sensor in test container 1 which contains the buffer solution (e.g. pH 7). Gently move the sensor.
- 4. Continue with cal.

### Calibration

### Ť

Do not move the sensor cable during calibration as this can lead to signal variations.

⇒ Calibration is running ②. [Please wait!] flashes.

| CAL pH                                                                        |                              |
|-------------------------------------------------------------------------------|------------------------------|
| Sensor calibration in bu<br>Sensor voltage<br>Buffer temperature<br>Stability | uffer 1<br>0.1 mV<br>25.0 °C |
| acceptable                                                                    | good                         |
| Continue with <cal></cal>                                                     | A1017                        |

Fig. 43: Display of the sensor stability achieved

- 5. The range [acceptable / good / very good] is displayed.
  - ⇒ The black part of the horizontal bar indicates the determined range.
- 6. As soon as the black bar appears, the display changes from [Please wait!] to continue with <u>6.</u>.

The black bar does not need to be at [very good].

- [Buffer detection] e.g. [Manual]: Press
   and, using the four arrow keys, set the buffer value for buffer 1 to the value of the buffer you are using. Press is to confirm input of the value.
- 8. Remove the sensor from the buffer solution, rinse thoroughly in water and then dry with a cloth (pat dry, don't rub!)
- 9. Continue with A.
- 10. Immerse the sensor in test container 2 which contains the buffer solution (e.g. pH 4). Gently move the sensor.
- 11. Continue with A.

### Ĭ

Do not move the sensor cable during calibration as this can lead to signal variations.

⇒ Calibration is running ②. [Please wait]] flashes.

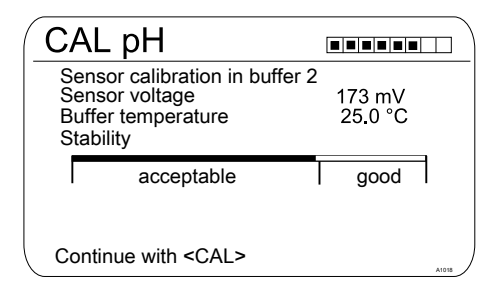

Fig. 44: Display of the sensor stability achieved

- 12. The range [acceptable / good / very good] is displayed.
  - ⇒ The black part of the horizontal bar indicates the determined range.
- **13.** As soon as the black bar appears, the display changes from *[Please wait!]* to continue with <u>6</u>.
  - The black bar does not need to be at [very good].
- 14. [Puffer detection] [Manual]: Press and, using the four arrow keys, set the buffer value for buffer 2 to the value of the buffer you are using. Press to confirm input of the value.
- **15.** Continue with CAL.

| CAL pH                                                                 |                               |       |
|------------------------------------------------------------------------|-------------------------------|-------|
| Buffer 1:<br>Buffer 2:                                                 | 0 mV<br>173 mV                | ٨     |
| Calibr.param. for 25 °C<br>Slope<br>% Slope<br>Asymmetry<br>Zero point | -58.07 mV/pH<br>98<br>-0.1 mV |       |
| Accept with <cal></cal>                                                | 0.99 pri                      | A1019 |

Fig. 45: Display of the calibration result

16. ⊾

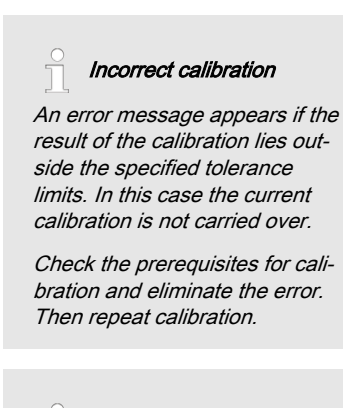

Cleaning and care of pH and ORP sensors

Please note the separate instructions supplied with the pH and ORP sensors for cleaning and care of pH and ORP sensors.

After cleaning, the sensor must be conditioned in 3-molar potassium chloride solution for 60 minutes before it can be reused for calibration.

Carry over the result of the calibration into the controller memory by pressing

⇒ The controller shows the continuous display again and operates with the results of the calibration.

### 12.1.3 pH sensor calibration (CAL) with an external sample (1-point)

### Measuring and control behaviour of the controller during calibration

During calibration the actuating outputs are deactivated. Exception: a basic load or a manual control variable has been set. This remains active. The measured value output [standard signal output mA] is frozen, corresponding to its settings in the mA output menu.

When calibration/testing has been completed successfully, all of the error checks relating to the measured value are restarted. The controller saves all the determined data for zero point and slope upon a successful calibration.

# NOTICE!

### Poor sensor operation and fluctuating pH values during the process

The calibration method with an external sample has a number of disadvantages compared with the buffer solution calibration method. If the pH value fluctuates significantly during the process, then the pH value may change by a variable amount in the period between sampling, sample measurement and entry of the pH value into the controller. This could mean that the pH value entered into the controller does not correspond to the actual pH value in the process. Consequently the result is a linear displacement of the pH value across the entire measuring range.

If the pH sensor no longer reacts to changes in the pH value and only gives out a constant uniform mV signal, this cannot be detected using the calibration method with an external sample. With the calibration method with two buffers (e.g. pH 7 and pH 4), this becomes apparent if the pH sensor does not detect any changes in the pH value.

The calibration method with an external sample should only be used with installations where there is poor access to the pH sensor and the identical or very uniform pH values are used in the process. In addition the pH sensor should be regularly serviced or replaced.

### Correct sensor operation

- Correct measuring, control and metering is only possible if the sensor is working perfectly
- Refer to the sensor's operating instructions

### Tab. 19: Valid calibration values

| Evaluation | Zero point    | Slope             |
|------------|---------------|-------------------|
| Very good  | -30 mV +30 mV | 56 mV/pH 60 mV/pH |
| Good       | -45 mV +45 mV | 56 mV/pH 61 mV/pH |
| Acceptable | -60 mV +60 mV | 55 mV/pH 62 mV/pH |

### Continuous display ➡ 📶

| _      |                                                                              |               |                  |             |       |
|--------|------------------------------------------------------------------------------|---------------|------------------|-------------|-------|
| (      | CAL pH                                                                       |               |                  |             | ]     |
| La     | ast calibration                                                              | 06/0          | 05/2013          | 14:26:07    |       |
| Z<br>S | ero point<br>lope                                                            | 7.00<br>59.16 | pH<br>mV/pH      |             |       |
|        | CAL setup<br>Calibration proce<br>Buffer temperatu                           | ess<br>ire    | Sample<br>Manual | e (1-point) | ۵     |
|        | continue with <c< td=""><td>AL&gt;</td><td></td><td></td><td>A1023</td></c<> | AL>           |                  |             | A1023 |

Fig. 46: pH sensor calibration (CAL)

- 1. Continue with CAL
- **2.** Take a water sample at the in-line probe housing and, using a suitable method (measuring strips, hand measuring instrument), measure the pH value of the sample

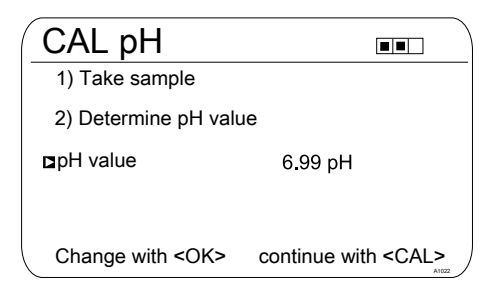

Fig. 47: Instructions for determining the pH value using the [Sample] method

- 3. Press ĸ
- 4. **b** Use the arrow keys to enter the pH value you have determined in the controller
- 5. Press OK
- 6. Accept the pH value by pressing a
  - $\Rightarrow$  All the values of the calibration result are shown in the display.

### Incorrect calibration

An error message appears if the result of the calibration lies outside the specified tolerance limits. In this case, the current calibration is not applied.

Check the prerequisites for calibration and clear the error. Then repeat calibration.

- 7. Transfer the result of the calibration into the controller memory by pressing a
  - $\Rightarrow$  The controller displays the continuous display again and operates with the results of the calibration.

### 12.1.4 Calibration of the pH Sensor (CAL) by [Data Input]

### Data input

With the [Data input] calibration method, the known data of the sensor is entered in the controller. Calibration by data input is only as accurate and reliable as the method with which the data was determined.

The sensor data must have been determined recently. The more up-to-date the sensor data, the more reliable is this calibration method.

### Correct sensor operation

- Correct measuring and metering is only possible if the sensor is working perfectly.
- Refer to the sensor's operating instructions.

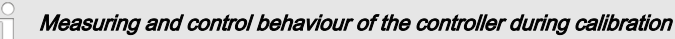

During calibration the actuating outputs are deactivated. Exception: a basic load or a manual control variable has been set. This remains active. The measured value output [standard signal output mA] is frozen, corresponding to its settings in the mA output menu.

When calibration/testing has been completed successfully, all of the error checks relating to the measured value are restarted. The controller saves all the determined data for zero point and slope upon a successful calibration.

### Calibration

Tab. 20: Valid calibration values

| Evaluation | Zero point       | Slope               |
|------------|------------------|---------------------|
| Good       | -30 mV +30 mV    | -55 mV/pH62 mV/pH   |
| Acceptable | -60 mV30 mV      | - 40 mV/pH 65 mV/pH |
|            | or +30 mV +60 mV |                     |

Continuous display + CAL

| CAL pH                         |                        |          |
|--------------------------------|------------------------|----------|
| Last calibration               | 06/05/2013             | 16:47:32 |
| Zero point<br>Slope            | 7,00 pH<br>59.16 mV/pH |          |
| CAL setup                      |                        | 1        |
| Calibration process Data input |                        |          |
|                                |                        |          |
| continue with                  | <cal></cal>            | A1024    |

Fig. 48: pH sensor calibration (CAL)

1. Continue with A.

| CAL pH                         |              |
|--------------------------------|--------------|
| I Slope<br>at 25.0 °C          | -58.07 mV/pH |
| Asymmetry<br>at 25.0 °C        | -6.4 mV      |
| or<br>Zero point<br>at 25.0 °C | 6.88 pH      |
| continue with <cal></cal>      | A1026        |

Fig. 49: Selection of the settable parameters

- 2. b Use the arrow keys to select the required menu entry and press or.
  - ⇒ The Enter window appears.
- 3. **b** Use the arrow keys to enter the values of your sensor and press or.
- 4. Continue with CAL.

### Incorrect calibration

An error message appears if the result of the calibration lies outside the specified tolerance limits. In this case the current calibration is not carried over.

Check the prerequisites for calibration and eliminate the error. Then repeat calibration.

- 5. Carry over the result of the calibration into the controller memory by pressing a.
  - $\, \Rightarrow \,$  The controller shows the continuous display again and operates with the results of the calibration.

### Calibration

# 12.2 Calibrating the ORP Sensor

12.2.1 Selecting the calibration process for ORP

### Selecting the calibration process

There are two calibration processes available for calibrating the controller:

- 1-point (with buffer solution)
- Data input
- 1. ▶ Continuous display ➡ 📶

# CAL ORP Image: Constraint of the second second

### Fig. 50: [ORP] calibration menu

- ⇒ The calibration menu is displayed.
- 2. Use on to select the Setup menu or start calibration by pressing fail

### Selecting the calibration process

- 3. [CAL Setup]: Press or
  - The menu for selecting the calibration process appears.
- **4.** Using the arrow keys select the required menu item *[Calibration process]* and press **(R)** 
  - $\Rightarrow$  The input window appears.
- 5. Use the arrow keys to select the calibration process and press or
- 6. Continue with CAL

⇒ You can now start your chosen calibration process.

# 12.2.2 1-point calibration of ORP sensor (CAL)

### Correct sensor operation

- Correct measuring and metering is only possible if the sensor is working perfectly
- Refer to the sensor's operating instructions
- Remove the sensor from the inline probe housing and re-fit it for calibration. To do this, refer to the operating instructions for your inline probe housing

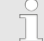

### ORP sensor calibration

The ORP sensor cannot be calibrated. Only an [OFFSET] deviation of magnitude  $\pm$  40 mV can be set and thus compensated. If the ORP sensor deviates by more than  $\pm$  40 mV from the reference value, then it must be checked in accordance with the requirements of the sensor operating instructions.

# Measuring and control behaviour of the controller during calibration

During calibration the actuating outputs are deactivated. Exception: a basic load or a manual control variable has been set. This remains active. The measured value output [standard signal output mA] is frozen, corresponding to its settings in the mA output menu.

When calibration/testing has been completed successfully, all of the error checks relating to the measured value are restarted. The controller saves all the determined data for zero point and slope upon a successful calibration.

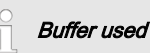

Dispose of the used buffer solution. For more information: refer to the buffer solution safety data sheet.

You need one test container with a buffer solution for calibration.

Continuous display 🔿 📶

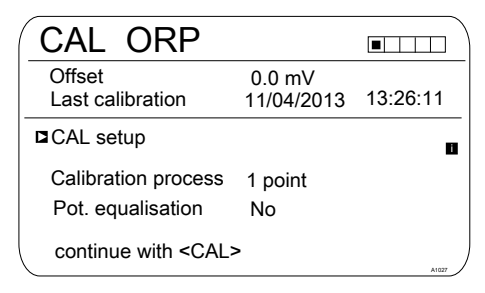

*Fig. 51: 1-point calibration of ORP sensor (CAL)* 

1. Continue with Cal

| CAL ORP                   |       |
|---------------------------|-------|
| Immerse sensor in buffer  |       |
|                           |       |
|                           |       |
|                           |       |
| continue with <cal></cal> | A1028 |
|                           |       |

Fig. 52: 1-point calibration of ORP sensor (CAL)

- 2. Carry out the instructions and then press
  - ⇒ Calibration is running ②. [Please wait!] flashes.

| CAL ORP                                                             |           |
|---------------------------------------------------------------------|-----------|
| Sensor calibration in buffer<br>Sensor voltage<br>The stability is: | 0.1 mV    |
| acceptable good                                                     | very good |
| continue with <cal></cal>                                           | A1029     |

Fig. 53: Display of the sensor stability achieved

- 3. The [acceptable / good / very good] range is displayed
  - ⇒ The black part of the horizontal bar indicates the range detected.
- 4. Continue with A

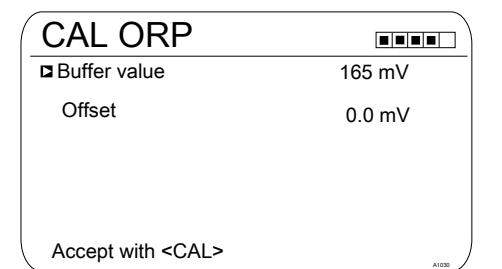

### Fig. 54: Adjusting the buffer value

- 5. Press and use the four arrow keys to adjust the mV value of the buffer you are using
- 6. Press 🛛
- 7. Transfer the result of the calibration into the controller memory by pressing
  - ⇒ The controller operates with the calibration results.

# 12.2.3 Calibration data for ORP sensor (CAL)

### Correct sensor operation

- Correct measuring and metering is only possible if the sensor is working perfectly
- Refer to the sensor's operating instructions
- Remove the sensor from the inline probe housing and re-fit it for calibration. To do this, refer to the operating instructions for your inline probe housing

### ORP sensor calibration

The ORP sensor cannot be calibrated. Only an 'OFFSET' deviation of magnitude  $\pm$  40 mV can be set and thus compensated. If the ORP sensor deviates by more than  $\pm$  40 mV from the reference value, then it must be checked in accordance with the requirements of the sensor operating instructions.

### Measuring and control behaviour

### of the controller during calibration

During calibration the actuating outputs are deactivated. Exception: a basic load or a manual control variable has been set. This remains active. The measured value output [standard signal output mA] is frozen, corresponding to its settings in the mA output menu.

When calibration/testing has been completed successfully, all of the error checks relating to the measured value are restarted. The controller saves all the determined data for zero point and slope upon a successful calibration.
| Continuous displa | y 🕈 Cal                |
|-------------------|------------------------|
| CAL OR            |                        |
| Offset            | 0.0 mV                 |
| Last calibration  | 21.05.2013 14:59:56    |
| CAL setup         | ۵                      |
| Calibration pro   | cess Data input offset |
|                   |                        |
| continue with <   | :CAL>                  |

Fig. 55: Data input, ORP sensor calibration (CAL)

1. Continue with A

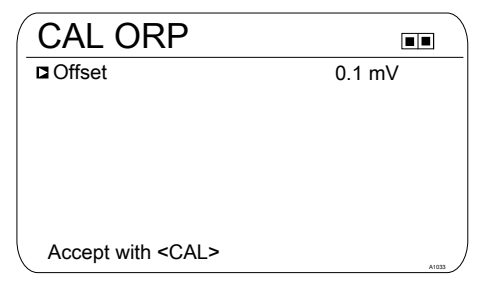

#### Fig. 56: Adjusting the [Offset]

- 2. Press and use the four arrow keys to adjust the mV value of the buffer you are using
- 3. Press or
- **4.** Transfer the result of the calibration into the controller memory by pressing
  - ⇒ The controller operates with the calibration results.

## 12.3 Calibrating the Fluoride Sensor

## 12.3.1 Selection of the calibration process for fluoride

To calibrate the controller there are two available calibration processes:

- 1 point
- 2 point

#### Calibration process selection

1. Continuous display 🕈 📶

| CAL F                    |                           |                        |
|--------------------------|---------------------------|------------------------|
| 1 ppm =                  | 185.0 mV                  | 16:51:18<br>11/11/2011 |
| Slope                    | -59.16 mV/dec<br>100 %    | 11:11:11<br>11/11/2011 |
| Single point Two point c | calibration<br>alibration |                        |
|                          |                           | A1037                  |

- Fig. 57: Calibration menu [Fluoride]
  - $\Rightarrow$  The calibration menu is displayed.
- 2. Using the arrow keys select the desired menu item. Press the Key
  - ⇒ You can now start the selected calibration process.

#### Calibration

#### 12.3.2 2-point fluoride sensor calibration (CAL)

### ĵ

#### Correct sensor operation

- Correct measuring and metering is only possible if the sensor is working perfectly
- Observe the sensor operating instructions
- The carrying out of a 2-point calibration is strongly recommended and is to be preferred to other methods
- For calibration the sensor must be removed and refitted in the in-line probe housing. To do this, observe the operating instructions of your in-line probe housing

Material required for calibration of fluoride sensors:

Two test containers with calibrating solution

#### Measuring and control behaviour

#### of the controller during calibration

During calibration the actuating outputs are deactivated. Exception: a basic load or a manual control variable has been set. This remains active. The measured value output [standard signal output mA] is frozen, corresponding to its settings in the mA output menu.

When calibration/testing has been completed successfully, all of the error checks relating to the measured value are restarted. The controller saves all the determined data for zero point and slope upon a successful calibration.

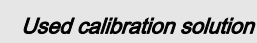

Dispose of the used calibration solution. For more information: see calibration solution safety data sheet.

Two test containers with a calibration solution are required for calibration. The fluoride content of the calibrating solutions should be at least  $0.5 \text{ ppm F}^-$  apart from each other. The sensor should be rinsed thoroughly with fluoride-free water when changing the calibrating solution.

- 1. Press the key in the continuous display.
- 2. Using the arrow keys select [Two point calibration]
- 3. Then press or

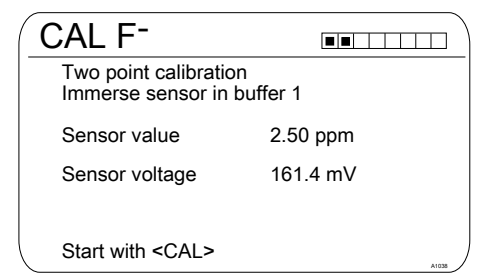

Fig. 58: Fluoride sensor calibration (CAL)

- **4.** Immerse the sensor in test container 1 with calibration solution. When doing so gently move the sensor
- 5. Then press Cal
  - $\Rightarrow$  [Calib. in progress] (2).

| CAL F <sup>-</sup>    |                           |
|-----------------------|---------------------------|
| Two point calibration |                           |
|                       |                           |
| Sensor value          | 2.50 ppm                  |
| Change with <ok></ok> | continue with <cal></cal> |
|                       | A1040                     |

Fig. 59: Fluoride sensor calibration (CAL)

- **6.** Then press on to change the ppm value or press on to continue with the calibration
- 7. Then press A

| CAL F <sup>-</sup>                                  |          |         |
|-----------------------------------------------------|----------|---------|
| Two point calibration<br>Immerse sensor in buffer 2 |          |         |
| Sensor value                                        | 4.88 ppm |         |
| Sensor voltage                                      | 144.2 mV |         |
|                                                     |          |         |
|                                                     |          |         |
| Start with <cal></cal>                              |          | A1041 ) |

#### Fig. 60: Fluoride sensor calibration (CAL)

- 8. Immerse the sensor in test container 2 with calibration solution. When doing so gently move the sensor
- 9. Then press A
  - ⇒ [Calib. in progress] ②.
- 10. ► Then press imes to adjust the ppm value or press imes to continue with the calibration
- 11. Then press AL
- **12.** Import the result of the calibration into the controller memory by pressing the key
  - ⇒ The controller displays the continuous display again and operates with the results of the calibration.

#### Calibration

#### Incorrect calibration

Should the result of the calibration lie outside the specified tolerance limits, an error message appears. In this case the current calibration will not be applied.

Check the prerequisites for the calibration and clear the error. Then repeat the calibration

#### 12.3.3 1-point fluoride sensor calibration (CAL)

#### Correct sensor operation

- Correct measuring and metering is only possible if the sensor is working perfectly
- Observe the sensor operating instructions
- The carrying out of a 2-point calibration is strongly recommended and is to be preferred to other methods
- For calibration the sensor must be removed and refitted in the in-line probe housing. To do this, observe the operating instructions of your in-line probe housing

Material required for calibration of fluoride sensors:

One test container with calibration solution

## Measuring and control behaviour of the controller during calibration

During calibration the actuating outputs are deactivated. Exception: a basic load or a manual control variable has been set. This remains active. The measured value output [standard signal output mA] is frozen, corresponding to its settings in the mA output menu.

When calibration/testing has been completed successfully, all of the error checks relating to the measured value are restarted. The controller saves all the determined data for zero point and slope upon a successful calibration.

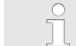

#### Used calibration solution

Dispose of the used calibration solution. For more information: see calibration solution safety data sheet.

One test container with calibration solution are required for calibration.

- 1. Press the key in the continuous display.
- 2. Using the arrow keys select [Single point calibration]
- 3. Then press or

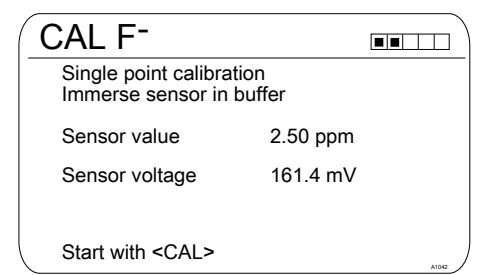

Fig. 61: Fluoride sensor calibration (CAL)

- **4.** Immerse the sensor in test container 1 with calibration solution. When doing so gently move the sensor
- 5. Then press Cal
  - $\Rightarrow$  [Calib. in progress] P.

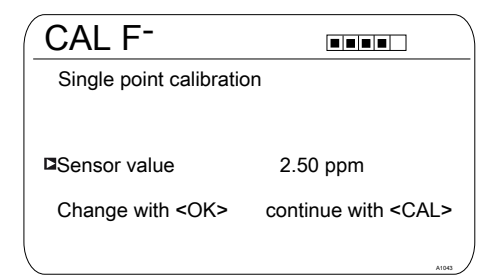

Fig. 62: Fluoride sensor calibration (CAL)

- **6.** Then press on to change the ppm value or press on to continue with the calibration
- 7. Then press A
- Import the result of the calibration into the controller memory by pressing the key
  - ⇒ The controller displays the continuous display again and operates with the results of the calibration.

#### Incorrect calibration

Should the result of the calibration lie outside the specified tolerance limits, an error message appears. In this case the current calibration will not be applied.

Check the prerequisites for the calibration and clear the error. Then repeat the calibration

#### 12.4 Calibration of Amperometric Sensors

#### Ĵ

#### sors

The calibration procedure for amperometric sensors is the same for all amperometric measured variables.

Calibration of Amperometric Sen-

The procedure for calibrating amperometric measured variables is described throughout based on the measured variable chlorine [CI]. All other measured variables require the same procedure as the measured variable chlorine [CI].

The following measured variables can be calibrated using the procedure described here:

- Chlorine
- Chlorine dioxide
- Bromine
- Chlorite
- Ozone
- Peracetic acid (PES)
- $H_2O_2$

#### Combined calibration of pH and

#### chlorine

It is mandatory that the pH measurement is always calibrated first and then the chlorine measurement. All other calibration of the pH measurement must always be followed by calibration of the chlorine measurement. Otherwise the chlorine measurement will be inaccurate.

## Free chlorine or total available chlorine

Calibration of the zero point is not necessary.

*Slope: Possible calibration in the range: 20% ... 300%.* 

A slope below 70% indicates a blockage of the diaphragm. Refer to the operating instructions for your sensor.

A slope of over 150% with sensors CLE3/CLE1 indicates surface-active components (surfactants) in the sample water. Replacing the diaphragm only delivers short-term improvement. It is important to prevent the occurrence of surfactants in the water. If surfactants cannot be avoided, then use an appropriate sensor, for example sensor type CBR.

# 12.4.1 Selecting the calibration process for amperometric measured variables

There are two calibration processes available for calibrating the controller:

- Calibrating the slope
- Calibrating the zero point

#### Selecting the calibration process

1. Continuous display 🔿 📶

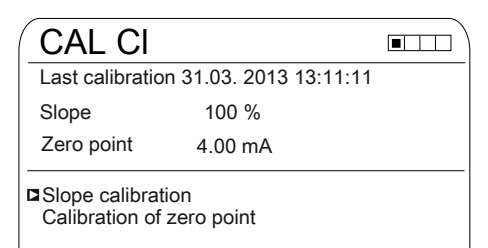

Fig. 63: [Chlorine] calibration menu

- $\Rightarrow$  The calibration menu is displayed.
- 2. Use the arrow keys to select the chosen menu item. Press or
  - ⇒ You can now start your chosen calibration process.

#### 12.4.2 Calibrating the slope

### 

### Correct sensor operation / Run-in period

Damage to the product or its surroundings

- Correct measuring and metering is only possible if the sensor is working perfectly
- Please read the operating manual for the sensor
- Please also read the operating manuals for the fittings and other components used
- It is imperative that the run in periods of the sensors are adhered to
- The run in periods should be allowed for when planning commissioning
- It may take an entire working day to run in the sensor

#### Calibration

## Measuring and control behaviour of the controller during calibration

During calibration the actuating outputs are deactivated. Exception: a basic load or a manual control variable has been set. This remains active. The measured value output [standard signal output mA] is frozen, corresponding to its settings in the mA output menu.

When calibration/testing has been completed successfully, all of the error checks relating to the measured value are restarted. The controller saves all the determined data for zero point and slope upon a successful calibration.

The measured value frozen at the start of calibration is suggested as a reference value. The reference value can be set using the arrow keys. Calibration is only possible if the reference value is  $\geq 2$  % of the measuring range of the sensor.

### NOTICE

### Prerequisites for correct calibration of the sensor slope

- The reference method needed is used, depending on the feed chemical used (e.g. DPD 1 for free chlorine).
- The run-in period for the sensor has been complied with; refer to the operating instructions for the sensor.
- There is permitted and constant flow at the in-line probe housing
- There is temperature balance between the sensor and the sample water
- There is a constant pH value in the permitted range

Material required for calibration of amperometric sensors:

A reference method suitable for the measured variable in question Remove sample water directly at the measuring point and determine the content of the feed chemical in the sample water in *[ppm]* using an appropriate reference method (e.g. DPD, titration etc.). Enter this value into the controller as follows:

- **1.** Press A in the continuous display.
- 2. Use the arrow keys to select [Slope calibration]
- 3. Continue with or

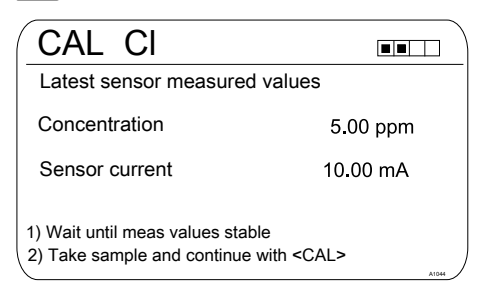

Fig. 64: Reference value calibration shows the actual sensor values

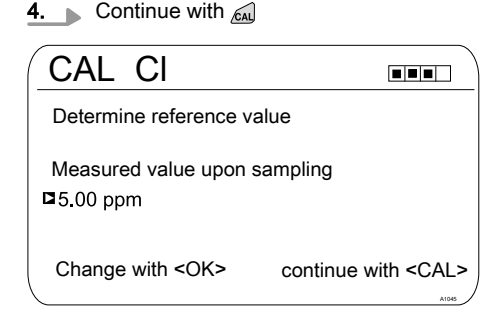

Fig. 65: Reference value calibration, the sensor value is frozen here; now take the sample and measure using DPD, for example

5. Then press is to adjust the ppm value or press is to continue with the calibration

| CAL CI              |                  |       |
|---------------------|------------------|-------|
| Calibration suc     | cessful          |       |
| Slope<br>Zero point | 177 %<br>4.00 mA |       |
| continue with       | <cal></cal>      | A1047 |

#### Fig. 66: Calibrating the reference value

- **6.** Transfer the result of the calibration into the controller memory by pressing
  - ⇒ The controller displays the continuous display again and operates with the results of the calibration.

#### Incorrect calibration

An error message appears if the result of the calibration lies outside the specified tolerance limits. In this case, the current calibration is not applied.

Check the prerequisites for calibration and clear the error. Then repeat calibration

#### Calibration

#### Permitted calibration range

*The permitted calibration range is 20 ... 300% of the sensor's rated value.* 

Example of a shallow slope: Blocking of the sensor membrane leads to a low slope (low slope = low sensor sensitivity)

Example of a steep slope: Surfactants make the sensor membrane more permeable, leading to a steeper slope (steep slope = high sensor sensitivity)

#### 12.4.3 Calibration of zero point

Necessity for calibrating the zero

#### point

Calibration of the zero point is not generally necessary. A calibration of the zero point is only necessary if the sensor is operated at the lower limit of the measuring range or if the 0.5 ppm sensor version is used.

### 

### Correct sensor operation / Run-in period

Damage to the product or its surround-ings

- Correct measuring and metering is only possible if the sensor is working perfectly
- Please read the operating manual for the sensor
- Please also read the operating manuals for the fittings and other components used
- It is imperative that the run in periods of the sensors are adhered to
- The run in periods should be allowed for when planning commissioning
- It may take a whole working day to run-in the sensor

## Measuring and control behaviour of the controller during calibration

During calibration the actuating outputs are deactivated. Exception: a basic load or a manual control variable has been set. This remains active. The measured value output [standard signal output mA] is frozen, corresponding to its settings in the mA output menu.

When calibration/testing has been completed successfully, all of the error checks relating to the measured value are restarted. The controller saves all the determined data for zero point and slope upon a successful calibration.

### NOTICE!

### Prerequisites for a correct calibration of the sensor zero point

- The run in period for the sensor has been adhered to
- There is permitted and constant flow at the in-line probe housing
- There is temperature balance between the sensor and the sample water
- There is a constant pH value in the permitted range
- **1.** Press the key in the continuous display.
- 2. Using the arrow keys select the [Zero point]
- 3. Then press or

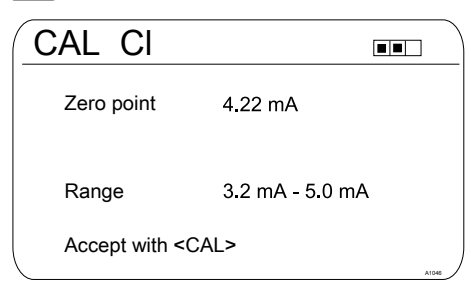

#### Fig. 67: Calibration of zero point

4. Then press A

| CAL CI              |                  |       |
|---------------------|------------------|-------|
| Calibration su      | iccessful        |       |
| Slope<br>Zero point | 169 %<br>4.22 mA |       |
| continue with       | <cal></cal>      | A1045 |

#### Fig. 68: Calibration of zero point

- 5. Import the result of the calibration into the controller memory by pressing the key
  - ⇒ The controller displays the continuous display again and operates with the results of the calibration.

#### Incorrect calibration

Should the result of the calibration lie outside the specified tolerance limits, an error message appears. In this case the current calibration will not be applied.

Check the prerequisites for the calibration and clear the error. Then repeat the calibration

#### Calibration

## 12.5 Calibrating the oxygen sensor

## 12.5.1 Specify the calibration interval

The calibration interval depends strongly on:

- the application
- the installation location of the sensor

If you wish to calibrate a sensor for a special application and/or a special installation location, then you can determine the calibration intervals using the following method. Check the sensor, e.g. one month after its commissioning:

- 1. Take the sensor out of the medium
- 2. Clean the outside of the sensor with a damp cloth
- 3. Then gently dry the sensor diaphragm, e.g. using a paper towel
- 4. After 20 minutes, measure the oxygen saturation index in the air
- **5.** Protect the sensor against external influences, such as sunlight and wind
  - ⇒ Now decide depending on the result:

Calibrate the sensor if the measured value is not  $102 \pm 2\%$ SAT.

If the value is within the target range, then you can extend the calibration interval. Repeat this process monthly and determine from the results the optimum calibration interval for your application.

#### Sensor manufacturer's calibration specifications

When determining the calibration interval, consider the sensor operating instructions as they may specify additional and/or deviating calibration intervals.

# 12.5.2 Selection of the calibration process for the measured variable O<sub>2</sub>

Different calibration modes are offered depending on the sensor type.

## 12.5.2.1 Calibration of the slope in air

- **1.** Press the CAL key in the continuous display.
- 2. Use OK to select the measuring channel.
  - ⇒ The display appears as follows:

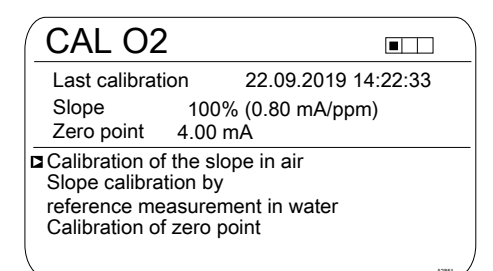

Fig. 69: Calibration of the slope in air

- 3. Use OK to select the calibration process: Calibration of the slope in air.
  - ⇒ The display appears as follows:

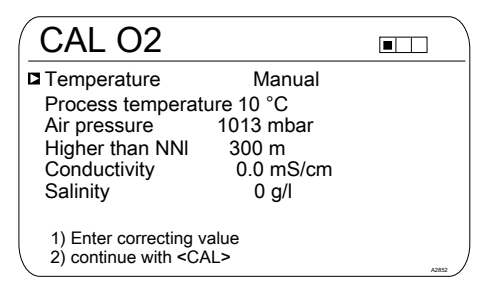

#### Fig. 70: Correction variable values

- **4.** Enter the current values for the correction variables: Use OK to select the correction variable. Use the arrow keys to enter the values.
- 5. **b** Use CAL to continue.
  - ⇒ The display appears as follows:

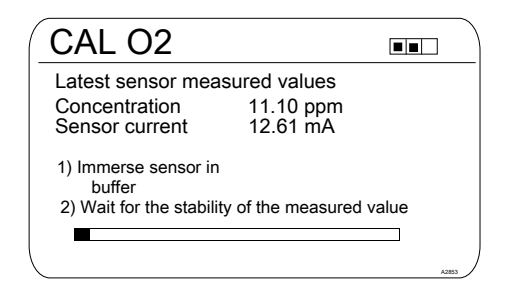

*Fig. 71: Keeping the sensor in air saturated with water vapour* 

- **6.** Keep the sensor in air saturated with water vapour.
- **7.** Wait for the stability of the measured values.
- 8. The display appears as follows if calibration is successful:

| CAL O2                                                                                    |                         |                      |       |
|-------------------------------------------------------------------------------------------|-------------------------|----------------------|-------|
| Calibration suc<br>Slope<br>Before calibra<br>After calibrati                             | ccessful<br>ation<br>on | 100 %<br>102 %       |       |
| A Zero point 4                                                                            | 80 %<br>1.00 mA         | 120 %                |       |
| Cancel with <esc< td=""><td>&gt; E</td><td>ind with <cal></cal></td><td>A2854</td></esc<> | > E                     | ind with <cal></cal> | A2854 |

Fig. 72: Successful calibration

- 9. Use CAL to confirm.
  - Press ESC to cancel.

**10.** The display appears as follows if calibration is unsuccessful:

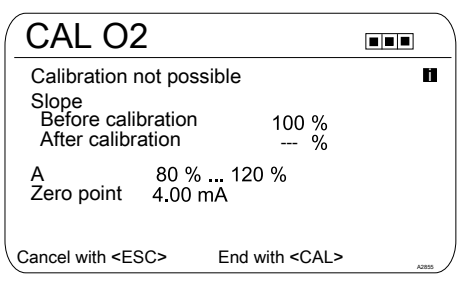

Fig. 73: Unsuccessful calibration

- 11. Use CAL to end.
  - Press ESC to cancel.
- **12.** Check the sensor and installation once again and repeat the calibration procedure.

#### 12.5.2.2 Calibrating the slope using a reference measurement in water

- **1.** Press the CAL key in the continuous display.
- 2. Use OK to select the measuring channel.
  - ⇒ The display appears as follows:

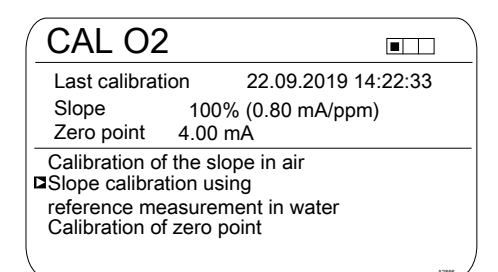

### *Fig. 74: Calibrating the slope using a reference measurement in water*

- 3. Use OK to select the calibration process: Calibrate the slope using a reference measurement in water.
  - $\Rightarrow$  The display appears as follows:

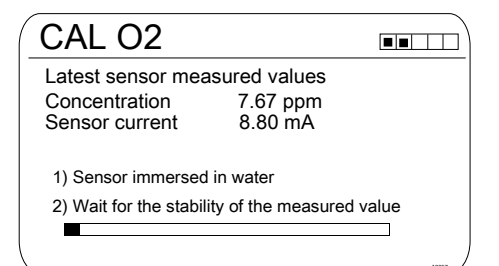

Fig. 75: Latest sensor measured values

- **4.** Install the sensor in water.
- **5.** Wait for the stability of the measured values.
  - ⇒ The display appears as follows:

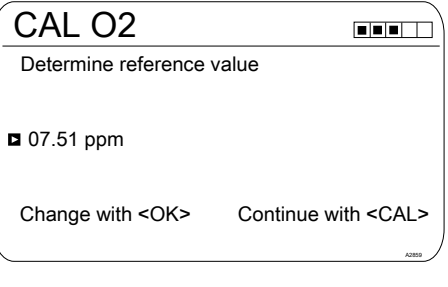

#### Fig. 76: Reference value

- **6.** Use OK and the arrow keys to enter the reference value
  - ⇒ The display appears as follows:

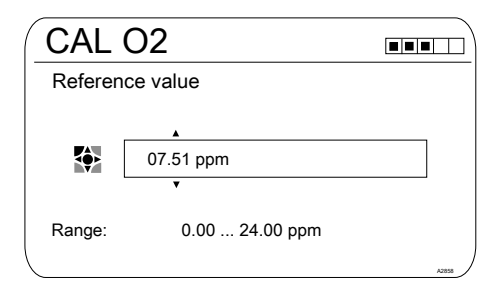

#### Fig. 77: Reference value

- 7. Continue with CAL.
- 8. The display appears as follows if calibration is successful:

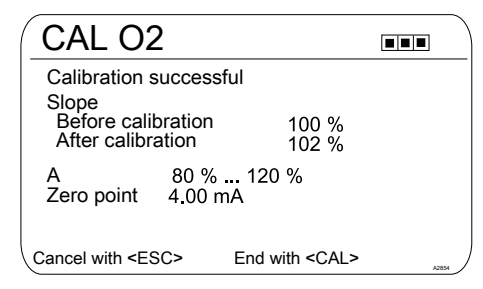

Fig. 78: Successful calibration

9. Use CAL to confirm

- Press ESC to cancel
- **10.** The display appears as follows if calibration is unsuccessful:

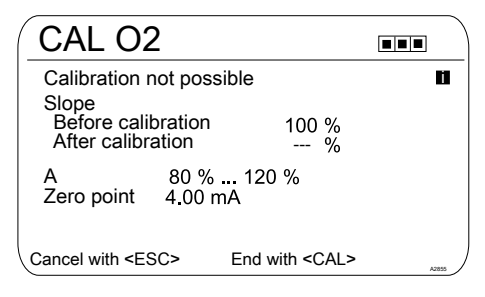

Fig. 79: Unsuccessful calibration

- 11. Use CAL to end
  - Press ESC to cancel
- **12.** Check the sensor and installation once again and repeat the calibration procedure.

## 12.5.2.3 Calibration of the zero point

Calibration of the zero point is only needed for precise measurements at the lower end of the measuring range (< 5% of the measuring range).

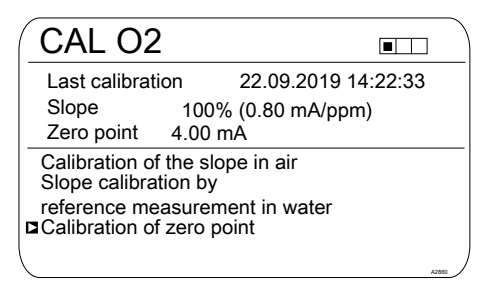

Fig. 80: Introduction: Calibration of the zero point

- **1.** Use OK to select the calibration process: Calibration of the zero point.
  - ⇒ The display appears as follows:

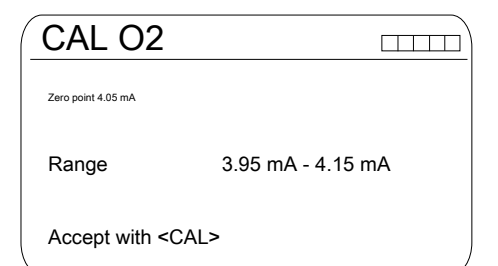

#### Fig. 81: Zero point

- 2. Position the sensor in an oxygen-free environment e.g. in water with a slight excess of sodium hydrogen sulfite and wait until the signal is stable
- 3. **b** Use CAL to accept
- 4. The display appears as follows if calibration is successful:

| CAL O2                                                                                      | 2                            |                      |         |
|---------------------------------------------------------------------------------------------|------------------------------|----------------------|---------|
| Calibration s<br>Slope<br>Before calit<br>After calibra                                     | uccessfu<br>oration<br>ation | l<br>100 %<br>102 %  |         |
| A<br>Zero point                                                                             | 80 %<br>4.00 mA              | . 120 %<br>A         |         |
| Cancel with <es< td=""><td>iC&gt; E</td><td>End with <cal></cal></td><td>A2854 /</td></es<> | iC> E                        | End with <cal></cal> | A2854 / |

Fig. 82: Successful calibration

- 5. **Sec CAL** to confirm
  - Press ESC to cancel
- **6.** The display appears as follows if calibration is unsuccessful:

| CAL O2                                                                               |       |
|--------------------------------------------------------------------------------------|-------|
| Calibration not possible<br>Slope<br>Before calibration 100 %<br>After calibration % | Ľ     |
| A 80 % 120 %<br>Zero point 4.00 mA                                                   |       |
| Cancel with <esc> End with <cal></cal></esc>                                         | A2805 |

Fig. 83: Unsuccessful calibration

- 7. Use CAL to end
  - Press ESC to cancel
- Check the sensor and installation once again and repeat the calibration procedure.

#### 12.6 Measured value [mA general] calibration

#### Measured value [mA general] calibration

The measured value [mA general] cannot be calibrated, this menu item is shown 'greyed out' and has no purpose.

## 12.7 Calibrating Conductivity [mA]

## Measuring and control behaviour of the controller during calibration

During calibration the actuating outputs are deactivated. Exception: a basic load or a manual control variable has been set. This remains active. The measured value output [standard signal output mA] is frozen, corresponding to its settings in the mA output menu.

When calibration/testing has been completed successfully, all of the error checks relating to the measured value are restarted. The controller saves all the determined data for zero point and slope upon a successful calibration. You may need a manual measuring instrument for the conductivity measured variable. This manual instrument should measure and display sufficiently accurately to guarantee successful calibration.

- **1.** Press *f* in the continuous display.
- 2. Use the arrow keys to select [Slope calibration].
- 3. Continue with or.
- **4.** Follow the instructions in the controller display and perform calibration.
- 5. Continue with CAL.
- **6.** Then press is to adjust the μS/cm value or press is to continue with calibration.
- Carry over the result of the calibration into the controller memory by pressing all.
  - ⇒ The controller shows the continuous display again and operates with the results of the calibration.

#### Incorrect calibration

An error message appears if the result of the calibration lies outside the specified tolerance limits. In this case, the current calibration is not carried over.

Check the prerequisites for calibration and eliminate the error. Then repeat calibration.

## 12.8 Calibrating conductive conductivity

#### Measuring and control behaviour

#### of the controller during calibration

During calibration the actuating outputs are deactivated. Exception: a basic load or a manual control variable has been set. This remains active. The measured value output [standard signal output mA] is frozen, corresponding to its settings in the mA output menu.

When calibration/testing has been completed successfully, all of the error checks relating to the measured value are restarted. The controller saves all the determined data for zero point and slope upon a successful calibration.

# 12.8.1 Calibrating conductive conductivity, sensor parameter adjustment

### NOTICE!

#### The sensor must be dry

Do not allow the conductivity sensor to come into contact with liquid. Only allow the conductivity sensor to come into contact with liquid once the conductivity sensor has been connected, configured and calibrated. The sensor parameters (zero point) of a moist or wet conductivity sensor can no longer be properly calibrated.

If the conductivity sensor has come into contact with liquid prior to calibration, there is an option to dry the conductivity sensor. A dry conductivity sensor can be successfully recalibrated to the sensor parameters. If *[Sensor not dry]* continues to be displayed despite the conductivity sensor having been dried, then you will have to wait some time until the controller has detected the sensor as dry.

Once you have selected the sensor type, the prompt automatically appears asking whether the sensor parameters (zero point) have to be determined. You can initiate this prompt manually as follows:

Continuous display  $\Rightarrow$  Menu  $\Rightarrow \&$  or  $\bigtriangledown$ [Measurement]  $\Rightarrow \boxtimes \Rightarrow \&$  or  $\bigtriangledown$ [Measuring channel X Conductivity]  $\boxtimes \Rightarrow \&$  or  $\bigtriangledown$  [Sensor parameter adjustment]  $\Rightarrow \boxtimes$ .

- 1. Use the arrow keys to select [Automatically determine sensor parameters].
- 2. Continue with or.
  - ⇒ You will see the display showing [Sensor dry] and [Automatically determine sensor parameters].
- 3. Continue with or.

⇒ You will see the display with the message [Sensor parameters are automatically determined].

> The sensor parameters are automatically carried over.

#### 12.8.2 Calibrating conductive conductivity, cell constant

Prerequisite for calibration. The conductivity sensor is connected. The conductivity sensor is in a conductivity calibration solution, the conductivity of which is known.

| Material                                                 | Order number |
|----------------------------------------------------------|--------------|
| Conductivity calibration solution, 1413 µS/cm, 250 ml.   | 1027655      |
| Conductivity calibration solution, 1413 µS/cm, 1000 ml.  | 1027656      |
| Conductivity calibration solution, 12.88 mS/cm, 250 ml.  | 1027657      |
| Conductivity calibration solution, 12.88 mS/cm, 1000 ml. | 1027658      |

All parameters for the conductivity sensor are correctly entered in the [Measurement] menu item.

- **1.** Press A in the continuous display.
- **2.** Use the arrow keys to select the channel which should be calibrated.
- 3. Then press or
  - ⇒ You will see the display with the menu for selection of *[Cell constant]* or *[Temp. coefficient]*.

#### Calibration of the cell constant

- 4. Use the arrow keys to select [Cell constant].
- 5. Continue with or.
  - ⇒ You will see the current data for the *[Cell constant]*. Enter the temperature coefficient of the calibration solution here.
- 6. Continue with calibration with A.
- 7. Continue with or.
- 8. Enter the known conductance of your conductivity calibration solution.
- 9. Accept with or.
- 10. Continue with CAL.
- **11.** Apply the result of the calibration into the controller memory by pressing an or cancel the process with ESC.
  - ⇒ The controller shows the calibration menu again and operates with the results of the calibration.

#### Incorrect calibration

Cell constant, valid range: 0.005 ... 15 1/cm

An error message appears if the result of the calibration lies outside the specified tolerance limits. In this case, the current calibration is not carried over.

Check the prerequisites for calibration and eliminate the error. Then repeat calibration.

# 12.8.3 Calibrating conductive conductivity, temperature coefficient

Prerequisite for calibration. The conductivity sensor is connected. The conductivity sensor is in a suitable liquid, e.g. a sample from the bypass fitting.

- **1.** Press A in the continuous display.
- 2. Use the arrow keys to select the channel which should be calibrated.
- 3. Then press or
  - ⇒ You will see the display with the menu for selection of [Cell constant] or [Temp. coefficient].

#### Check the [Temp. coefficient]

- **4.** Use the arrow keys to select *[Temp. coefficient]*.
- 5. Continue with or.
  - ⇒ You will see the current data for the [Temp. coefficient].
- 6. Continue with CAL.
  - ⇒ The sensor signal stability will be displayed – the temperature values relate to the temperature difference of the medium:
    - Iow (< 10 °C is too low),</p>
    - good (> 10 °C is good),
    - very good (> 15 °C is very good).

is displayed if the bar graph is in the "good" area.

- Warm up the conductivity calibration solution by at least 10 °C but better by 15 °C while the conductivity sensor is in the conductivity calibration solution.
  - ⇒ The [Sensor signal stability] bar moves now to the right.

If *[low]* is displayed, then repeat the process at a temperature of 1 ... 2 °C higher. If *[low]* continues to be displayed, then the sensor is faulty. With *[good]* and *[very good]*, continue with *[sul.*.

- Apply the result of the calibration by pressing *A*.
  - ⇒ The controller shows the calibration menu again and operates with the results of the calibration.

#### Incorrect calibration

An error message appears if the result of the calibration lies outside the specified tolerance limits. In this case, the current calibration is not carried over.

Check the prerequisites for calibration and eliminate the error. Then repeat calibration.

### 12.9 Calibrating temperature

### Measuring and control behaviour

#### of the controller during calibration

During calibration the actuating outputs are deactivated. Exception: a basic load or a manual control variable has been set. This remains active. The measured value output [standard signal output mA] is frozen, corresponding to its settings in the mA output menu.

When calibration/testing has been completed successfully, all of the error checks relating to the measured value are restarted. The controller saves all the determined data for zero point and slope upon a successful calibration. You may need a manual measuring instrument for the temperature measured variable. This manual instrument should measure and display sufficiently accurately to guarantee successful calibration.

- **1.** Press fin the continuous display.
- 2. Then press or
- **3.** Follow the instructions in the controller display and perform calibration
- 4. Then press and
- 5. Then press is to adjust the value or press in to continue with calibration
- 6. Import the result of the calibration into the controller memory by pressing cal
  - ⇒ The controller shows the continuous display again and operates with the results of the calibration.

#### Incorrect calibration

An error message appears if the result of the calibration lies outside the specified tolerance limits. In this case the current calibration is not carried over.

Check the prerequisites for calibration and eliminate the error. Then repeat calibration.

### 13 Setting the [Control]

■ User qualification: trained user, ♦ Chapter 1.4 'User qualification' on page 13

Continuous display 
➡ 🛒 
➡ 🛓 or 
▼ [Control] 
➡ 🔤 [Control]

#### Measuring channel settings

This descriptions of [Channel 1] apply correspondingly to the settings in all other measuring channels. The procedure for entering the settings for the channel in question is identical, however the parameters to be set may differ. Your attention is drawn to the differences, which are also described.

### NOTICE!

#### Possible data loss

If you change the measured variable in the *[Measurement]* menu, see & *Chapter 11 'Configuring measured variables' on page 80*, all settings in the *[Measurement]* and *[Control]* menus are reset to their factory settings (default values). You then have to re-enter the settings in the *[Measurement]* and *[Control]* menus. The operator is responsible for the correct set-up of the controller.

#### Prerequisites for set-up of the [Control]:

The following settings are necessary for the [Control] set-up: Enter the settings if you have not yet done so.

- Specify all the actuators planned for the control task: You can find specifications for the relevant electrical connections and settings in the following menus
  - [Pumps], see ♥ Chapter 16 'Setting the [Pumps]' on page 157.
  - [Relays], see ♦ Chapter 17 'Setting the [Relays]' on page 160.
  - [mA outputs], see & Chapter 19 'Setting the [mA outputs]' on page 168.

Actuators (control elements) can include, for example, metering pumps, solenoid valves, motorised valves etc.

| Control                                                    |              | 3.5   |
|------------------------------------------------------------|--------------|-------|
| Channel 1 parameter set 1                                  | $\checkmark$ |       |
| Disturbance variables<br>metering lock<br>Parameter switch |              |       |
|                                                            |              | a1040 |

Fig. 84: Continuous display ≠ 🛒 ≠ 🛦 or 🐺 [Control] ≠ 📧 [Control]

| ′ pH [mV]                                                                                                    |                                                                  | 3.1.9 |
|----------------------------------------------------------------------------------------------------|------------------------------------------------------------------|-------|
| Channel 1 parameter set 1<br>Type<br>System response<br>Setpoint<br>xp=<br>Add. Basic load<br>Control time control<br>Ctrl output limitation | PID control<br>normal<br>7.00 pH<br>1.54 pH<br>0 %<br>□<br>100 % |       |

Fig. 85: for the example of pH [mV]: Continuous display  $\Rightarrow \textcircled{m} \Rightarrow \blacktriangle$  or  $\fbox{[Control]} \Rightarrow \textcircled{m}$  [Control]  $\Rightarrow \textcircled{m}$  [Control]  $\Rightarrow \textcircled{m}$  [Channel 1 parameter set 1]  $\Rightarrow \textcircled{m}$  [Channel 1 parameter set 1]

| Parameter level 1              | Function             | Parameter                                                        |  |
|--------------------------------|----------------------|------------------------------------------------------------------|--|
| [Channel 1 parameter<br>set 1] | [Type]               | none                                                             |  |
|                                |                      | P-control                                                        |  |
|                                |                      | PID control                                                      |  |
|                                | [System<br>response] | normal                                                           |  |
|                                |                      | manual                                                           |  |
|                                |                      | with neutral zone                                                |  |
|                                | [Setpoint]           | The adjustable range of the setpoint is specified by the device. |  |
|                                | xp=                  | The adjustable range of the xp-value is specified by the device. |  |

#### Setting the [Control]

| Parameter level 1             | Function                         | Parameter                                                                             |  |  |  |
|-------------------------------|----------------------------------|---------------------------------------------------------------------------------------|--|--|--|
|                               | Ti=                              | The adjustable range of the Ti-value is specified by the device.                      |  |  |  |
|                               | Td=                              | The adjustable range of the Td-value is specified by the device.                      |  |  |  |
|                               | [Add. basic load]                | The adjustable range of the additive basic load is specified by the device.           |  |  |  |
|                               | [Control checkout<br>time]       | Checkout time ↑ (upper)                                                               |  |  |  |
|                               |                                  | Checkout time $\downarrow$ (lower)                                                    |  |  |  |
|                               |                                  | Control variable threshold                                                            |  |  |  |
|                               | [Control variable<br>limit]      | The adjustable range of the maximum control vari-<br>able is specified by the device. |  |  |  |
| [Interference varia-<br>bles] | Interference vari-<br>able input | Off                                                                                   |  |  |  |
|                               |                                  | On                                                                                    |  |  |  |
| [Setpoint]                    | Channel 1, 2 or 3                | Off                                                                                   |  |  |  |
|                               |                                  | On                                                                                    |  |  |  |
| [Parameter switch-<br>over]   | [Event control]                  | Off                                                                                   |  |  |  |
|                               |                                  | On                                                                                    |  |  |  |
|                               | [Time control]                   | Timer 1 10: Off                                                                       |  |  |  |
|                               |                                  | Timer 1 10: On                                                                        |  |  |  |

Each controller can be configured as a monodirectional or bidirectional controller. Two parameter sets are available for each controller. The 2nd parameter set is activated if the digital input 2 is set as the *[Control. Parameter switch-over]*. In this case *[Parameter set 2]* can be configured in the menu.

When connecting the actuator, ensure that the actuator which raises the measured value is connected to the corresponding output *[Raise measured value]*, and the actuator which lowers the measured value is connected to the output *[Lower measured value]*, see  $\Leftrightarrow$  *Chapter 9.4 'Electrical installation' on page 43.* 

Example: A medium with an actual value of pH 3 should have its pH raised to the setpoint pH 7 using a sodium hydroxide solution (pH >14). Therefore connect the actuator to the control output *[Raise measured value]*.

#### Effective direction of the [control], bidirectional or monodirectional

You can vary the [control] based on various characteristics.

Function: A bidirectional *[control]* operates in two possible directions (raise AND lower measured value).

Application: Acidic or alkaline waste water is produced alternately in a neutralisation process in an industrial waste water system. Before the water can be fed into the sewage system, the pH value must be set, for example, to a value between pH 6.8 and 7.5. A bidirectional controller with two metering pumps for metering acid and alkali is used for this purpose. The pH value can be both lowered or raised to come within the necessary setpoint range.

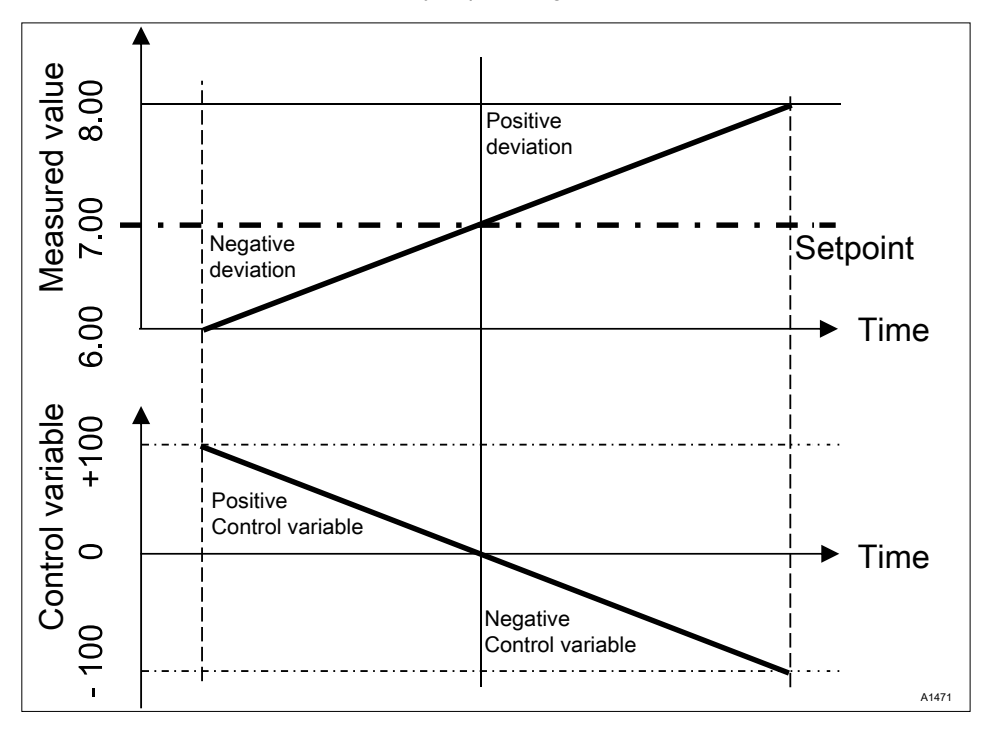

Fig. 86: Control type PID bidirectional. Control characteristic without neutral zone

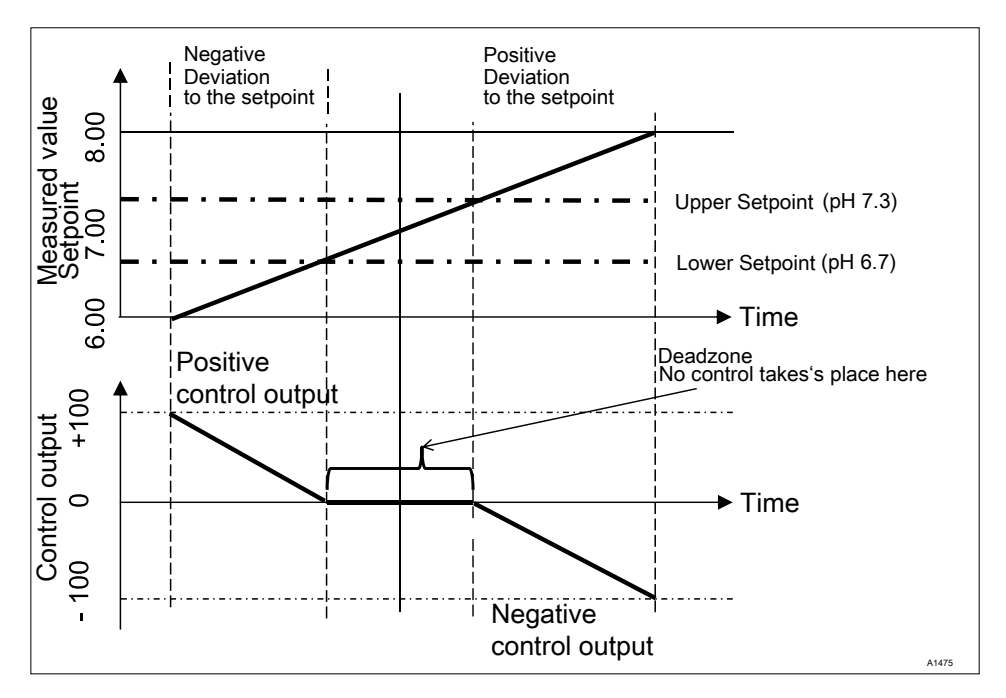

Fig. 87: Control type PID bidirectional, with neutral zone

Function: A monodirectional *[control]* operates in only one of two possible directions (raise OR lower measured value).

Application: This affects, for example, a disinfection process, in which chlorine is added to water. The incoming water has a chlorine concentration of 0 ppm and is to be adjusted to 0.5 ppm by the addition of sodium-calcium hypochlorite. The addition of sodium-calcium hypochlorite raises the measured value.

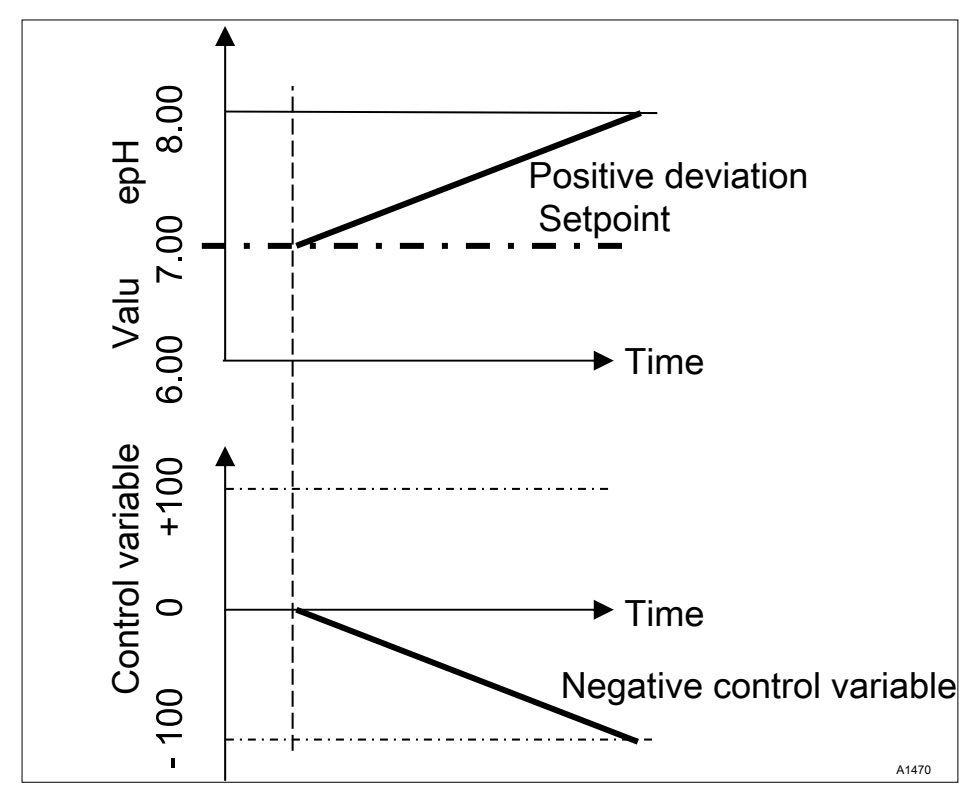

Fig. 88: Control type PID monodirectional, pH-lowering direction

#### Setting the [Control]

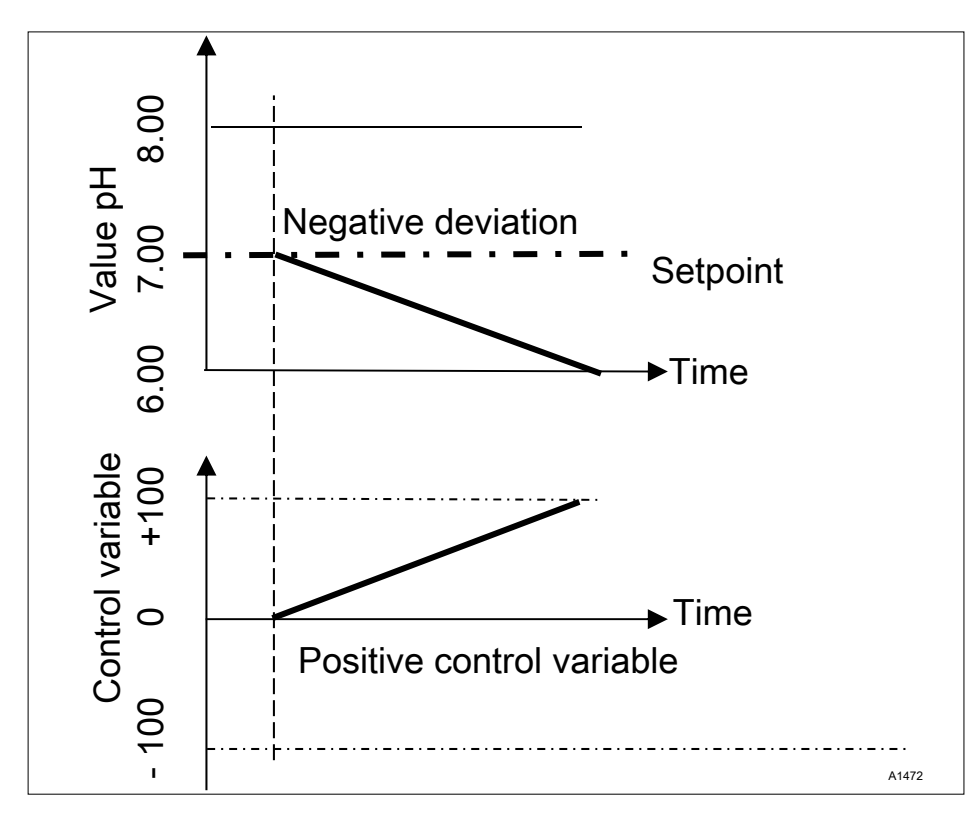

Fig. 89: Control type PID monodirectional, pH-raising direction

#### Adjustable parameters in the [Control] menu

Make the following selection in the Control menu:

### 13.1 Control parameter [Type]

You set the controller type under the menu option *[Type]*. You can set the *[Type]* as *[1-way]* or *[2-way]*.

P, PI, PID controllers are continuous controllers. The control variables can take any value in the control range from -100 % ... +100 %.

#### P controller:

This controller type is used with an integrating control path (e.g. *[Batch Neutralisation]*). If the control deviation becomes small then the control (actuation) of the actuator becomes smaller (proportional relationship). If the setpoint is nearly reached, then the control output is nearly 0%. However the setpoint is never exactly reached. Consequently a permanent control deviation results. When stabilizing large changes, excess oscillations may occur.

#### PI controller:

This controller type is used with a non-integrating control path (e.g. flow neutralisations). Here excess fluctuation must be avoided. No permanent control deviation must occur. The setpoint must always be adhered to. A constant addition of metering chemicals is required. It is not a malfunction when the controller does not stop metering when the setpoint is reached.

#### PID controller:

This controller type has the properties of a PI controller. Due to the differentiating control part *[D]*, it also offers a certain level of foresight and can react to forthcoming changes. It is used when measurement spikes occur in the measurement curve and these must be quickly regulated out.

#### 13.2 Control parameter [System response]

You can set the system response of the controller under the menu option [System response].

#### Standard

The controller reacts with its P, PI or PID system response as described in *S Chapter 13.1 'Control parameter [Type]' on page 138.* 

*[Standard]* is the selection for *[1-way]* controlled processes.

#### [Dead zone]

The *[Dead zone]* is defined by an upper and lower setpoint. The *[dead zone]* only operates with a *[2-way] [control]*, if an actuator is available for each direction.

The *[dead zone]* should have the effect of preventing the control path from starting to oscillate. If the measured value lies within both the setpoints, then no control of the actuators takes place. In this case even a PI/PID controller does not activate its actuators. The *[dead zone]* is used with a *[2-way]* neutralisation.

#### 13.3 Control parameter [Setpoint]

The setpoint specifies the target value for control. The controller attempts to maintain the deviation between the setpoint and the actual value (measured value) as close to 'O' as possible.

### 13.4 Control parameter [xp]

The xp value is the controller amplification factor. The xp value relates to the measuring range end of a controller and is entered as an absolute value. For pH for example xp=1.5.

For measured variables such as chlorine, the sensor measuring range is selected. The sensor measuring range corresponds to the measuring range end.

For pH, the measuring range end is 15.45. Here the default xp value is 1.54 (corresponds to  $\pm$  1.54 pH). The xp value states that for a deviation of  $\pm$  1.54 from the setpoint, the control variable equals  $\pm$  100%. The smaller the xp value, the more *'forcefully'* the control reacts, however the control also moves slightly into the over-control range.

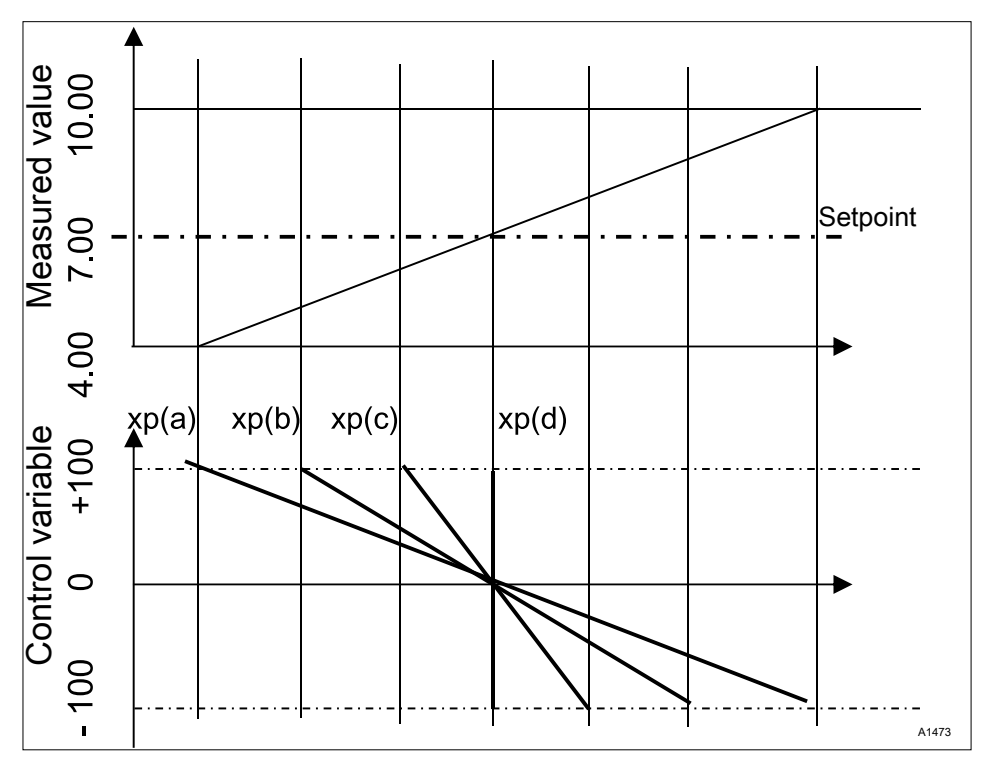

Fig. 90: The smaller the xp value, the more "forcefully" the control reacts.

### 13.5 Control parameter [Ti]

The time [*Ti*] is the integral time of the l-controller (integral controller) in seconds. The time [*Ti*] defines the time integration of the control deviation from the control variable. The smaller the time [*Ti*], the greater the effect on the control variable. An infinitely long time [*Ti*] results in a pure proportional control.

### 13.6 Control parameter [Td]

The time [Td] is the differentiation time of the Dcontroller (differential controller) in seconds. The D-controller reacts to the rate of change of the measured value.

#### 13.7 Control parameter [Add. Basic load]

*[Add. Basic load]* is the additive basic load. The additive basic load should balance out a continuous requirement for feed chemical in order to maintain the setpoint.

The additive basic load can be set in the range -100 % ... +100 %.

The additive basic load is added to the control variable determined by the controller and is effective in both control directions. E.g., if the control variable calculated by the controller equals

→ y= -10 % and the add. basic load equals +3
 %, then the resulting control variable = Y = -10
 % + (+3 %)= -7 %

→ y= 10 % and the add. basic load equals +3
 %, then the resulting control variable = Y= 10 %
 + (+3 %)= 13 %

→ y= 0% and the add. basic load equals +3%, then the resulting control variable = Y= 0 % + (+3 %)= 3 %'

#### 13.8 Control parameter [Checkout time]

The *[checkout time]* should prevent overdosing as a result of a malfunction.

During the *[checkout time]* the control variable is compared with an adjustable *[threshold]* (= control variable threshold). Depending on the control direction, you can set different values for the *[checkout times] [Checkout time \] up ]* for increasing and *[Checkout time \] down]* for reducing.

The thresholds depend on the concentration of the metered feed chemical. If the threshold is exceeded, time recording starts [(checkout time)].

If during the *[checkout time]* the variable again falls below the threshold, then the time is again reset to  $\mathcal{O}$ 's.

If the control variable remains exceeded for longer than is permitted by the *[checkout time]*, then control stops immediately. This function (Control stop) resets automatically once the threshold is again undershot.

## 13.9 Control parameter [max. ctrl var.]

The *[max. ctrl var.]* specifies the maximum control variable to be output. This makes sense if an actuator is over-dimensioned and must not be opened to 100 %.

### 13.10 Interference variable

Steady control of flow processes using a feed forward control.

## 13.10.1 Additive and multiplicative feed forward control

Alongside information relating to the actual measured variable, e.g. the chlorine concentration, the interference variable is a further source of information for the controller that makes it easier for the controller to provide stable control during flow processes. During flow processes, both the above parameters change frequently within wide ranges. If one parameter variable is not known, then it is impossible to achieve stable control of the other parameter variable. If processing of an interference variable is enabled, then the processing of the interference variable is signalled on the controller's continuous display under [NAME OF INTERFERENCE VARIABLE] and *[UNIT]* with the letter *[ Q]*. Depending on the configuration, an interference variable can be effective for one or both measuring channels

The signal source of the interference variable can be supplied to the controller via an analogue signal or a pulse frequency from a flow meter.

The following options are available in the basic version of the controller with measured variables VA and AA:

- Pulse frequency interference variable,
- mA interference variable,
- pH compensation for chlorine.

If both channels of the VA or AA module are used for measured variables, then you will need equipment package 4 to process the interference variable as an analogue signal.

A pulse frequency signal can be connected to digital input 2 and an analogue signal, depending on the identity code, to mA input 2 or 3.

With equipment package 4, the multiplicative interference variable can act on channel 1 and channel 2.

An additive interference variable can only act on channel 1 or 2.

- e.g. Identity code: ...VA0
- mV input, channel 1: pH measurement
- mA input, channel 2: chlorine measurement
- Correction functions included:
  - pH compensation for chlorine
  - Temperature for pH
- e.g. Identity code: ...VA0
- mV input, channel 1: pH measurement
- mA input, channel 2: mA interference variable
- Correction functions included:
  - Flow interference variable for channel
     1
  - Temperature for pH
- e.g. Identity code: ...AA0
- mA input, channel 1: chlorine measurement
- mA input, channel 2: mA interference variable
- Correction functions included:
  - Flow interference variable for channel
     1
- e.g. Identity code: ...VA4
- mV input, channel 1: pH measurement
- mA input, channel 2: chlorine measurement
- mA input, channel 3: mA interference variable
- Correction functions included:
  - pH compensation for chlorine
  - Additive interference variable for channel 2
  - Temperature for pH

## Applicational example of additive interference variable

If the addition of a chemical is largely dependent on the flow (proportional dependency), then the addition of an additive interference variable proportional to the interference variable (flow), adds a proportion of the control variable to the control variable of the setpoint controller (setpoint control, that is the comparison, setpoint: actual value). It is also possible to completely switch off control of the setpoint and only provide flow-proportional metering. The measurement of the main measured value can be used together with the limit values as a monitoring function.

#### Applicational example:

You are to chlorinate potable water. The required setpoint is 0.3 mg/l (ppm) chlorine. The volumetric flow of the drinking water is measured with a flow meter. The measuring signal of the flow meter is routed to the controller via a 4 ... 20 mA signal. A chlorine sensor CLE3 continuously measures the chlorine. The volumetric flow changes within a wide flow range from 0 ... 250 m<sup>3</sup>/h. The chlorine concentration of 0.3 mg/l is achieved using the proportionality between the water flow and the added volume of chlorine. This requires the correct design of the metering pump according to the chlorine concentration. If the chlorine requirement were now to increase, caused by a higher flow or greater depletion (higher temperature, more germs), then an additional positive fraction of the setpoint control would be added to the flow-proportional control variable. If, by contrast, too much chlorine is metered, caused by a too high proportionality, then a negative control variable would be issued and added to the flow-proportional control variable, and the resulting control variable would fall

Set the following in the menu of the control:

[Menu], [Control], [Interference variable], [On], [Signal source] = [mA input 2]

[Effect]: [additive]

[Assignment]: [0...20mA] or [4...20 mA]

[Nominal value]: enter the maximum expected analogue current here, e.g. 18 mA

#### 13.10.2 Multiplicative interference variable

The multiplicative interference variable can influence the control variable of the setpoint controller over the entire control range proportionally to the interference variable. This corresponds to a proportionality factor of 0.00 = 0 % and 1.00 = 100 %, including all intermediate values.

| Parameter        | Default set-<br>ting | Possible<br>values             | Minimum<br>value | Maximum<br>value | Remark                                                                                   |
|------------------|----------------------|--------------------------------|------------------|------------------|------------------------------------------------------------------------------------------|
| Function         | Off                  | On / Off                       |                  |                  | Switches the interfer-<br>ence variable func-<br>tion on or off                          |
| Signal<br>source | Frequency DI<br>2    | Frequency DI<br>2 / mA input 2 |                  |                  | Specifies the signal<br>source from which<br>the interference<br>signal originates       |
| Effect           | additive             | Additive / mul-<br>tiplicative |                  |                  | Specifies the effect<br>of the interference<br>variable                                  |
| Nominal<br>value | 10 Hz                | 1500 Hz                        | 1 Hz             | 500 Hz           | Specifies the max-<br>imum frequency of<br>the contact water<br>meter at maximum<br>flow |

Tab. 21: Interference variable

#### 13.11 Remote setpoint via a 0/4 ... 20 mA analogue signal

Continuous display  $\Rightarrow @ \Rightarrow a$  or V [Control]  $\Rightarrow @ [Control] \Rightarrow a$  or V [Remote setpoint (mA)]  $\Rightarrow @ [Remote setpoint]$ 

#### Availability of the remote setpoint

The menu [Remote setpoint (mA)] is only available with the 1-channel control of the controller.

The function *[Remote setpoint]* makes it possible for you to change the setpoint within a to be specified range for all measured variables of the controller channel 1 using an external 0/4 ... 20 mA analogue signal. The analogue signal can originate as an active signal from a PLC Programmable Logic Controller or also be specified using a 1 kOhm precision potentiometer.
| Remote setp                                                        | point                                                             | 3.3.1 |
|--------------------------------------------------------------------|-------------------------------------------------------------------|-------|
| Function<br>Signal source<br>Range<br>4mA =<br>20 mA<br>Assignment | On<br>mA output 1<br>4 20 mA<br>1.00 ppm<br>1.00 ppm<br>Channel 1 |       |
|                                                                    |                                                                   | ANATT |

Fig. 91: Remote setpoint via a 0/4 ... 20 mA analogue signal

| Description   | Factory setting                                        | Setting options                                        |
|---------------|--------------------------------------------------------|--------------------------------------------------------|
| Function      | Off                                                    | On/Off                                                 |
| Signal source | Fixed, mA input 2                                      |                                                        |
| Area          | 420 mA                                                 | 020mA/420mA                                            |
| 4 mA          | Dependent on the measured variable and measuring range | Dependent on the measured variable and measuring range |
| 20 mA         | Dependent on the measured variable and measuring range | Dependent on the measured variable and measuring range |
| Assignment    | Fixed, channel 1                                       |                                                        |

#### Applicational example:

In a process control system, several different pH setpoints must be reached in steps and then maintained. The system is controlled using a PLC Programmable Logic Controller. The PLC Programmable Logic Controller indicates the required standard signals to the controller via an analogue mA output. The controller automatically regulates based on the setpoint. The controller can report the current pH value to the PLC Programmable Logic Controller via an analogue mA output. Electrical connection

The 0/4 ... 20 mA analogue signal specifies the setpoint and is connected to terminals XE8 3 (-) and 4 (+) of the extension unit.

### 13.12 [Parameter switch] via the digital input or [Timer]

An [Event controlled] or [Time controlled] [Parameter switch] allows you to activate an external potential-free switching signal for each alternative parameter set for all of the measured variables of channel 1 and channel 2 of the controller. Alternatively you can activate this switchover in a time dependent manner using 10 [Timers]. The existing active signal is valid, either [Time controlled] or [Event controlled].

If *[Parameter switch]* is activated, then menu 3.1 also includes the parameterisation option for the respective parameter set 2. The selection option within the parameter set is identical to parameter set 1. If parameter set 2 is not active, then parameter set 1 is automatically activated.

#### Application example:

In a process control system, two different pH setpoints with different control parameters must be reached and maintained. The system is controlled using a PLC. The PLC indicates the required event signal to the controller via a digital output. The controller then switches from *[Channel 1 parameter set 2]* to *[Channel 2 parameter set 2]* and then maintains the relevant setpoint automatically. *[Parameter set 2]* must always be activated from 22:00 to 05:00 Monday to Friday irrespective of the PLC setting. This is a combination of *[Event controlled]* and *[Time controlled]* operation.

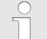

### Electrical connection

The external release signal can be processed from digital input 2 (terminal XK1\_3 and 4) or digital input 5 (terminal XK3\_3 and 4).

#### Event controlled

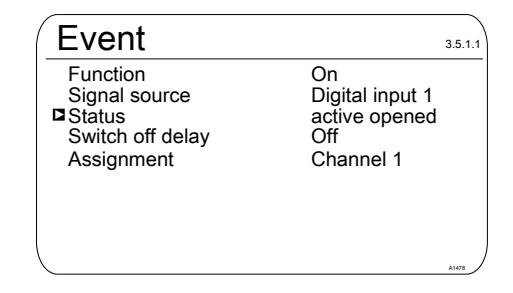

#### Fig. 92: Event controlled

| Description      | Factory setting | Adjustment Options                                                           |
|------------------|-----------------|------------------------------------------------------------------------------|
| Function         | Off             | On/Off                                                                       |
| Signal source    | Digital input 2 | Digital input 2, digital input 5                                             |
| Status           | Active opened   | Active opened, Active closed                                                 |
| Switch off delay | Off             | 0=Off1800s                                                                   |
| Assignment       | Channel 1       | Dependent on device configura-<br>tion, channel 1, channel 2, channel<br>1+2 |

#### Time controlled

For use of a [Timer] function, a [Timer] 1 ... 10 must be switched on. The On time and Off time must be specified within the [Timer]. If the off time (e.g. 11:00) is before the on time (e.g. 12:00), then the [Timer] is activated over two days.

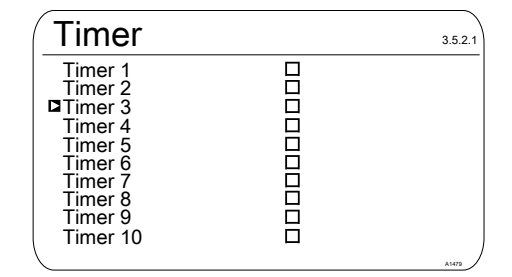

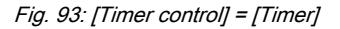

| Timer 1   |       | 3.5.2.1.1 |
|-----------|-------|-----------|
| Function  | On    |           |
| On time   | 03:00 |           |
| □Off time | 03:01 |           |
| Monday    |       |           |
| Tuesday   |       |           |
| Wednesday |       |           |
| Thursday  |       |           |
| Friday    |       |           |
| Saturday  |       |           |
| Sunday    |       | A1480     |

Fig. 94: Example: Timer 1

### 14 Setting the *[Limit values]*

■ User qualification: trained user, see <a>© Chapter 1.4 'User qualification' on page 13</a>

Continuous display 
➡ 🖤 ➡ 🛦 or 
▼ [Limit values] ➡ 🐼 [Limit values]

### Measuring channel settings

This descriptions of [Channel 1] apply correspondingly to the settings in all other measuring channels. The procedure for entering the settings for the channel in question is identical, however the parameters to be set may differ. Your attention is drawn to the differences, which are also described.

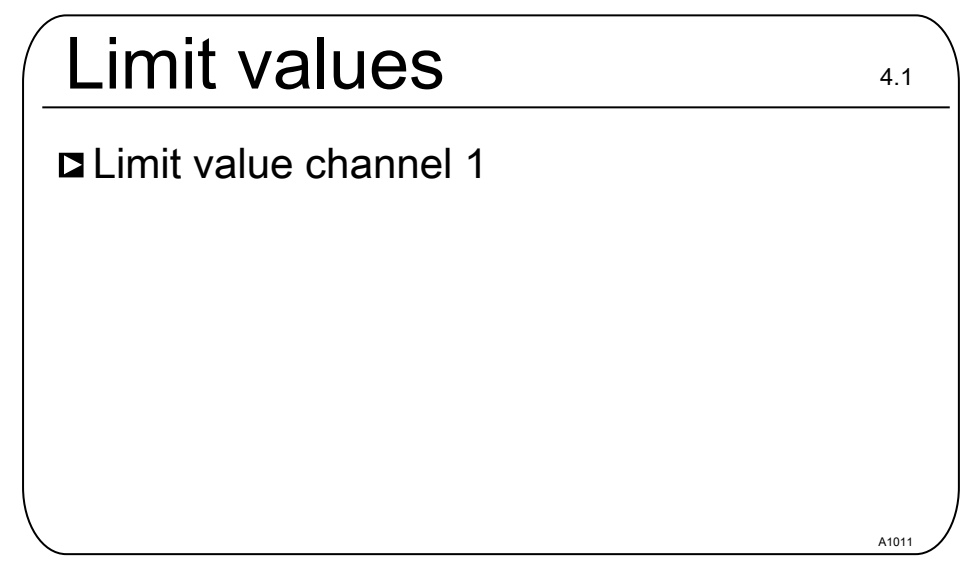

Fig. 95: Setting the [Limit values]

### 14.1 Function of the limit values

The limit values are not related to the control setpoint.

The limit values are continuously compared with the measured value.

### Setting the [Limit values]

The limit values are values that can be set within the measuring range of a measured variable. For each measuring channel a Limit [1] can be set for exceeding, i.e. the measured value is greater than the limit value and a Limit [2] can be set for undershooting, i.e. the measured value is less than the limit value. As the controller only has two limit value relays, there is an option of selecting a limit value 'range'. An upper and lower limit are set as a limit value 'range'. If the measured value is above or below the 'range', then a limit value transgression exists.

If the limit is exceeded for longer than the *[Control time lim. val.* ( $\Delta t$  on)*]*, then an error message is triggered that has to be acknowledged and the alarm relay is deactivated. If the *[controller]* is also set to *[OFF]* then the control process stops.

[Lower lim] means that the limit criterion has been transgressed by undershooting of the lower limit.

[High limit] means that the limit criterion has been transgressed by exceeding of the upper limit.

The controller has the option of defining [Hysteresis limit values].

*[Hysteresis]* works towards rectifying the limit transgression, i.e. if the *[Limit 1 upper]* of, for example, pH 7.5 has been exceeded by a set hysteresis limit of, for example, pH 0.20, then the criterion for limit transgression is redundant when the value drops below the lower limit of pH 7.3. The hysteresis behaviour for undershooting a *[Low limit]* functions in a similar way (here the hysteresis value is added to the limit value). In this way it is possible to forego an external relay in self-retaining mode.

If the limit is exceeded for longer than the *[Delay period limit values (\Delta t on)]*, then an acknowledgeable fault message is triggered and the alarm relay is deactivated. If the *[controller]* is also set to *[OFF]* then the control process stops.

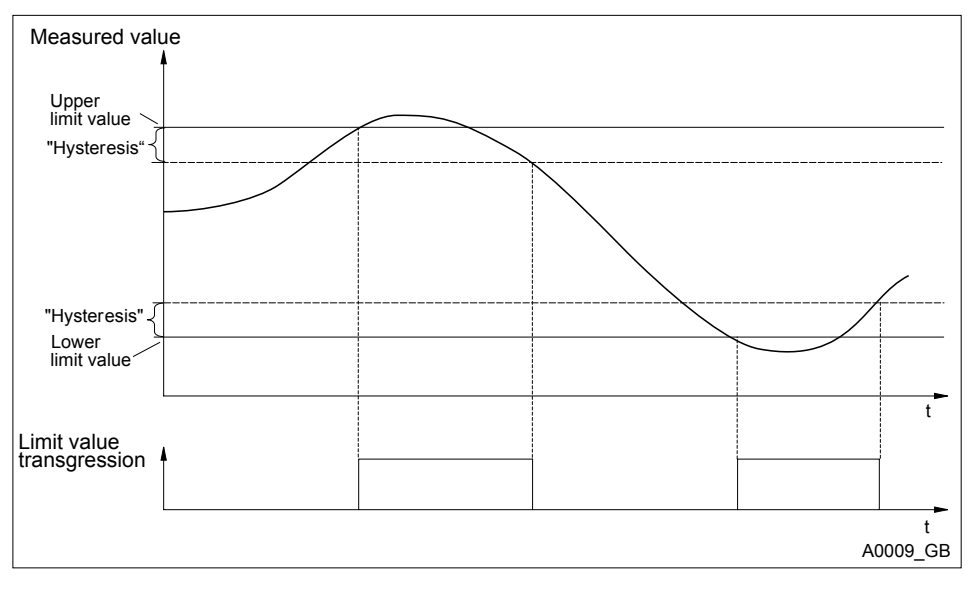

Fig. 96: Hysteresis

If the relays are defined as limit value relays, when a limit value transgression occurs they also switch to the alarm relay.

Different switch on-delays ( $\Delta t$  On) and Switch off delays ( $\Delta t$  Off) can be set for the limit value relays for *[Limit 1]* and *[Limit 2]*. They prevent the limit value relay from switching back and forward if the limit value is only exceeded for a short time (damping function).

If there are no limit value relays, the limit values can nevertheless be entered. The controller displays the reactions described when a limit value transgression occurs

#### Limit value relay used as an actuator

If the relays are defined as actuators, then they react like control outputs. Example: In the event of Pause being activated, or in the event of an alarm, an activated limit value relay is deactivated.

#### Existing limit value error with alarm

You can manually reset an existing limit value error with alarm, for instance to enable a controlled restart of a system to ensure that the limit value situation can be left.

If an alarm is pending, you can call up the *[System alerts]* menu from the continuous display by pressing **•**. Select the alarm in question and use **•** to reset. Resetting the alarm cancels the limit value error/alarm. Checking of the limit value criterion restarts in line with the delay periods set. Metering is started if necessary.

### 14.2 Setting limit values channel 1

Continuous display  $\Rightarrow \ empty \ empty$ 

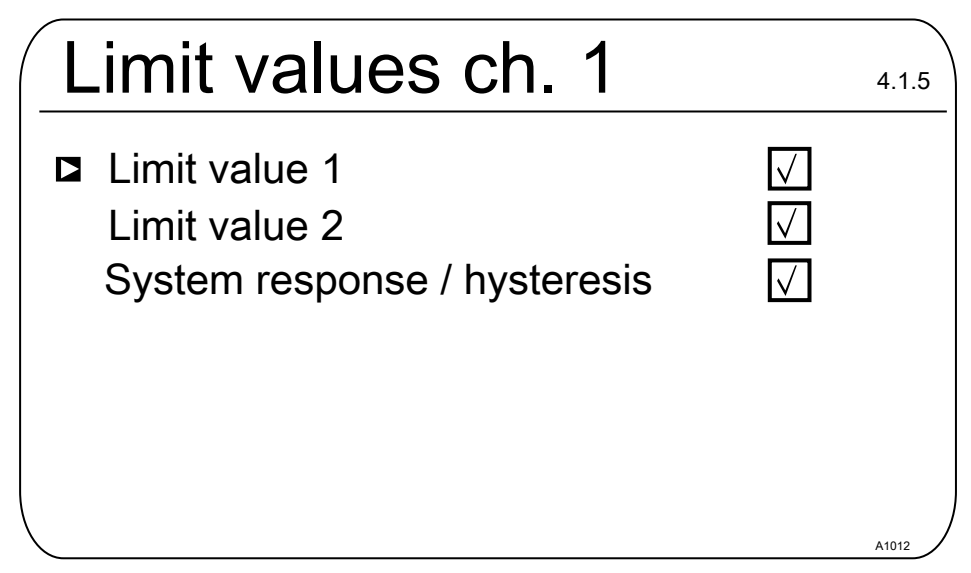

Fig. 97: Setting limit values channel 1

### 14.2.1 Setting [Limit 1]

| Limit 1                                                                                    |              | 4.1.1.4 |
|--------------------------------------------------------------------------------------------|--------------|---------|
| ■Function                                                                                  | Low limit    |         |
| Value                                                                                      | 6,00 pH      |         |
| ON delay                                                                                   | 0 s          |         |
| OFF delay                                                                                  | 0 s          |         |
| No relays assigned!<br>Please assign in <re< td=""><td>elays&gt; menu.</td><td></td></re<> | elays> menu. |         |
|                                                                                            |              | A1013   |

Fig. 98: Setting Limit 1

### 14.2.2 Setting [Limit 2]

Continuous display  $\Rightarrow \ empty \ empty$ 

| Limit 2                                                                                          |                                     | 4.1.3.1 |
|--------------------------------------------------------------------------------------------------|-------------------------------------|---------|
| ■Function<br>Value<br>ON delay<br>OFF delay                                                      | High limit<br>9.00 pH<br>0 s<br>0 s |         |
| No relays assigned!<br>Please assign in <rela< td=""><td>ys&gt; menu.</td><td>A1165</td></rela<> | ys> menu.                           | A1165   |

Fig. 99: Setting [Limit 2]

### 14.2.3 Setting [System response]

Continuous display  $\Rightarrow \ empty \ empty$ 

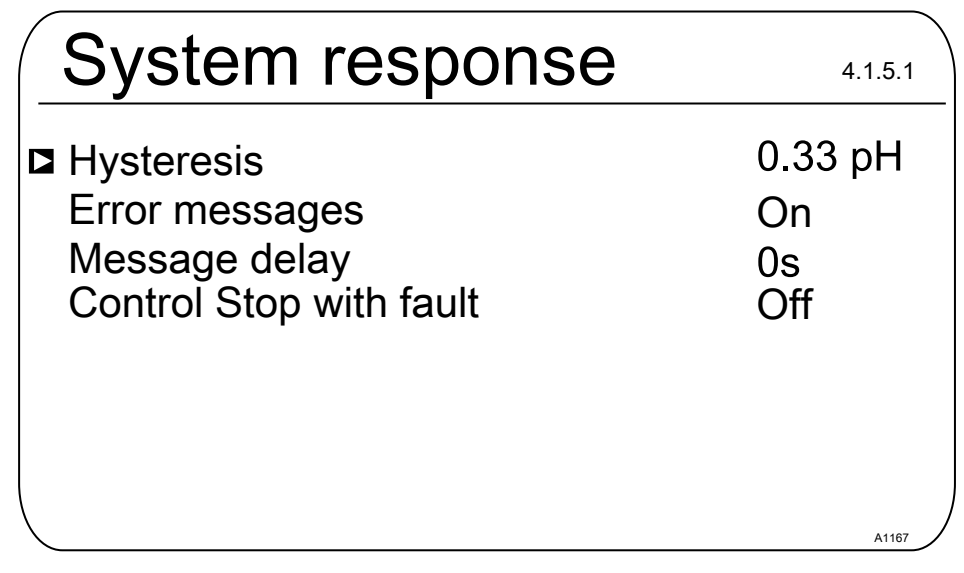

Fig. 100: Setting [System response]

You can select which control channel is stopped with a limit value transgression in the *[Limit values]* → *[System behaviour]* → *[Hysteresis]* menu.

The selection options are [Control stop].

- Off
- Channel 1
- Channel 2

Example 1: If the pH value of channel 1 is so high that chlorine metering in channel 2 could become dangerous, then the metering of channel 2 is stopped when the pH value of channel 1 is too high and an alarm is triggered.

Example 2: The ORP value of channel 2 does not match the chlorine dioxide concentration of channel 2 and vice versa. Metering of chlorine dioxide can stop in these cases.

| Digital input            | Off | Error sample<br>water | Pause | Pause<br>Hold | Level in<br>storage<br>tank 1 | Level in<br>storage<br>tank 2 | Level in<br>storage<br>tank 3 |
|--------------------------|-----|-----------------------|-------|---------------|-------------------------------|-------------------------------|-------------------------------|
| 1 Base,<br>module A      | Х   | Х                     | Х     | х             |                               |                               |                               |
| 2 Base,<br>module A      | Х   | Х                     | Х     | х             |                               |                               |                               |
| 3 Base,<br>module A      | Х   | Х                     | Х     | х             | Х                             |                               |                               |
| 4 Base,<br>module A      | Х   | Х                     | х     | х             |                               | х                             |                               |
| 5 Extension,<br>module C | Х   | Х                     | Х     | х             | х                             |                               |                               |
| 6 Extension,<br>module C | Х   | Х                     | Х     | х             |                               | х                             |                               |
| 7 Extension, module C    | Х   | х                     | Х     | х             |                               |                               | х                             |

### 15 Digital input functions that can be set

### Description of the functions:

Measuring channels 1 and 2 are located on the base module (module A). Channel 3 is optional and is located on the extension unit (module C)

The digital inputs 1, 2, 3 and 4 are located on the base module (module A).

The digital inputs 5, 6 and 7 are on the optional extension unit (module C).

#### Sample water error:

If a sample water error is pending, then metering of the selected channels is stopped immediately. An alarm is emitted, the display lights up red, an alarm relay is activated and the alarm relay drops out. Once the sample water error has been rectified, then the error status is reset, and the controllers restart according to the switch off delay set.

#### Pause:

When the Pause input is set, then metering stops immediately and all control outputs are set to 0 %. When the Pause input has been reset, then the controllers restart according to the switch off delay set. The last current I-factor has been saved and the I-factor is added to the P-factor currently calculated.

### Pause Hold:

When the Pause Hold input is set, then the control outputs are frozen in the status prior to "Pause Hold". When the Pause Hold input has been reset, then the controller restarts according to the switch off delay set. The last current I-factor has been saved and the I-factor is added to the P-factor currently calculated.

### Level of storage tank 1 ... 3

If a float switch input is set, then metering of the selected channels is stopped immediately. An alarm is emitted, the display lights up red, an alarm relay is activated and the alarm relay drops out.

#### 'active open' / 'active closed' state:

*'active open'* means that the function to be controlled is activated when the input is open or not actuated. This status represents a safe status, a status that also occurs in the event of a line rupture.

'active closed' means that the function to be controlled is activated when the input is closed or actuated. This status represents a potentially unsafe status, a status that does not remain in the event of a line rupture.

#### Switch off delay 0 ... 1800 s:

Means that when activation is removed, the function is delayed by the time set.

# Assignment of channel 1, channel 2, channel 3, channel 1+2, channel 1+3, channel 2+3, channel 1+2+3:

the function can either be applied only on 1 channel, on 2 channels or on all 3 channels.

### 16 Setting the *[Pumps]*

User qualification: trained user, see Schapter 1.4 'User qualification' on page 13

Continuous display  $\Rightarrow \blacksquare \Rightarrow a$  or  $\mathbb{V}$  [*Pumps*]  $\Rightarrow \mathbb{K}$  [*Pumps*]

### Measuring channel settings

This descriptions of [Channel 1] apply correspondingly to the settings in all other measuring channels. The procedure for entering the settings for the channel in question is identical, however the parameters to be set may differ. Your attention is drawn to the differences, which are also described.

| Pumps                                                                        | 5.2   |
|------------------------------------------------------------------------------|-------|
| Pump 1 channel 1<br>Pump 2 channel 1<br>Pump 3 channel 2<br>Pump 4 channel 2 | 8     |
|                                                                              | a1054 |

Fig. 101: Setting the [Pumps]

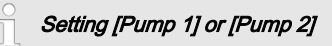

Only the process for[Pump 1] is described. The set-up process for [Pump 2], [Pump 3] or [Pump 4] is the same as for [Pump 1].

### 16.1 Setting [Pump 1]

## 

## Refer to the operating manual for the pump

Possibility of damaging the pump. Faults in the process.

- Set the pump to [External Contact] operating status
- Observe the maximum stroke rate for the pump
- Switch off any stored stroke settings in the pump control
- The maximum stroke rate for the pump can be found in the pump operating manual
  - Setting a stroke rate on the controller, which is higher than the pump's actual possible maximum stroke rate, can lead to hazardous operating statuses

### й

### Maximum pump frequency

The pumps are activated according to the control variable up to the pump's respective maximum stroke rate. Continuous display  $\Rightarrow equation equation equations of the second second$ 

| Pump 1     |                | 5.1.1 |
|------------|----------------|-------|
| Function   | Decrease value |       |
| Assignment | Channel 1      |       |
|            |                |       |
|            |                |       |

Fig. 102: Setting [Pump 1]

- Use the ▲ or ▼ keys to select the menu and confirm with ∞
  - $\Rightarrow$  The relevant setting menu appears.

### Setting the [Pumps]

| Parameter          | Settable function                                                                                                    |  |
|--------------------|----------------------------------------------------------------------------------------------------|--|
| [Function]         | Set the pump to:<br>[Increase value]<br>[Decrease value]<br>[Off]                                                                                  |  |
| [Max. stroke rate] | The maximum stroke rate can be set freely between 0 500 /min.<br>The factory setting is 180/min                                                    |  |
| [Assignment]       | <ul> <li>Assign the pump to the relevant measuring channel:</li> <li>Channel 1: Pump 1 and pump 2</li> <li>Channel 2: Pump 3 and pump 4</li> </ul> |  |

### 17 Setting the *[Relays]*

■ User qualification: trained user, see <a>© Chapter 1.4 'User qualification' on page 13</a>

Continuous display → 🖤 → 🛦 or 🐺 [Relay] → 💽 [Relay]

### Measuring channel settings

This descriptions of [Channel 1] apply correspondingly to the settings in all other measuring channels. The procedure for entering the settings for the channel in question is identical, however the parameters to be set may differ. Your attention is drawn to the differences, which are also described.

| Relay            |              | 6.1           |       |
|------------------|--------------|---------------|-------|
| <b>□</b> Relay 1 | $\checkmark$ | Limit value 1 |       |
| Relay 2          |              | Off           |       |
| Alarm relay      |              | Off           |       |
| Relay timer      |              | Off           |       |
|                  |              |               |       |
|                  |              |               | A1069 |

#### Fig. 103: Setting the [relays]

Setting [Relay 1], [Relay 2], [Alarm relay] or [Relay timer]

Only the process for setting [Relay 1] is described. The setting process for [Relay 2], the [Relay timer] or the [Alarm relay] is the same as when setting [Relay 1].

### 17.1 Setting Relay 1

Continuous display  $\Rightarrow \textcircled{\baselinetwidth} \Rightarrow \textcircled{\baselinetwidth} \Rightarrow [Relays] \Rightarrow \textcircled{\baselinetwidth} \baselinetwidth} \ \baselinetwidth \baselinetwidth \baselinetwidth} \ \baselinetwidth \baselinetwidth \baseline$ 

| Relay 1    |           | 6.1.1 |
|------------|-----------|-------|
| ■ Function | Limit 1   |       |
| Assignment | Channel 1 |       |
|            |           |       |
|            |           |       |
|            |           |       |
|            |           | A1070 |

Fig. 104: Setting Relay 1

■ Use the ▲ or ▼ key to select the respective menu and confirm with ∞

 $\Rightarrow$  The relevant setting menu appears.

### Setting the [Relays]

| Parameter    | Settable function                                                                                                    | Relay state                                |
|--------------|----------------------------------------------------------------------------------------------------|--------------------------------------------|
| [Function]   | Set relay as:<br>[Off]<br>[Limit value 1]<br>[Limit value 2]<br>[Limit value 1 <control variable="">]<br/>[Limit value 2 <control variable="">]<br/>[Cycle]<br/>[Pulse length (PWM)]</control></control> | Active closed (default).<br>Active opened. |
| [Assignment] | Assign the relay to the relevant meas-<br>uring channel:<br>[ <i>Channel 1</i> ]<br>[ <i>Channel 2</i> ]<br>[ <i>Channel 3</i> ]<br>[ <i>Channel 1+2</i> ]<br>[ <i>Channel 1+2+difference</i> ]          | Active closed (default).<br>Active opened. |

Tab. 22: Settable parameters of Relay 1 and Relay 2

### Tab. 23: Settable alarm relay parameters

| Parameter  | Settable function                                                                                                    |
|------------|----------------------------------------------------------------------------------------------------|
| [Function] | Set relay as:<br>[ <i>Off</i> ]<br>[ <i>Alarm</i> ]<br>[ <i>Limit value 1</i> ]<br>[ <i>Limit value 2</i> ]<br>[ <i>Limit value 1+2</i> ]<br>[ <i>Pause</i> ] |

### Changeable scope of the menus

The number of adjustable parameters may differ depending on the type and scope of the [Function] selected. The controller provides you with the possible adjustable parameters. Use the  $\blacktriangle$ or  $\overline{V}$  key to select them and confirm with  $\overline{w}$ . The possible adjustment ranges are specified by the controller.

| .1.1 |
|------|
|      |
|      |
|      |
|      |
|      |
|      |

Fig. 105: Possible adjustable parameters with [Function] include, for example, [Control variable]

### 17.1.1 Function description [Off]

If the setting is *[Off]*, the relay does not accept any functions or allow any actions.

### 17.1.2 Functional description of [Relay timer]

The *[Relay timer]* is a real-time timer based on relay 1 and 2. The *[Relay timer]* lets you perform recurring weekday and time-dependent metering processes. Timer 1 is for relay 1 / Timer 2 is for relay 2.

### 17.1.3 Function description [Limit 1] or [Limit 2]

[Relay 1] and/or [Relay 2] can be operated as limit value relays. The limit values can be set in the menu & Chapter 14 'Setting the [Limit values]' on page 149.

## Limit value relay used as an

### actuator

Extended functions

The limit value relays can also be defined in such a way that they react like an actuator. If, for example, a limit value relay is activated, then it is deactivated if the pause contact is closed and for a subsequent delay period t<sub>d</sub> (if t<sub>d</sub> > 0 min is set).

### 17.1.4 Functional description of [Limit value 1/2 (control variable)]

With the *[Limit value 1/2 (control variable)]* setting, the limit value relay reacts to faults and to Pause like an actuator

## 17.1.5 Function description of *[Cycle]*

With the *[Cycle]* setting, the assigned relays are activated cyclically independently of the time. The Cycle timer can, for example, be used with shock metering, if the timing of the metering does not matter. Use what is known as the *[Relay timer]* if it is important to perform metering at a specific time.

### Setting the [Relays]

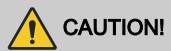

#### The [Cycle] is reset when there is no supply voltage

Possible consequence: slight or minor injuries. Material damage.

- Configure the power supply so that it cannot be interrupted
- With critical processes, practically address the possible failure of the timer when designing your application

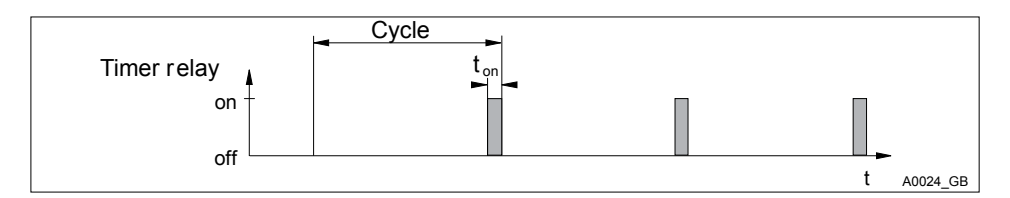

#### Fig. 106: Timer relay

At the end of the (Timer) cycle time, the controller closes the assigned timer relay for a period of *[t on]. [Pause]* interrupts the timer. If the clock is visible in the LCD display, then the OK key can be used to reset the *[Cycle]* to the beginning of the cycle. The % figure in the LCD display indicates the remaining runtime.

### 17.1.6 Functional description of [Pulse length (PWM)]

If the output relays are configured as *[Pulse length (PWM)]*, then these output relays emit the pulse length determined by the controller, to control an actuator (e.g. motor-driven metering pump, solenoid valve).

### 18 Setting [digital inputs]

■ User qualification: trained user, see ♦ Chapter 1.4 'User qualification' on page 13

Continuous display → → ▲ or ▼ [Digital inputs] → [Digital Inputs]

### Measuring channel settings

This descriptions of [Channel 1] apply correspondingly to the settings in all other measuring channels. The procedure for entering the settings for the channel in question is identical, however the parameters to be set may differ. Your attention is drawn to the differences, which are also described.

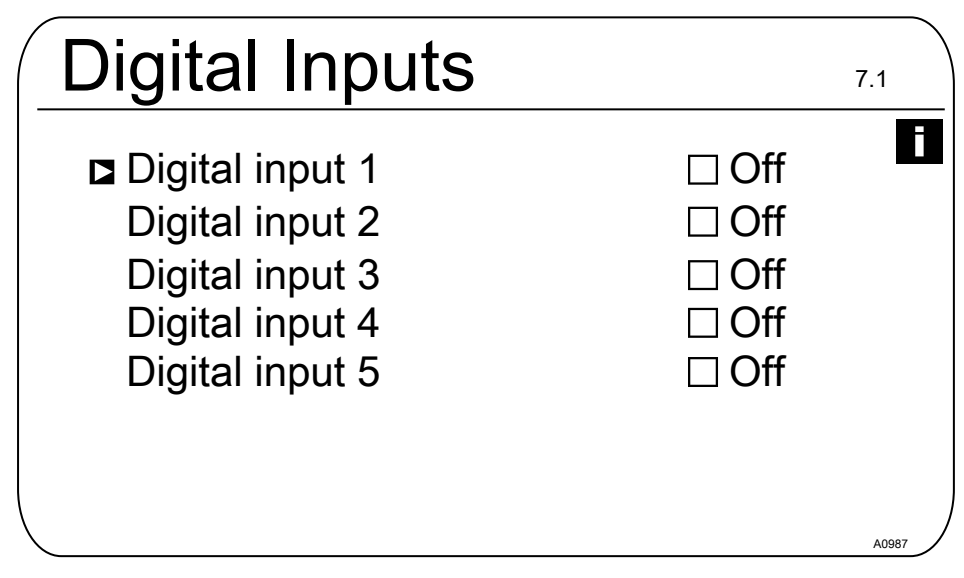

Fig. 107: Setting digital inputs [Dig. inputs]

The inputs 5 ... 7 are optional and thus not available with every device.

### 18.1 Setting [Digital input 1]

Continuous display  $\Rightarrow \blacksquare \Rightarrow \triangle$  or  $\nabla$  [Digital inputs]  $\Rightarrow \blacksquare$  [Digital Inputs]  $\Rightarrow \triangle$  or  $\nabla$  [Digital input 1]  $\blacksquare$ 

| Digital input 1  | 7.1.1         |
|------------------|---------------|
| Function         | Pause         |
| Status           | Active opened |
| Switch off delay | 10 s          |
| Alarm            | On            |
| Assignment       | Channel 1     |
|                  |               |
| \<br>\           | A09m          |

### Fig. 108: Setting [Digital input 1]

#### Tab. 24: Pause

| Parameter        | Adjustment range                  |
|------------------|-----------------------------------|
| Function         | Pause / Off / Pause Hold          |
| Status           | Active open / Active closed       |
| Switch off delay | 0 1800 s                          |
| Alarm            | On/Off                            |
| Assignment       | Channel 1, channel 2, channel 1+2 |

### Setting [Digital input 2]

### Tab. 25: Sample water fault

| Parameter        | Adjustment range                  |
|------------------|-----------------------------------|
| Function         | Off / Sample water fault          |
| Status           | Active open / Active closed       |
| Switch off delay | 0 1800 s                          |
| Assignment       | Channel 1, channel 2, channel 1+2 |

### Setting [Digital input 3]

Tab. 26: Level of storage tank 1

| Parameter        | Adjustment range                                   |
|------------------|----------------------------------------------------|
| Function         | Off / Pause Hold / Pause / Level of storage tank 1 |
| Status           | Active open / Active closed                        |
| Switch off delay | 0 1800 s                                           |
| Assignment       | Channel 1, channel 2                               |

### Setting [Digital input 4]

### Tab. 27: Level of storage tank 2

| Parameter        | Adjustment range                                   |
|------------------|----------------------------------------------------|
| Function         | Off / Sample water fault / Level of storage tank 2 |
| Status           | Active open / Active closed                        |
| Switch off delay | 0 1800 s                                           |
| Assignment       | Channel 1, channel 2, channel 1+2                  |

### Setting [Digital input 5]

Tab. 28: Level of storage tank 3

| Parameter        | Adjustment range                  |
|------------------|-----------------------------------|
| Function         | Off / Level of storage tank 3     |
| Status           | Active open / Active closed       |
| Switch off delay | 0 1800 s                          |
| Assignment       | Channel 1, channel 2, channel 1+2 |

### 19 Setting the [mA outputs]

■ User qualification: trained user, ♦ Chapter 1.4 'User qualification' on page 13

Continuous display  $\Rightarrow \textcircled{m} \Rightarrow \blacktriangle$  or  $\bigtriangledown [mA \ outputs] \Rightarrow \textcircled{m} [mA \ outputs]$ 

### Settings for [Channel 2] and [Channel 3]

The 2-channel version of the controller has 2 mA outputs and the 3-channel version has 3 mA outputs. The descriptions of [Channel 1] correspondingly apply to the setting of [Channel 2] and [Channel 3]. The procedure for setting the respective mA output channels is identical, however the parameters to be set may differ. Your attention is drawn to the differences, which are also described.

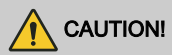

### Destruction of the monitors

Only connect passive monitors to the mA outputs. For example, if the mA outputs are connected to a PLC, then a 4-wire connection type must be selected on the PLC. The 2-wire connection type can result in incorrect operation and, possibly, the destruction of the monitors.

In its basic version, the controller has 2 active mA outputs, meaning that the mA outputs actively supply an output current, without an external supply voltage being provided. The mA outputs are galvanically isolated.

Reaction on [Pause Hold]: [Pause Hold] determines the system response of the mA outputs if [Pause Hold] is active.

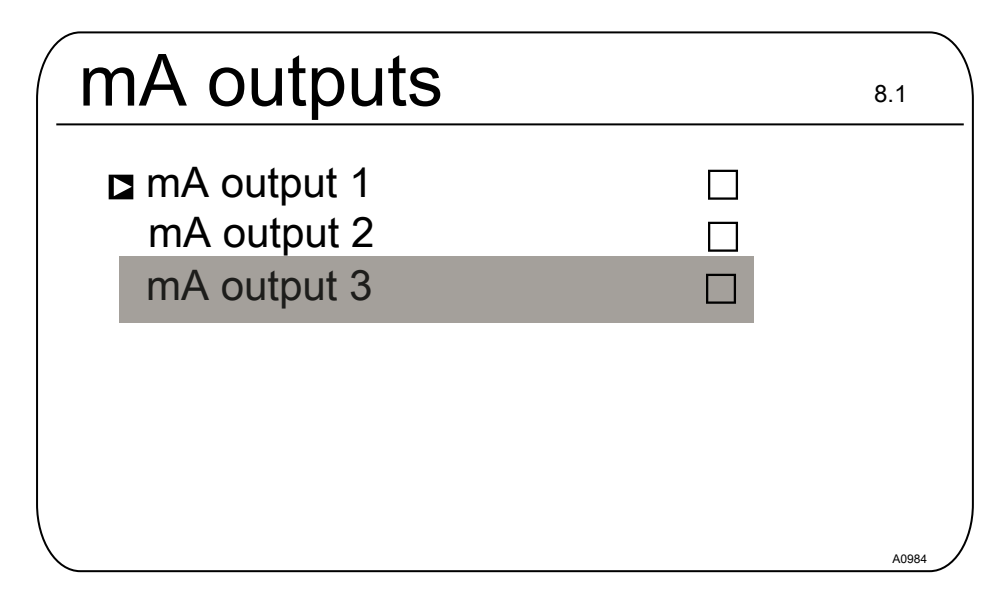

Fig. 109: Setting the [mA outputs].

Optional mA outputs

The menu items for the optional mA outputs have the same setting options as the [mA output 1] menu item. A separate description is not provided.

### 19.1 Setting the *[mA outputs]*

Continuous display  $\Rightarrow \ empty \ empty$ 

| mA-output 1                                                                            |                                                                                 |
|----------------------------------------------------------------------------------------|---------------------------------------------------------------------------------|
| Function<br>Assignment<br>Output range<br>Current on error<br>0 mA<br>20 mA<br>Damping | Measured value<br>Channel 1<br>0 20 mA<br>23 mA<br>-1,45 pH<br>15,45 pH<br>high |
| HOLD reaction                                                                          | HÕLD                                                                            |

Fig. 110: Setting [mA output 1]

| [Function ] | Adjustable value   | Explanation                   |
|-------------|--------------------|-------------------------------|
| [Function]  | [Off]              | The mA output has no function |
|             | [Measured value]   |                               |
|             | [Control variable] |                               |
|             | [Correction value] | Temperature                   |

The mA output is held at the valid mA output value upstream of [Pause Hold].

The following adjustable parameters are available when selecting the *[Measured value]*, *[Control variable]* and *[Correction value]* functions:

| [Function] | Adjustable value                                                | Adjustable ranges or counter values                             |
|------------|-----------------------------------------------------------------|-----------------------------------------------------------------|
| [Measured  | Measured [Output range]<br>ralue]<br>Control<br>rariable]       | 0 20 mA                                                         |
| [Control   |                                                                 | Assignment to the required measuring range start and end value. |
| Variablej  |                                                                 | 4 20 mA                                                         |
| value]     | Assignment to the required measuring range start and end value. |                                                                 |

| [Function ] | Adjustable value              | Adjustable ranges or counter values                                                            |
|-------------|-------------------------------|------------------------------------------------------------------------------------------------|
|             | [Error current]               | [Off]                                                                                          |
|             |                               | 23 mA                                                                                          |
|             | [0 mA]                        | - 100% + 100%                                                                                  |
|             | [20 mA]                       | - 100% + 100%                                                                                  |
|             | [Filtering]                   | [high]                                                                                         |
|             |                               | [average]                                                                                      |
|             |                               | [weak]                                                                                         |
|             | [Response with Pause<br>Hold] | [None]                                                                                         |
|             |                               | The mA output changes with the measured value                                                  |
|             |                               | [Fixed]                                                                                        |
|             |                               | The mA output is set to a fixed mA output value, which is always issued at <i>[Pause Hold]</i> |
|             |                               | [Hold]                                                                                         |

### 20 Care and maintenance

 User qualification: instructed user
 Chapter 1.4 'User qualification' on page 13

The device does not require regular care and maintenance. If necessary, you can wipe down the surface of the device with a damp micro-fibre cloth.

## 21 Function: Data logger

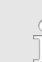

### Data backup / limited service life

There is a possibility of loss of data with all types of data storage. Data loss can be caused by damage to hardware, software, or unauthorised access etc. The operator of the device is responsible for backing up data recorded by the data logger. This should be done in accordance with the national and international requirements, regulations and standards applicable to the operator of the device. Define and document this data backup in a backup or recovery plan.

The manufacturer of the device is not responsible for backup or recovery of data.

SD cards only have a limited service life. This service life is based, for example, on the general ageing of the SD card and depends on the memory technology (flash memory) of the fundamentally limited number of write processes. Bear this in mind with your data backup strategy and ensure that you regularly replace your SD card.

## 21.1 Activating, reading and deleting log books

The controller supports the following log books as standard:

- Calibration log book
- Error log book

### Access flap to the SD card slot

Always keep the access flap to the SD card slot closed during operation. If the access flap is open, extraneous matter, like dust and moisture, can enter and cause damage to the controller.

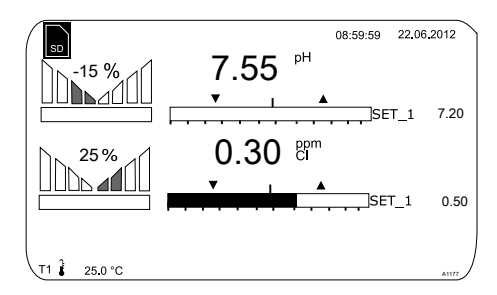

Fig. 111: Display showing symbol for the presence of an SD card (top right)

### The data log book (optional)

The data log book is an optional feature. This option is currently supplied as an industrial 512 MB SD card. The SD card provided has a recording capacity of around 20 years based on a recording interval of 10 seconds. SD cards with a capacity of up to 32 GB can be used. They can therefore record approximately 1280 years.

If the SD card is inserted into the controller, this is displayed on the display in the top left corner by the *[SD]* symbol. If the SD card is 80% full, then this level also appears on the screen as *[80% full]*. If the SD card is full, then the data is stored in the controller's internal memory. If this internal memory is full, then the oldest data is overwritten.

### 21.2 Configuring log books

User qualification: instructed user, see Schapter 1.4 'User qualification' on page 13

Continuous display → → ▲ or ▼ [Diagnostics] → [Diagnostics]

It is possible to look through log books, perform a simulation of outputs or view device information in this menu.

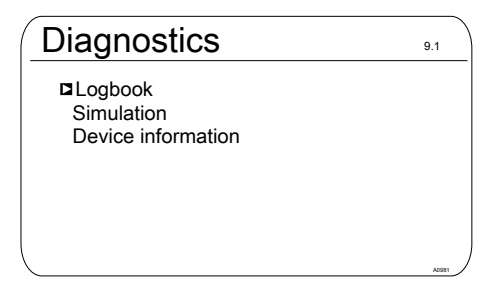

Fig. 112: [Diagnostics] > [Log books]

The calibration log book stores all calibrations of measured variables with a time stamp.

- 1. Press I in the continuous display
- 2. Use the arrow keys to select [Diagnostics]
- 3. 🕨 Press 🛯
- 4. Use the arrow keys to select [Log books]
- 5. Press OK
- 6. Use the arrow keys to select [Calibration log book]
- 7. Press OK

## 21.2.1 Using the [calibration log book]

| Calibration log book | 9.1.1.1      |
|----------------------|--------------|
| □ Record             | $\checkmark$ |
| Read                 |              |
| Clear                |              |
|                      |              |
|                      |              |
|                      |              |
|                      |              |
| <                    | A1673        |

Fig. 113: Using the [calibration log book]

1. Use the arrow keys to move the cursor to [Record]

### 2. Press OK

⇒ The activation symbol (tick) appears in the selection boxes. Now all calibrations performed are recorded.

### **Reading calibrations**

- 3. Use the arrow keys to move the cursor to [Read]
- 4. Press 🛛
  - ⇒ This automatically removes the activation symbol. If you wish to record further calibrations after [*Reading*], then it is necessary to reactivate the [*Calibration log book*]. The tick reappears.

### Deleting the [calibration log book]

- 5. Use the arrow keys to move the cursor to [Delete]
- 6. 🕨 Press 🛛
  - ⇒ This will irrevocably delete the calibration log book file on the SD card.

### Calibration log book

Entry
 Channel 1
 Slope
 Zero point
 31.02.2014

Chlorine 5.99 mA/ppm 4.00 mA 12:42:11

17/17

### Fig. 114: Reading the [calibration log book]

Use the arrow keys to browse through the entries in the calibration log book. Press 🗊 to return to the continuous display.

### 21.2.2 Using the *[error log book]*

| Error log book | 9.1.2.1 |
|----------------|---------|
| Record         |         |
| Read           |         |
| Clear          |         |
|                |         |
|                |         |
|                |         |
|                |         |
|                | A1675   |

Fig. 115: Using the [error log book]

- 1. Use the arrow keys to select [Error log book]
- 2. Press OK
- 3. Use the arrow keys to move the cursor to [Record]
- 4. Press OK
  - ⇒ The activation symbol (tick) appears in the selection boxes. Now all warnings and error messages are recorded.

#### **Reading messages**

- 5. Use the arrow keys to move the cursor to [Read]
- 6. Press OK
  - ⇒ This automatically removes the activation symbol. If you wish to record further errors after [*Reading*], then it is necessary to reactivate the [*Error log book*]. The tick re-appears.

### Deleting the [error log book]

- 7. Use the arrow keys to move the cursor to [Delete]
- 8. Press OK
  - ⇒ This will irrevocably delete the error log book file on the SD card.

### Error log book

Entry 32/32 Warning 04 channel 2 The measuring channel is not yet calibrated

Status coming

31.02.2014 12:42:11

Fig. 116: Reading the [Error log book]

Use the arrow keys to browse through the entries in the error log book. Press 📂 to return to the continuous display.

## 21.2.3 Using the *[Data log book]* (optional)

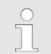

### The statuses of the digital inputs

The [Data log book] saves all measured values, correction variables, control variables and the status of the digital inputs.

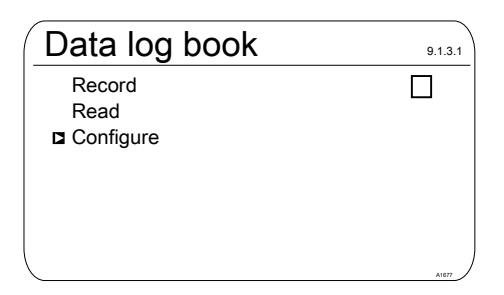

### Fig. 117: Configuring the [Data log book]

First configure the *[Data log book]* before you activate it. You can select which data is to be recorded. All data is selected by default. You can specify at what interval the data is to be saved. For example, if one file is to be created each per day, from 00.00 to 24.00. Then the file

name is = YYMMDD.CSV. You can also record an endless file and give it a random name. Data is always saved in CSV format. CSV stands for *C*omma-*s*eparated *v*alues. This format can be, for example, read and edited with MS Excel.

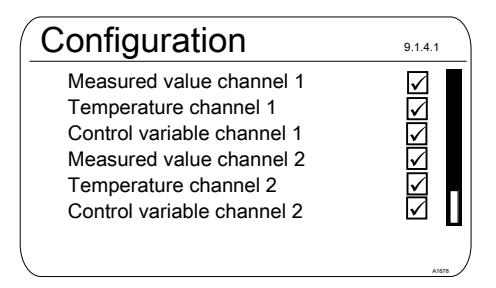

Fig. 118: [Configuration] of the data log book

### [Configuration] of the data log book

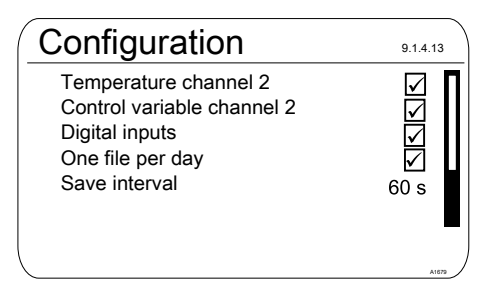

Fig. 119: [One file per day] checked

If you uncheck [One file per day], then a new input option appears: [File name].

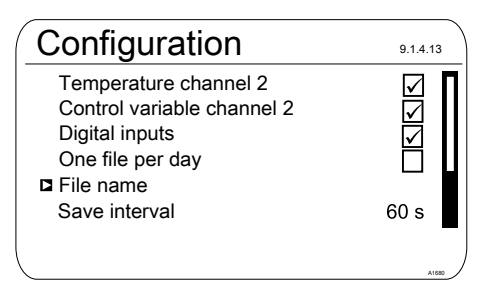

### Fig. 120: [One file per day] unchecked

- 1. If you wish to specify a file name, then place the cursor on *[File name]* and press or
  - ⇒ *[New]* appears.
- 2. Place the cursor on [New] and press or
  - ⇒ You can now enter a random name with a maximum of 8 digits name as well as the proposed [DATALOG0.CSV] and/or set from 0 to 1 ... n.
  - The

### The maximum file size is 2 GB

The maximum file size is 2 GB. The SD card needs to be the same size.

| Record       | 9.1.3.4.1 |
|--------------|-----------|
| □ New        |           |
| DATALOG0.CSV | $\square$ |
|              |           |
|              |           |
|              |           |
|              |           |
|              |           |
| <b>\</b>     | A1981     |

*Fig. 121: Check the file to write it to an existing file, here [DATALOG0.CSV]* 

**3.** If you wish to attached measured data to an existing file, then check this file and the data will be written to this file

If the SD card is removed, then data can be recorded for a maximum of 24 hours in the controller's internal memory with a storage interval of 10 seconds. Around six times as long with an interval of 60 seconds. When the SD card is reinserted into the controller, then the data from the internal memory is backed up to the SD card. This can take up to 20 minutes if 24 hours of data has been recorded. The green LED on the SD card reader flashes red/orange during this time.

### 22 [Diagnostics]

 User qualification: instructed user

 Chapter 1.4 'User qualification' on page 13

Continuous display → (♥) → (▲) or (♥) [Diagnostics] → (∞) [Diagnostics]

It is possible to view logbooks, perform a simulation of outputs or view device information in this menu.

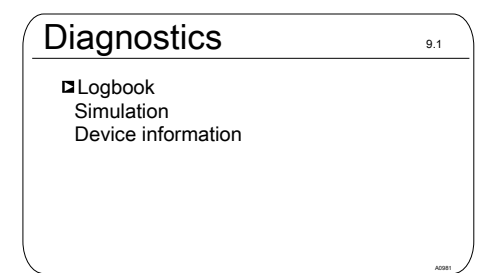

Fig. 122: Diagnostics

### 22.1 Displaying [logbooks]

Continuous display → → ▲ or ▼ [Diagnostics] → [Diagnostics] → ▲ or ▼ [Calibration log book] [Calibration log book]

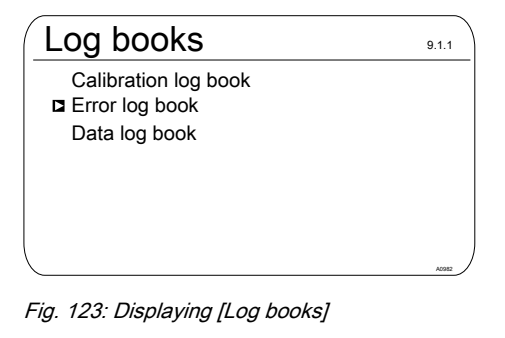

### 22.1.1 Displaying the [Calibration Log Book]

The data on the sensor calibrations successfully completed are stored in the internal *[Calibration log book]*. Up to 30 calibrations can be stored. Thereafter the oldest entry is overwritten with the most recent entry.

The following data is stored:

- Name of the measuring channel
- Measured variable
- Time of calibration
- Zero point
- Slope

### Deleting entries in the [Calibration log book]

You can also delete entries in the Calibration log book. Deleting the entries does not affect the calibrations stored in the controller.

### 22.1.2 Reading the [Error Log Book]

The error message data is stored in the *[Error log book]*. Up to 30 error messages can be stored. Thereafter the oldest entry is overwritten with the most recent entry.

| E | Irror                                                   | log                               | book                                   | 9.1.2.1.1 |
|---|---------------------------------------------------------|-----------------------------------|----------------------------------------|-----------|
|   | Entry<br>Error<br>The co<br>expans<br>is fault <u>y</u> | 31<br>88 C<br>Innectio<br>sion mo | /32<br>Channel 2<br>on to the<br>odule |           |
|   | Status<br>06.02.2                                       | Go<br>2013                        | oes<br>16:31:50                        |           |

Fig. 124: [Error log book]

### Deleting entries in the [Error log book]

You can also delete entries in the Error log book. Deleting the entries does not affect the errors stored in the controller.

### 22.2 Displaying [simulation]

Continuous display ➡ ♥ ➡ ▲ or ▼ [Diagnostics] ➡ [Diagnostics] ➡ ▲ or ▼ [Simulation] [Simulation]

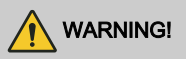

#### Uncontrolled response

Cause: A controller operates uncontrolled in *[Simulation]* mode under full load and thus so do the connected actuators.

Possible consequence: Fatal or very serious injuries

Measure: Never leave a controller and its installed functional modules unsupervised if the simulation function is active.

The [Simulation] menu item enables you to activate all outputs for test purposes during commissioning. A simulated output remains activated until you quite the [Simulation] menu item. It is also possible to prime a peristaltic pump, for example, with [Simulation] mode. A

| Simulation                                                                                              |                                                      | 9.2.1 |
|----------------------------------------------------------------------------------------------------|------------------------------------------------------|-------|
| Relay 1<br>Relay 2<br>Alarm relay<br>Pump 1<br>Pump 2<br>Pump 3<br>Pump 4<br>mA output 1<br>mA output 1 | Off<br>Off<br>Off<br>Off<br>Off<br>Off<br>Off<br>Off |       |
| \<br>\                                                                                                  |                                                      | A0983 |

Fig. 125: Displaying simulation

### 22.3 Display [Device information]

Continuous display ➡ 🤍 ➡ 🛦 or ♥ [Diagnostics] ➡ [Diagnostics] ➡ 🛓 or ♥ [Device information] [Device information]

| Device in                                  | fo                           |            | 9.3.3 |
|--------------------------------------------|------------------------------|------------|-------|
| Identity code                              | DACb006                      | VA4000X000 | 00DE  |
| Srnr:<br>Softw. version:<br>Module rev. 01 | 15082008<br>02.00.00.2<br>00 | 3          |       |
| Expansion mo<br>Softw. version:            | dule<br>01.02.01.0           | 1          |       |
| Operating temp                             | perature                     | 35,5 °C    | A1164 |

Fig. 126: Device information
# 22.4 Error messages and warning alerts

### 22.4.1 Error messages

Tab. 29: Error messages

| Error      | Error message text                | Cause                                                                                                    | Remedy                                                                                                    |
|------------|-----------------------------------|----------------------------------------------------------------------------------------------------|----------------------------------------------------------------------------------------------------|
| 01         | The mV input voltage is too low.  | Coaxial cable connec-<br>tion disconnected.                                                                                                    | Check that the coaxial cable connec-<br>tion is fitted correctly and re-connect.                                                                                                    |
|            |                                   |                                                                                                    | Check the coaxial cable connection for corrosion and moisture and replace with a new cable, if necessary.                                                                                                    |
|            |                                   | pH/ORP sensor is<br>faulty                                                                                                    | Replace the sensor.                                                                                                    |
| 02         | The mV input voltage is too high. | The connected signal<br>does not come from a<br>pH sensor.<br>A disturbance signal is<br>picked up.                                                       | Check the origin of the sensor signal.<br>Check the raw signal by pressing $\gg$ .<br>The sensor raw value is shown here in<br>mV. If the value with pH is greater than<br>$\pm$ 500 mV, or with ORP is greater $\pm$<br>1500 mV, then these are wrong sensor<br>values. Check once again the cabling<br>and origin of the sensor signal. Ensure<br>that the measuring lines are not laid<br>parallel to power cables. |
| 03         | The temperature is too low.       | Incorrect sensor con-<br>nected.                                                                                                    | Check the type of sensor connected.<br>Only Pt 100 and Pt 1000 sensors work.                                                                                                    |
| 04 The ter | The temperature is                | No sensor or incorrect                                                                                                    | Check the sensor connection                                                                                                    |
|            | too nign.                         | sensor connected.                                                                                                    | Check the type of sensor connected.<br>Only Pt 100 and Pt 1000 sensors work.                                                                                                    |
| 05         | A calibration error is pending.   | With amperometric<br>analysis (e.g. chlorine):<br>The calculated refer-<br>ence value deviates<br>too much from the real<br>value or the sensor<br>value. | With amperometric analysis (e.g. chlorine): Check the correctness of the reference method, e.g. DPD1.                                                                                                    |
|            |                                   | With pH and ORP: the<br>buffers used differ from<br>the nominal value, are<br>outdated or watered<br>down.                                                | With pH and ORP: replace the buffer with new buffer.                                                                                                    |

| Error                                                            | Error message text                                     | Cause                                                                                                    | Remedy                                                                                                    |
|------------------------------------------------------------------|--------------------------------------------------------|----------------------------------------------------------------------------------------------------|----------------------------------------------------------------------------------------------------|
| 06                                                               | No sensor detected,<br>please check the<br>connection. | Measuring cable con-<br>nection disconnected.                                                                                                    | Check the correct connection of the measuring cable connection.                                                                                                    |
|                                                                  |                                                        | No sensor is con-<br>nected.                                                                                                    | Connect the sensor correctly.                                                                                                    |
|                                                                  |                                                        | Cable faulty or not con-<br>nected.                                                                                                    |                                                                                                    |
|                                                                  |                                                        | Sensor is suspended in the air.                                                                                                    | Install the sensor correctly in the bypass fitting.                                                                                                    |
| 07                                                               | Check the mechan-                                      | Diaphragm glass                                                                                                    | Replace sensor.                                                                                                    |
| ical state of the<br>sensor. Glass<br>breakage is pos-<br>sible. |                                                        | broken.                                                                                                    | Check the reason for the broken glass<br>e.g. solids, too high a flow velocity.                                                                                                    |
| 08                                                               | The checkout time was transgressed.                    | In the <i>[Control]</i> menu,<br>the set control variable<br>has exceeded the<br>threshold for a longer<br>time than the checkout<br>time control variable. | The control section needs a longer time<br>to regulate itself than the selected<br>checkout time.                                                                                                  |
|                                                                  |                                                        |                                                                                                    | The control section needs a greater control variable threshold to regulate itself than the selected one.                                                                                           |
|                                                                  |                                                        |                                                                                                    | The metering chemical is empty or has a too low/high a concentration.                                                                                                    |
|                                                                  |                                                        |                                                                                                    | The metering line is disconnected or the point of injection blocked.                                                                                                    |
| 09                                                               | The mA input current                                   | The current is greater                                                                                                    | Check the origin of the current.                                                                                                    |
|                                                                  | is too nign.                                           | mitted current of 23 mA.                                                                                                    | Check the raw value in mA in the Infor-<br>mation menu by pressing $\gg$ . If the<br>value is >23 mA, then it is not a correct<br>sensor signal. Replace the sensor with<br>a new sensor.          |
| 10                                                               | The mA input current is too low.                       | The power circuit is disconnected.                                                                                                    | Check the 2-wire connection between<br>the sensor/transmitter and controller<br>and check the raw value in mA by<br>pressing $\gg$ . If the value is 0 mA, then<br>the connection is disconnected. |

| Error | Error message text                                                          | Cause                                                                                                    | Remedy                                                                                                    |
|-------|-----------------------------------------------------------------------------|----------------------------------------------------------------------------------------------------|----------------------------------------------------------------------------------------------------|
| 11    | A limit value error<br>still exists after the<br>delay time has<br>elapsed. | The measured value<br>lies above the limit<br>value for a period<br>longer than the set<br>delay time.                 | Check whether the choice of the limit value matches the application and adjust the limit value if necessary.       |
|       |                                                                             |                                                                                                    | Check whether the choice of the delay<br>period matches the application and<br>adjust the delay time if necessary. |
|       |                                                                             |                                                                                                    | Check the design of the actuator. Is the actuator selected too large?                                              |
|       |                                                                             |                                                                                                    | Check the concentration of the metering chemical – is the concentration too high?                                  |
|       |                                                                             |                                                                                                    | Check the control parameters. Does the control tend to over/undershoot?                                            |
| 12    | There is a sample<br>water fault e.g. no<br>flow.                           | The sample water limit<br>contact of the in-line<br>probe housing e.g.<br>DGMa was triggered<br>by the float dropping. | Check the routing of the sample water line.                                                                        |
|       |                                                                             |                                                                                                    | Check the sample water discharge point. Is it blocked?                                                             |
|       |                                                                             |                                                                                                    | Check if a sample water filter is fitted and clean it if necessary.                                                |
| 13    | The controller is in <i>'Pause'</i> status.                                 | The Pause input (dig-<br>ital input) was activated<br>externally.                                                      | Check whether the Pause signal received matches the system's expected operating mode.                              |
|       |                                                                             |                                                                                                    | Check whether the <i>'NO/NC'</i> actuating direction matches the choice in the controller.                         |
| 14    | The controller is in '<br><i>Pause (Hold)</i> '<br>status.                  | The Pause input (dig-<br>ital input) was activated<br>externally.                                                      | Check whether the Pause signal received matches the system's expected operating mode.                              |
|       |                                                                             |                                                                                                    | Check whether the <i>'NO/NC'</i> actuating direction matches the choice in the controller.                         |

| Error | Error message text                          | Cause                                                                                                    | Remedy                                                                                                    |
|-------|---------------------------------------------|----------------------------------------------------------------------------------------------------|----------------------------------------------------------------------------------------------------|
| 15    | The mA input supply is overloaded.          | The sensor input of<br>Channel 1 or 2 is used<br>in 2-wire connection<br>mode, e.g. together<br>with chlorine sensor<br>CLE3.<br>The polarity was not<br>noted or there is a<br>short circuit between<br>the two poles. | Check the polarity against the terminal<br>diagram.<br>Make sure that the two wires do not<br>touch (shorten the bared length, use<br>insulated end sleeves, use heat-shrink<br>tubing).                                                                                                    |
| 16    | The mA input is overloaded.                 | The sensor input of<br>Channel 1 or 2 is used<br>in 2-wire connection<br>mode, but the signal is<br>an active signal car-<br>rying voltage.                                                                             | Use a multimeter to check the meas-<br>uring signal. If it is an active / driven<br>signal (voltage is measurable), then the<br>type of connection has to be selected<br>for active signals; refer to the terminal<br>diagram in the operating instructions.<br>This type of connection is not shown on<br>the enclosed terminal assignment dia-<br>gram. |
| 17    | The level in the storage tank 1 is too low. | The chemical in storage tank 1 is used up.                                                                                                    | Top up the corresponding chemical.                                                                                                    |
| 18    | The level in the storage tank 2 is too low. | The chemical in storage tank 2 is used up.                                                                                                    | Top up the corresponding chemical.                                                                                                    |
| 19    | The level in the storage tank 3 is too low. | The chemical in storage tank 3 is used up.                                                                                                    | Top up the corresponding chemical.                                                                                                    |
| 21    | The conductivity is too low.                | This liquid cannot be measured with this sensor.                                                                                                    | Use a suitable sensor, if necessary.                                                                                                    |
| 22    | The conductivity is too high                | This liquid cannot be measured with this sensor.                                                                                                    | Use a suitable sensor, if necessary.                                                                                                    |

| Error | Error message text                                    | Cause                                                                                                    | Remedy                                                         |
|-------|-------------------------------------------------------|----------------------------------------------------------------------------------------------------|----------------------------------------------------------------|
| 34    | The correction vari-<br>able is faulty.               | One or more correction<br>variables have been<br>incorrectly entered<br>and/or the correction<br>variable has been<br>incorrectly recorded. | Check the correction variable and all connected components.    |
| 85    | The external power supply is faulty.                  | The external power<br>supply has been incor-<br>rectly designed or is<br>faulty.                                                            | Return the external power supply to its correct working order. |
| 86    | The communication is faulty.                          |                                                                                                    |                                                                |
| 87    | The connection to the communication module is faulty. | The connection ele-<br>ments have been incor-<br>rectly installed or are<br>faulty.                                                         | Return the controller to the factory for inspection.           |
| 88    | The connection to the extension unit is faulty.       | The connection cable has slipped out of the socket.                                                                                         | Check the connection cable and tighten.                        |
|       |                                                       | Connection problems<br>between the main and<br>extension unit.                                                                              | Return the controller to the factory for inspection.           |
| 99    | A system error exists.                                | System components have failed.                                                                                                    | Return the controller to the manufac-<br>turer for inspection. |

## 22.4.2 Warning messages

### Tab. 30: Warning messages

| #  | Warning message<br>text                                        | Cause                                                                              | Remedy                                                                                       |
|----|----------------------------------------------------------------|------------------------------------------------------------------------------------|----------------------------------------------------------------------------------------------|
| 01 | The limit value was undershot                                  | The measured value is below the limit value                                        | Check whether the choice of the limit value matches the application and adjust if necessary. |
|    |                                                                |                                                                                    | Check the design of the actuator: has too small an actuator been selected?                   |
|    |                                                                |                                                                                    | Check the concentration of the feed chemical: is the concentration too low?                  |
|    |                                                                |                                                                                    | Check the control parameters: does the control tend to over/undershoot?                      |
| 02 | The limit value was exceeded                                   | The measured value is above the limit value                                        | Check whether the choice of the limit value matches the application and adjust if necessary. |
|    |                                                                |                                                                                    | Check the design of the actuator: has too large an actuator been selected?                   |
|    |                                                                |                                                                                    | Check the concentration of the metering chemical – is the concentration too high?            |
|    |                                                                |                                                                                    | Check the control parameters: does the control tend to over/undershoot?                      |
| 03 | The wash timer has<br>timed out. Mainte-<br>nance is necessary | The wash timer acti-<br>vates a relay.                                             | Clean and check the sensor.                                                                  |
|    |                                                                | The sensor is cleaned with cleaning fluid.                                         |                                                                                              |
|    |                                                                | A visual check may be<br>necessary as outline in<br>your maintenance<br>schedule   |                                                                                              |
| 04 | The measuring<br>channel is not yet<br>calibrated              | The sensor connected<br>to a measuring channel<br>has not yet been cali-<br>brated | Calibrate the sensor.                                                                        |
| 05 | Not yet calibrated.                                            | The system has not yet been calibrated.                                            | Calibrate the system e.g. the sensor.                                                        |

| #  | Warning message<br>text                               | Cause                                                                                                    | Remedy                                                                                                    |
|----|-------------------------------------------------------|----------------------------------------------------------------------------------------------------|----------------------------------------------------------------------------------------------------|
| 71 | The battery needs to be replaced                      | The battery has a<br>service life of about 10<br>years, but this can be<br>reduced by environ-<br>mental factors | Replace the battery or inform Service.<br>Battery BR 2032, Part no. 732829.                                                                               |
| 72 | Check the time                                        | The time has changed<br>when replacing the bat-<br>tery                                                          | Reset the time.                                                                                                    |
| 73 | The fan has a fault                                   | The internal fan is no<br>longer rotating                                                                        | Please check to see whether an object<br>has become trapped in the impeller oth-<br>erwise return the controller to the manu-<br>facturer for inspection. |
| 85 | A fault in the<br>external power<br>supply.           | The external power<br>supply has been incor-<br>rectly designed or is<br>faulty.                                 | Return the external power supply to its correct working order.                                                                                            |
| 87 | The connection to the communication module is faulty. | The connection ele-<br>ments have been incor-<br>rectly installed or are<br>faulty.                              | Check the connection, repair it or replace faulty components.                                                                                             |
| 89 | System warning 1                                      | A system error exists                                                                                            | Return the controller to the manufacturer for inspection.                                                                                                 |

## 22.5 Help texts

| Content of the help texts                               | Cause                                                                                                    | Remedy                                                                                                    |
|---------------------------------------------------------|----------------------------------------------------------------------------------------------------|----------------------------------------------------------------------------------------------------|
| The DPD value is too<br>small, DPD value ><br>MRS + 2 % | If the calculated reference value<br>(e.g. DPD1) for calibrating a<br>sensor is less than 2 % of the<br>measuring range, then calibration<br>is not possible. | Increase the concentration of the<br>chemical to be measured in the<br>process/sample water and deter-<br>mine the reference value again (e.g.<br>DPD1) after the run-in period.                                                                                                    |
| The slope is too<br>shallow, < 20 % of<br>the MR        | The sensor can no longer detect the chemicals to be measured                                                                                                  | Replace the membrane cap and replace the electrolyte for new mate-<br>rial                                                                                                    |
| The slope is too<br>steep, > 300 % of the<br>MR         | The sensor has been permanently affected by for example surface-<br>active substances (surfactants).                                                          | Make sure that none of these sub-<br>stances are present in the water.<br>Replace the membrane cap and<br>replace the electrolyte for new mate-<br>rial                                                                                                    |
| The zero point is too<br>low, < 3.2 mA                  | The sensor delivers a measured signal that is less than 3.2 mA. This value is outside of the specification.                                                   | Check the raw value in mA in the Information menu, by pressing $\gg$ in the main display. If the value is < 3.2 mA, then this is not the correct sensor signal. Check the cabling and replace the sensor with a new sensor.                                                                       |
| The zero point is too<br>high, > 5 mA                   | You would like to calibrate the zero<br>point but the sensor is still<br>detecting the chemical to be meas-<br>ured                                           | Rinse the sensor with water con-<br>taining no chemicals that are to be<br>measured before zero point calibra-<br>tion. The water with which the zero<br>point is determined should also not<br>contain traces of this chemical. Use<br>mineral water without carbon dioxide<br>for this purpose. |
| An unknown calibra-<br>tion error                       |                                                                                                    |                                                                                                    |
| In the residual period<br>parameter set 1 is<br>used    | If parameter set 2 is not active,<br>then parameter set 1 is activated                                                                                        | Check the control signals/lines that<br>switch the parameter set or check<br>the timer settings.                                                                                                    |

# 23 Technical data and measuring ranges

# 23.1 Technical data

Tab. 31: Technical data

| Designation                            | Technical data                                                                                                    |  |
|----------------------------------------|----------------------------------------------------------------------------------------------------|--|
| pH resolution:                         | 0.01                                                                                                    |  |
| ORP voltage:                           | 1 mV                                                                                                    |  |
| Temperature:                           | 0.1 °C                                                                                                    |  |
| Amperometric analysis (chlorine etc.): | 0.001/0.01 ppm, 0.01 vol.%, 0.1 vol.%                                                                                                    |  |
| Precision:                             | 0.3 % based on the full-scale reading                                                                                                    |  |
| pH/ORP measuring input:                | Input resistance > 0.5 x 1012 Ω                                                                                                    |  |
| Correction variable:                   | Temperature via Pt 100/Pt 1000                                                                                                    |  |
| Temperature correction range:          | 0 100 °C                                                                                                    |  |
| pH correction range for chlorine:      | 6.5 8.5                                                                                                    |  |
| Interference variable:                 | Flow via mA or frequency                                                                                                    |  |
| Control characteristic:                | P/PID control                                                                                                    |  |
| Control:                               | 2 bidirectional controllers or 1 bidirectional controller and<br>1 monodirectional controller                                                                                                    |  |
| mA output signal:                      | $2 \ x \ 0/4 \ \ 20 \ mA$ galvanically isolated, max. load 450 $\Omega,$ range and assignment (measured, correction, control variable) can be set                                                                                                    |  |
| Control output:                        | 2 x 2 pulse frequency outputs for the control of metering pumps                                                                                                    |  |
|                                        | 2 relays (limit value, 3-point step or pulse length control)                                                                                                    |  |
|                                        | 2 x 0/4 20 mA                                                                                                    |  |
| 20 V output (XA3)                      | Output voltage approx. 20 V,<br>max. 200 mA (power-restricted). Terminal XA3 is not<br>galvanically isolated from the mains terminal XP1 with<br>the 24 V DC version. Only connect galvanically isolated<br>devices to the 24 V supply. If a voltage of less than<br>approx. 22 V is fed at XP1, then the voltage at XA3 is<br>also lower. |  |

## Technical data and measuring ranges

| Designation                        | Technical data                                                                                                    |
|------------------------------------|----------------------------------------------------------------------------------------------------|
| Alarm relay:                       | 250 V ~3 A, 750 VA, type of contact: changeover con-<br>tact. No inductive loads: use an additional protective RC<br>circuit (optional) with inductive loads.                                                                                       |
|                                    | Fusing (by others) of the output relay (XR1 XR3) with 5 A.                                                                                                    |
| Limit value relay:                 | 250 V ~3 A, 750 VA, type of contact: changeover con-<br>tact. No inductive loads: use an additional protective RC<br>circuit (optional) with inductive loads.                                                                                       |
|                                    | Fusing (by others) of the output relay (XR1 XR3) with 5A.                                                                                                    |
| Electrical connection:             | 100 230 V, 50/60 Hz, 27 W                                                                                                    |
|                                    | 24 V DC ± 20 %, 25 W                                                                                                    |
| Overvoltage category:              | П                                                                                                    |
| Degree of pollution (IEC 61010-1): | Installation on a surface: 3                                                                                                    |
|                                    | Control panel installation: 2                                                                                                    |
| Maximum operating height:          | maximum 2000 metres above sea level (m.a.s.l.)                                                                                                    |
| Ambient conditions:                | Use indoors or with protective enclosure                                                                                                    |
|                                    | Maximum 95 % relative air humidity (non-condensing)                                                                                                    |
| Ambient temperature:               | Ambient temperature - 20 +50°C                                                                                                    |
| Low voltage cables:                | Copper low voltage cables are needed with a tempera-<br>ture resistance of $\ge$ 70 °C., min. AWG 18 or min. 0.75 mm <sup>2</sup> at the ambient temperatures.                                                                                      |
|                                    | Isolated wires, cables and other electrical conductors are<br>needed, which need to be flame-resistant. It is assumed<br>that wires with rated data in accordance with UL 2556<br>VW-1 or similar normative regulations meet this require-<br>ment. |
| Degree of protection:              | Installation on a surface: IP66/IP67                                                                                                    |
|                                    | Control cabinet installation: IP 54                                                                                                    |
|                                    | based on NEMA 4X Indoor                                                                                                    |
| Material:                          | Housing PC with flame proofing configuration                                                                                                    |

| Designation | Technical data             |
|-------------|----------------------------|
| Dimensions: | 250 x 220 x 122 mm (WxHxD) |
| Weight:     | net 2.1 kg                 |

The technical data on the module: 2x conductive conductivity/temperature sensors, part number 734223, see & *Chapter 9.4.4.5 'Module: 2x conductive conductivity/temperature sensors. Part number 734223' on page 63* 

# Technical data and measuring ranges

# 23.2 Measuring range/Measured value

Tab. 32: Measuring range/Measured value

| Parameter                                                      | Measuring range/Measured value                   |
|----------------------------------------------------------------|--------------------------------------------------|
| Measuring range connector type mV:                             | pH: 0.00 14.00                                   |
|                                                                | ORP voltage: -1500 +1500 mV                      |
|                                                                |                                                  |
| Connector type mA (amperometric                                | Chlorine                                         |
| according to the sensors):                                     | Chlorine dioxide                                 |
|                                                                | Chlorite                                         |
|                                                                | Bromine                                          |
|                                                                | Ozone                                            |
|                                                                | Hydrogen peroxide (PER sensor)                   |
|                                                                | Hydrogen peroxide (PEROX sensor with transducer) |
|                                                                | Peracetic acid                                   |
|                                                                | Dissolved oxygen                                 |
|                                                                |                                                  |
| Connector type mA (potentiometric                              | рН                                               |
| according to the transmitters):                                | ORP voltage                                      |
|                                                                | Fluoride                                         |
|                                                                |                                                  |
| Conductivity (measuring ranges according to the transmitters): | via transmitter 0/4 20 mA                        |
|                                                                |                                                  |
| Temperature:                                                   | via Pt 100/Pt 1000, measuring range 0 150 °C     |
|                                                                |                                                  |
| Conductive conductivity:                                       |                                                  |
| Specific conductivity:                                         | 0.001 µS/cm 200 mS/cm                            |

# Technical data and measuring ranges

| Parameter                                              | Measuring range/Measured value |
|--------------------------------------------------------|--------------------------------|
| Specific electrical resistance:                        | 5 Ωcm 1000 MΩcm                |
| TOS ( <u>t</u> otal <u>d</u> issolved <u>s</u> olids): | 0 9999 ppm (mg/l)              |
| SAL (salinity):                                        | 0.0 70.0 ‰ (g/kg)              |

## 24.1 Spare parts

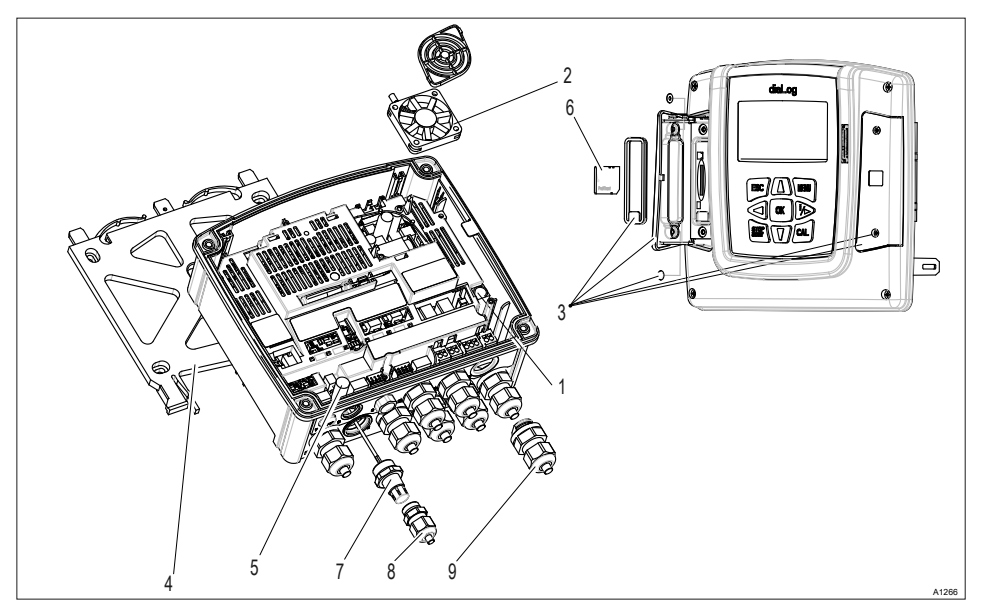

Fig. 127: Spare parts

| Pos. | Spare parts                                        | Order number | Installed by<br>& Chapter 1.4 'User |
|------|----------------------------------------------------|--------------|-------------------------------------|
|      |                                                    |              | qualification on page 15            |
| 1    | with 230 V device: Micro-fuse 5x20 T<br>1.6 A      | 732411       | Electrical technician               |
| 1    | with 24 V device: Micro-fuse 5x20 T 3.15 A         | 732414       | Electrical technician               |
| 2    | Fan housing with speed signal, 5 V DC, 50x50x10 mm | 733328       | Electrical technician               |

| Pos. | Spare parts                                                                        | Order number | Installed by                                   |
|------|------------------------------------------------------------------------------------|--------------|------------------------------------------------|
|      |                                                                                    |              | Chapter 1.4 'User<br>qualification' on page 13 |
| 3    | Interface cover, spare parts package Cover, left Cover, right Fastenings, complete | 1044187      | Trained, qualified per-<br>sonnel              |
| 4    | Bracket for mounting on a surface                                                  | 1039767      | Trained, qualified per-<br>sonnel              |
| 5    | Guard terminal, top part                                                           | 733389       | Trained, qualified per-<br>sonnel              |
| 6    | SD card, industrial quality                                                        | 732483       | Instructed personnel                           |
| 7    | SN6 socket                                                                         | 1036885      | Electrical technician                          |
| 8    | Cable threaded connector, M16x1.5                                                  | 1005874      | Electrical technician                          |
| 9    | Cable threaded connector, M20x1.5                                                  | 1005517      | Electrical technician                          |
| 10   | Counter nut, M20x1.5                                                               | 1021016      | Electrical technician                          |

The spare parts units are ordered as identity code features and replaced and configured as described.

## 24.2 Replacement of spare parts units

Replacement of the upper part of the housing with display

■ User qualification, replacement of the upper part of the housing with display: Electrical technician Schapter 1.4 'User qualification' on page 13

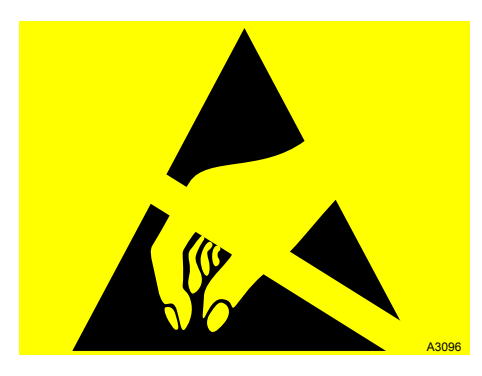

Fig. 128: ESD-sensitive components

Adhere to the basic principles of ESD protection whenever working.

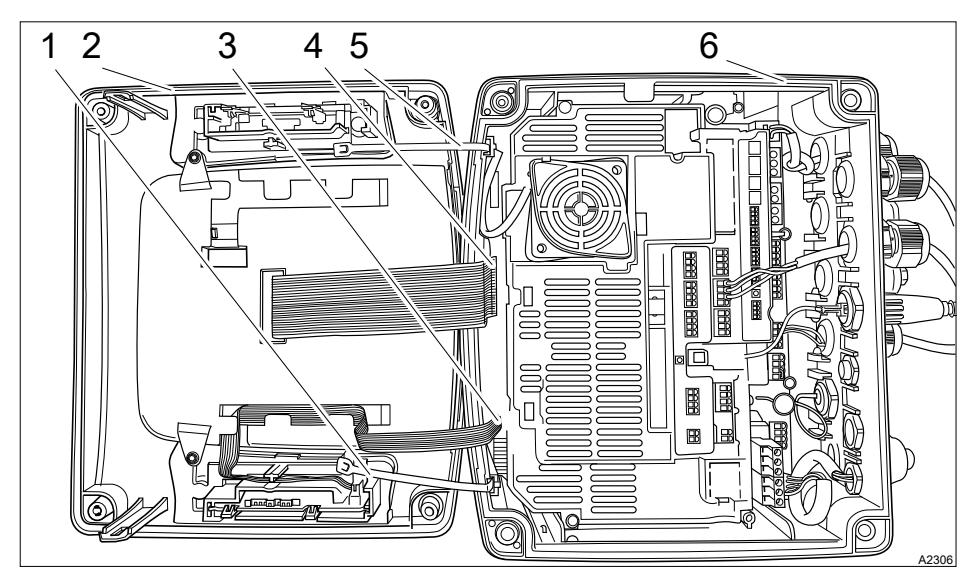

Fig. 129: Replacement of spare parts units

- 1. Strain relief
- 2. Upper part of the housing
- 3. Plug, small
- 4. Plug, large
- 5. Strain relief
- 6. Lower part of the housing
- **1.** Disconnect the controller from the mains power supply.
- **2.** Loosen 4 screws on the upper part of the housing (2) and remove the upper part of the housing.
- **3.** Place or suspend the upper part of the housing near the controller.
- **4.** If fitted: loosen the strain relief (1 and 5).
- 5. Remove the plugs (3 and 4), using pointed pliers if necessary.
  - $\Rightarrow$  You can now replace the old upper part of the housing with the new upper part of the housing.
- **6.** Replace the plugs (3 and 4), using pointed pliers if necessary.
- 7. If fitted: fit the strain relief (1 and 5).
- **8.** Place the upper part of the housing back on the controller and secure the 4 screws of the upper part of the housing.
- 9. Connect the controller to the mains power supply.
  - ⇒ Check all functions of the controller.

#### Replacing the lower part of the housing

### Back up all parameters

Where possible, back up all the controller's set parameters on the SD card before replacing the lower part of the housing (6). You can then use this data backup when the unit is recommissioned to upload all the old parameters to the new controller.

- **1.** Disconnect the controller from the mains power supply.
- **2.** Loosen 4 screws on the upper part of the housing (2) and remove the upper part of the housing.
- 3. Place or suspend the upper part of the housing near the controller.
- **4.** If fitted: loosen the strain relief (1 and 5).

- 5. Remove the plugs (3 and 4), using pointed pliers if necessary.
  - $\Rightarrow$  Place the upper part of the housing to one side.
- 6. Note or mark the assignment of the cables to the terminals.
- 7. Loosen all the cable connectors used.
- 8. Loosen and remove all the cable connectors fitted.
- **9.** Loosen the lower part of the housing (6) from the fixing and replace the lower part of the housing with the spare part.
- **10.** Guide cables back through the threaded connectors.
- **11.** Connect cables to the designated terminals.
- **12.** Replace the plugs (3 and 4), using pointed pliers if necessary.
- **13.** If fitted: fit the strain relief (1 and 5).
- **14.** Place the upper part of the housing back on the controller and secure the 4 screws of the upper part of the housing.
- **15.** Connect the controller to the mains power supply.
  - $\Rightarrow$  Perform complete commissioning, as described in the operating instructions for the controller.

## 24.3 Replacing fan

■ User qualification, replacing fan: Electrical technician <a> Chapter 1.4 'User qualification' on page 13</a>

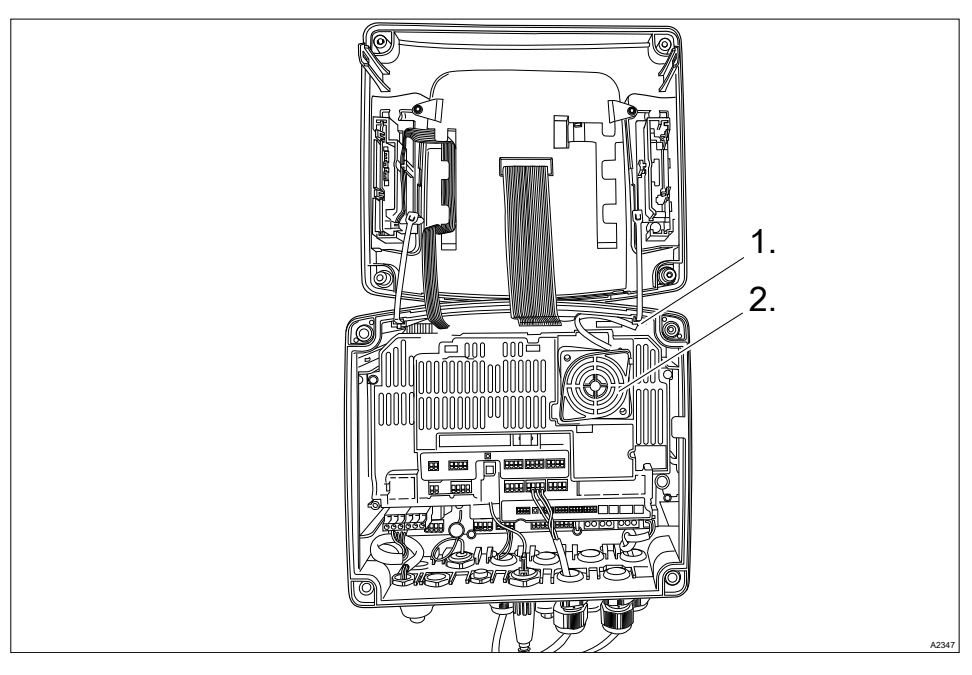

Fig. 130: Replacing fan, part no. 733328

- **1. •** Open housing of controller.
- **2.** Using an appropriate tool, such as pointed pliers (e.g. DIN EN 60900; VDE 0682-201), loosen the electrical plug-in connector (1).
- 3. Remove the fan (2).
- **4.** Insert the new fan (2). The ProMinent lettering faces you.
  - $\Rightarrow$  Make sure that the two fixing hooks slot in properly.
- **5.** Use an appropriate tool to connect the plug-in connector (1).
  - $\Rightarrow$  The fan must now rotate.
- 6. Close housing of controller.

## 24.4 Accessories

■ User qualification, accessories: Electrical technician Chapter 1.4 'User qualification' on page 13

| Accessories                                       | Order number |
|---------------------------------------------------|--------------|
| Cable combination coaxial 0.8 m, pre-assembled    | 1024105      |
| Cable combination coaxial 2 m-SN6 - pre-assembled | 1024106      |
| Cable combination coaxial 5 m-SN6 - pre-assembled | 1024107      |
| SN6-socket, retrofit                              | 1036885      |
| Installation kit - DAC - control panel mounting   | 1041095      |

# 25 Disposal of used parts

User qualification: instructed user, see

 Chapter 1.4 'User qualification'
 on page 13

# NOTICE!

# Regulations governing the disposal of used parts

 Note the national regulations and legal standards that currently apply in your country

The manufacturer will take back decontaminated used devices providing they are covered by adequate postage.

Decontaminate the device before returning it for repair. To do so, remove all traces of hazardous substances. Refer to the Material Safety Data Sheet for your feed chemical.

A current Declaration of Decontamination is available to download on the ProMinent website.

Sign indicating EU collection system

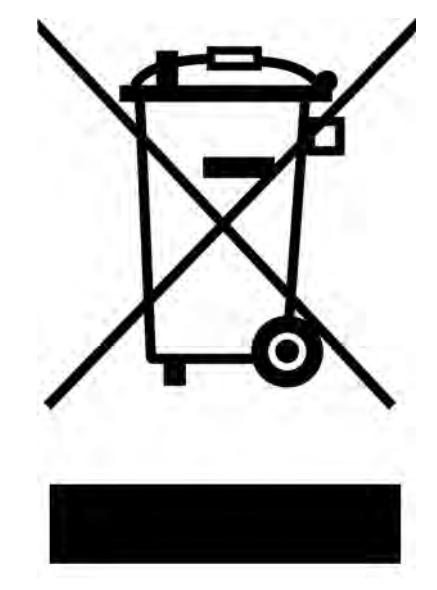

In accordance with the European Directive 2012/19/EU on waste electrical and electronic equipment, this device features the symbol showing a waste bin with a line through it. The device must not be disposed of along with domestic waste. To return the device, use the return and collection systems available and observe the local legal requirements.

## 26 Standards complied with and Declaration of Conformity

The Declaration of Conformity for the controller is available to download on our homepage.

EN 61010-1 Safety requirements for electrical equipment for measurement, control and laboratory use – Part 1: General requirements

EN 61326-1 Electrical equipment for measuring, control and laboratory use – EMC requirements (for class A and B devices)

DIN EN 50581 - Technical documentation for the assessment of electrical and electronic products with regard to the restriction of hazardous substances

EN 60529 - Degrees of protection provided by enclosures (IP code)

#### With devices with MET certification

UL 61010-1:2012-05 and Revision 2016-04-29 including Amd 1:Nov 2018

CAN/CSA C22.2 No. 61010-1-12/AMD 1:2018

# 27 Index

# 1, 2, 3 ...

| [Relay timer] . | • | • | • | • |   | • | • | • | • | • | • | • | • |   | • | • | • | • | 163 |
|-----------------|---|---|---|---|---|---|---|---|---|---|---|---|---|---|---|---|---|---|-----|
| 32 GB           | • | • | • | • | • | • | • | • | • | • | • |   |   | • | • | • | • | • | 30  |

## Α

| Above sea level (ASL)                       | 189  |
|---------------------------------------------|------|
| Accessibility                               | . 37 |
| Accessories                                 | 200  |
| Action, step by step                        | . 2  |
| Activation code                             | 30   |
| Actuating outputs                           | 119  |
| Actuator                                    | 151  |
| Additive and multiplicative feed forward    | 142  |
|                                             | 190  |
|                                             | 109  |
| Alarm relay                                 | 189  |
| Ambient conditions                          | 28   |
| Ambient conditions:                         | 189  |
| Applicational example of additive interfer- |      |
| ence variable                               | 143  |
| Assembled sensor cables                     | 74   |

## В

| Backlight  | 78 |
|------------|----|
| Bleeding   | 76 |
| Brightness | 78 |
| Bus system | 35 |

# С

| Calibrating the "Conductive conductivity" measured variable | 126 |
|-------------------------------------------------------------|-----|
| Calibrating the "Conductivity" measured variable            | 125 |
| Calibrating the "Temperature" measured variable             | 131 |

| Calibrating the zero point                                                              |
|-----------------------------------------------------------------------------------------|
| Calibration                                                                             |
| Calibration log book                                                                    |
| Calibration of amperometric measured var-<br>iables                                     |
| Care                                                                                    |
| Caulking strip                                                                          |
| Chlorine calibration                                                                    |
| Configuration of the data log book 177                                                  |
| Configuring the log books                                                               |
| Connection of the chlorine sensor with controllers with two channels                    |
| Connection of the transmitter DMTa 52                                                   |
| Contrast                                                                                |
| Control outputs                                                                         |
| Control panel installation 40                                                           |
| Copying unit configuration onto the SD card 33                                          |
| Correct measurement and metering is only possible if the sensor is working perfectly 11 |
| CSV format                                                                              |
| Cycle                                                                                   |

# D

| Danger from incorrect display 11                                 |
|------------------------------------------------------------------|
| Data backup                                                      |
| Data input                                                       |
| Data log book                                                    |
| Data logger                                                      |
| Declaration of Conformity                                        |
| degree of contamination 68                                       |
| Degree of pollution (IEC 61010-1) 189                            |
| Degree of protection IP 54 (Polution degree 2/macro-environment) |
| Degree of protection IP 67                                       |
| Delay period of the limit values 150                             |
|                                                                  |

## Index

| Destruction of the monitors | 168  |
|-----------------------------|------|
| Device identification       | . 25 |

## Ε

| Error log book           |  |  |  |  |  | 173  |
|--------------------------|--|--|--|--|--|------|
| ESD                      |  |  |  |  |  | . 47 |
| ESD-sensitive components |  |  |  |  |  | 47   |

## F

| Faults, signal and control lines | 45 |
|----------------------------------|----|
| Fieldbus                         | 35 |
| Foam rubber                      | 42 |
| Function of the keys             | 15 |

## G

| General non-discriminatory approach  |   |   |   |   | 2 |
|--------------------------------------|---|---|---|---|---|
| contertar non accommutatory approach | • | • | • | • | - |

### I

| Identity code                          | 25 |
|----------------------------------------|----|
| Incorrect measured values              | 11 |
| Industrial and process water treatment | 29 |
| Information on a fieldbus              | 35 |

## Κ

| Key Lock . | • | • |  |  | • |  |  |  |  |  | • | • |  | 2 | 1 |
|------------|---|---|--|--|---|--|--|--|--|--|---|---|--|---|---|
|            |   |   |  |  |   |  |  |  |  |  |   |   |  |   |   |

## L

| Language settings                                                                   |
|-------------------------------------------------------------------------------------|
| Limit exceeded                                                                      |
| Limit value 1/2 (control variable) 163                                              |
| Limit value relay                                                                   |
| Limit values                                                                        |
| Links to elements or sections of these instructions or other applicable documents 2 |
| Loosen from the connecting terminals 47                                             |
| Low voltage cables, temperature resistance 45                                       |
|                                                                                     |

### Μ

| Maintenance                          | 172  |
|--------------------------------------|------|
| Manual entry of the activation code  | . 31 |
| Material thickness                   | . 40 |
| Maximum operating height             | 189  |
| Micro-fibre cloth, moist             | 172  |
| More symbols                         | . 2  |
| Multiplicative interference variable | 144  |

## Ν

| Nameplate                   | 3 |
|-----------------------------|---|
| Non-discriminatory approach | 2 |

## 0

| Only one sensor per unit | 51 |
|--------------------------|----|
| Operating concept        | 15 |
| Operating height 1       | 89 |
| Operating language 20,   | 78 |
| Overvoltage category 1   | 89 |

## Ρ

| Packaging material                                                 |
|--------------------------------------------------------------------|
| pH calibration                                                     |
| pH measurement using a transmitter 51                              |
| Poor sensor operation and fluctuating pH values during the process |
| Potable water treatment                                            |
| Projection of device                                               |
| Protection against voltage surges 44                               |
| Protection of radio reception 45                                   |
| Protective enclosure                                               |
| Punched template                                                   |
|                                                                    |

## Q

Question: Are there disadvantages with pH calibration with an external sample? . . . . 101

| Question: How can I bleed the hydraulic           installation?         76             |
|----------------------------------------------------------------------------------------|
| Question: How can I reset the operating language?                                      |
| Question: How can I set or change the operating language?                              |
| Question: How do I adjust the displaybrightness?78                                     |
| Question: How do I adjust the display con-<br>trast?                                   |
| Question: How do I connect a transmitter? 52                                           |
| Question: How does the controller operate? 15                                          |
| Question: How does the key lock work? 21                                               |
| Question: How thick should the control panel be to accommodate the controller? 40      |
| Question: In which file format is the data log book data?                              |
| Question: What accessories are available for the controller?                           |
| Question: What ambient conditions are      permissible?    28                          |
| Question: What are the effects of a multi-<br>plicative interference variable?         |
| Question: What causes an additive and multiplicative feed forward control? 142         |
| Question: What does the relay function<br>[Cycle] do?                                  |
| Question: What does the relay function<br>[Limit 1] or [Limit 2] action?               |
| Question: What does the relay function<br>[Limit value 1/2 (control variable)] do? 163 |
| Question: What does the relay function<br>[Off] do?                                    |
| Question: What does the relay function<br>[Pulse length (PWM)] do?                     |
| Question: What does the relay function<br>[Relay timer] do?                            |
| Question: What optional accessories are available for the controller?                  |

| Question: What should I consider when connecting passive monitors?                                    | 168   |
|----------------------------------------------------------------------------------------------------|-------|
| Question: What sort of applications are there?                                                        | 29    |
| Question: What spare parts are available?                                                             | 194   |
| Question: What type of buffer solutions do I need for a fluoride calibration? 111                     | , 113 |
| Question: What type of buffer solutions do I need for pH calibration?                                 | . 97  |
| Question: What type of equipment does the controller have as standard?                                | . 29  |
| Question: Where can I find the Declaration of Conformity?                                             | 202   |
| Question: Where do I find the [Simulation] function?                                                  | 180   |
| Question: Which calibration process can<br>you use to calibrate amperometric meas-<br>ured variables? | 115   |
| Question: Which calibration process can you use to calibrate the DO measured variable?                | 121   |
| Question: Which calibration process can you use to calibrate the fluoride value?                      | 109   |
| Question: Which calibration process can you use to calibrate the ORP value?                           | 106   |
| Question: Which calibration process can you use to calibrate the pH value?                            | . 96  |
| Question: Which components are included as standard?                                                  | . 38  |
| Question: Which conductivity sensor can I connect to the controller?                                  | . 74  |
| Question: Which standards are complied with?                                                          | 202   |
| Question: Which values render pH calibra-<br>tion valid?                                              | . 97  |
|                                                                                                    |       |

# R

| Recycling        | 28 |
|------------------|----|
| Reducing inserts | 67 |

## Index

| Remove and refit the fluoride sensor in the in-line probe housing | 2 |
|-------------------------------------------------------------------|---|
| Remove and refit the pH sensor in the in-<br>line probe housing   | 6 |
| Residential areas                                                 | 5 |
| Run in periods                                                    | 8 |

## S

| Saving the unit configuration as a text file 32 |
|-------------------------------------------------|
| SD cards                                        |
| Securing single wires                           |
| Selection of the connected sensor 75            |
| Sensor connector                                |
| Sensor function                                 |
| Service life of the SD card 173                 |
| Setting the mA outputs                          |
| Signal and control lines                        |
| Simulation                                      |
| Spare parts units                               |
| Standard signal outputs                         |
| Standards complied with                         |
| Strain relief                                   |
| Swimming pool water treatment                   |

# Т

| Temperature resistance, low voltage cables | 45 |
|--------------------------------------------|----|
| Terminal diagrams showing 1:1 assignment   | 51 |
| Test container 1 with buffer solution      | 97 |

| Test container 1 with fluoride calibration |
|--------------------------------------------|
| solution                                   |
| Test container 2 with buffer solution 97   |
| Test container 2 with fluoride calibration |
| solution                                   |
| The maximum file size is 2 GB 177          |
| Third party manufacturer's transmitter 52  |
| Threaded connector, large (M 20 x 1.5) 67  |
| Threaded connector, medium (M 16 x 1.5) 67 |
| Threaded connector, small (M 12 x 1.5) 67  |
| Timer relay                                |
|                                            |

### U

| Upgrade package                            | 30  |
|--------------------------------------------|-----|
| Uploading unit configuration file from the |     |
| SD card                                    | 34  |
| Use indoors                                | 189 |
| User qualification                         | 13  |

## V

| Validity of the activation code | 30 |
|---------------------------------|----|
| Voltage surges                  | 44 |

## W

| Warning information   | . 9 |
|-----------------------|-----|
| Waste water treatment | 29  |
|                       |     |

# Ζ

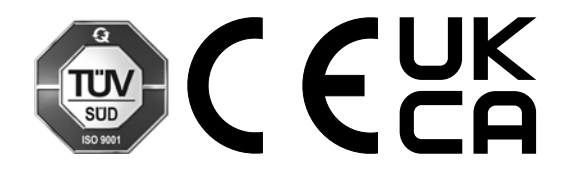

ProMinent GmbH Im Schuhmachergewann 5 - 11 69123 Heidelberg, Germany Telephone: +49 6221 842-0 Fax: +49 6221 842-419 Email: info@prominent.com Internet: www.prominent.com

983369, 6, en\_GB